**CHAPTER 1** System overview

### **Table of Contents**

### **Objectives**

- 1. DCS minimum system components
- 2. System components Of CS3000 R3 System
- 3. Human Interface Station (HIS)
- 4. Field Control Station(FCS)
- 5. Network
- 6. System capacity entation & Control Services
- 7. Hardware configuration

### SYSTEM OVERVIEW

This chapter describes various system components of CS3000 system.

### **1. DCS MINIMUM SYSTEM COMPONENTS**

For the Distributed Control system to function two major components are necessary.

- a. The Engineering / Operator Station From which the operator controls the plant and the same component, can also be used to do configuration changes. The operator station or the Man Machine Interface (MMI) is called the Human Interface Station (HIS) in CS3000 R3 system while the component used for configuration is called the Engineering station (ENG). Both these components can reside in one hardware.
- b. The Field Control Station which is the interface between the Field instruments and the control room. This is the component where all the control functions are executed and hence is a very important and critical component in the overall system.
- c. The above two components are connected via a real time control network which communicates all the parameters to and from the Field Control Station to the Human Interface station. This network is called the V-Net / Vnet-IP in CS3000 R3 system.

The above three are the minimum required components for the Distributed Control System to function. The number of the HIS and the FCS for a particular plant is broadly decided on the following basis.

The number of Field Control Station to control a process plant is decided based on the Input/output count; Input/output segregation based on the different sections of the plant, Field Control station CPU load and the Field Control Station hardware capabilities.

The number of Human Interface Stations is decided based on the number of operators required to control the process plant considering number of screens required during startup and shutdown situation. The operation grouping / security to control the various sections of the plant is also a criteria in deciding the number of Human Interface Stations.

### 2. SYSTEM COMPONENTS OF CS3000 R3 SYSTEM

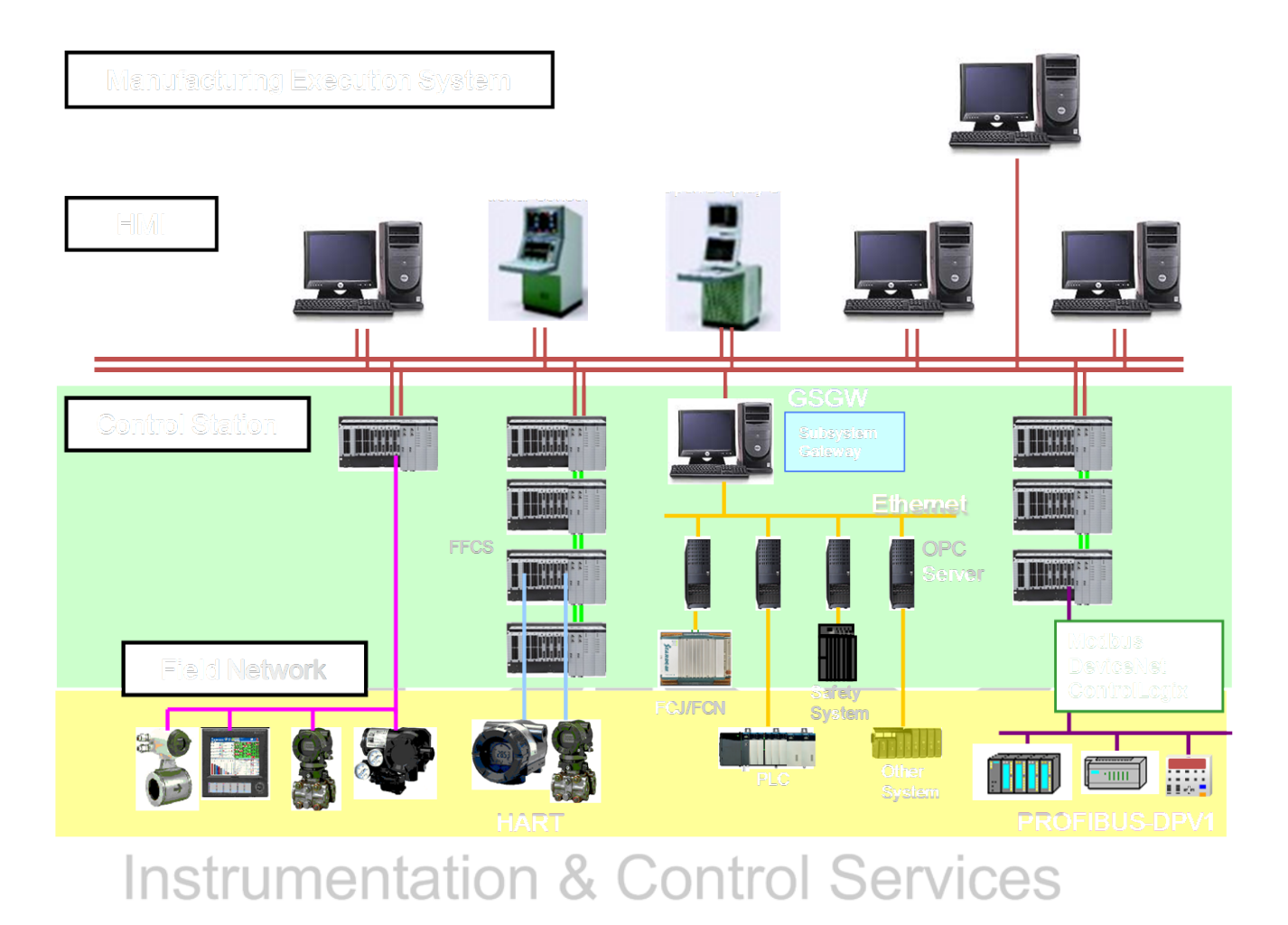

### Figure: CS3000 R3 System configuration

The following are the various components that form the CS3000 R3 Control System. Each of the components on the real-time network is called as Station with a unique station address.

HARDWARE COMPONENTS

 Human Interface Station (HIS)
 Human Interface Station is an operator station which is used for Operation and Monitoring of the process plant. It displays process variables, control parameters, alarms and events necessary for the process operator to quickly have a view and control the process plant. • Engineering Station (ENG)

Engineering station is dedicated to configure/modify the distributed control system software. The complete database of the Distributed control system resides in the Engineering station.

- Field Control Station (FCS)
   Field Control Station is the component, which performs all the control and calculation processing of the filed inputs/outputs.
- Safety Control Station (SCS)
   Safety Control Station is the component that performs the processing and logical computation of Emergency Shutdown inputs and outputs. Yokogawa's Emergency shutdown system is called Prosafe-RS System.
- Communication Gateway Unit (CGW)
   The Communication Gateway Unit is a gateway that connects the supervisory computer with the VL net or V net, which are the control communication networks for the CS 3000 system.
- Bus Converter (BCV)

The V net bus converter connects a V net on the CS 3000 system and a CS 3000 on another domain to enable system integration. A domain refers to stations that are connected to a single V net network.

A CS 3000 system V net and HF Bus (in case of Centum-V and Centum-XL Systems) or RL-Bus (in case of Micro-XL Systems) can be connected using a bus converter.

# Instrumentation & Control Services

• EXAOPC Server (EXAOPC)

Exaopc is an OPC (OLE for Process Control, OPC is a standard interface developed by the OPC Foundation) server, which can be connected to a variety of DCS (Distributed Control Systems) and provides an OPC client with process data via OPC interface. With the package, the OPC client can acquire and define process data from DCS and receive alarm events.

• Plant Resource Manager (PRM)

Field networks have been developed in recent years, and field devices have become more intelligent. These intelligent field devices communicate digitally to the Field Control Station. Plant Resource Manager handles field device management and maintenance work. Plant Resource Manager maintains a historical record of device parameters and maintenance records. Implements centralized management of device management information such as the device list, inspection record, schedule, and parts lists.

### EXAQUANTUM Server

A Distributed Control System typically produces large amounts of data that must be converted into information to facilitate management decisions and optimize the operation of the plant. Exaquantum is a Plant Information Management System (PIMS), which processes these data from the various to deliver high-value business information to all decision-makers throughout the organization.

• Fieldbus Devices

Field devices, which can communicate on the Fieldbus and are compliant to Foundation Fieldbus (FF) protocol.

### **COMMUNICATION COMPONENTS**

• Fieldbus

Fieldbus is a digital, two-way, multi-drop communication link among intelligent fieldbus devices for measurement and control. It is one of field local area networks dedicated for industrial automation.

• Vnet / Vnet-IP

Vnet / Vnet-IP is a dual redundant real time control bus which connects all the components on the network such as the Human Interface Station (HIS), Engineering Station (ENG), Bus Convertor (BCV) and Communication Gateway Unit).

### Ethernet

Ethernet is the standard local area network used to connect the Human Interface Station (HIS), Engineering Station (ENG) and other Supervisory Computers. The Ethernet is used for downloading the database from the Engineering Station (ENG) to the Human Interface station (HIS) and additionally communicates trend information between the Human Interface stations (HIS).

### 3. HUMAN INTERFACE STATION (HIS)

HIS acquires process variables, events and alarms from the Field Control Station (FCS) and send set points and output to the FCS. This monitoring and control operation is done using user-defined Graphics panels.

There are three types of Human Interface Stations namely Desktop type, Enclosed Display Style Console Type and Open display type console kit.

 Desktop Type An IBM PC/AT compatible machine is generally used. The specifications of the PC are as below.

| CPU                                | : Pentium 466 or better                                              |
|------------------------------------|----------------------------------------------------------------------|
| Main Memory                        | : 128 Mb or more                                                     |
| Hard Disk                          | : 4 Gb or more (User space should be 500 Mb                          |
|                                    | or more)                                                             |
| Video Display                      | : 1024 x 768 or more (256 colors)                                    |
| Video Memory                       | : 2 Mb or more                                                       |
| CRT Monitor                        | : Multi-scan, 17 inch or larger. LCD display can                     |
|                                    | also be used.                                                        |
| Serial Port                        | : RS232C or port or more (Dsub9pin)                                  |
| Parallel Port                      | : One port or more                                                   |
| Extension Slot                     | : PCI, ISA (One slot for VL-Net interface card,                      |
|                                    | 1 slot for Ethernet card)                                            |
| Power Supply<br>Optional accessory | : 110 VAC or 220 VAC<br>: Yokogawa Operator Keyboard. ITTOI Services |
| Sec. Storage Media                 | : Cartridge Drives, DAT Drive or CD Writer.                          |
| Basic O/S Software                 | : Microsoft Windows 2000 with Service Pack 1.                        |
| CS3000 Software                    | : CS3000 R3 Packages with necessary software                         |
|                                    | Licenses.                                                            |
|                                    |                                                                      |

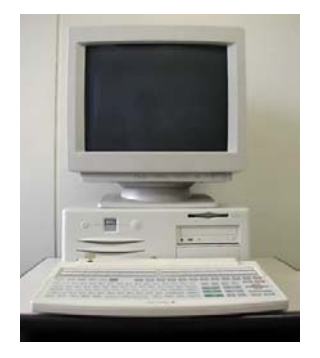

• Enclosed display style console type HIS.

The desk of the enclosed display style console-type HIS contains a 21 inch CRT that is necessary for operation, an operation keyboard for performing operation and monitoring, and a mouse pad in an easy-to-operate layout. A tray is included for use of the engineering keyboard. A PC, a power distribution board and an auxiliary (AUX) board are mounted in the lower rear of the enclosed display style console-type HIS.

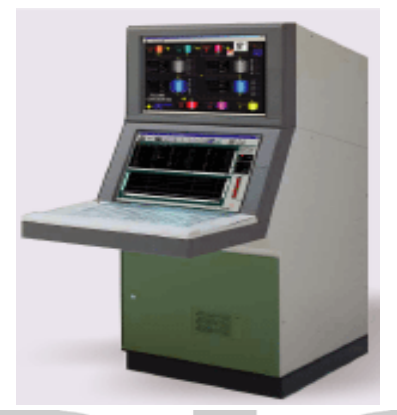

Figure: Enclosed display style console type HIS

The open display style console type of HIS The open display style console type of HIS is configured with a general-purpose PC and a liquid crystal display (LCD). Two types of operation keyboards are available: one for eight-loop simultaneous operation and one for single-loop operation. A power distribution board is mounted in the lower-front section of the open display style console-type HIS. Yokogawa provides the above-mentioned kit while the general purpose PC is to be procured additionally to mount the same in the open display style console.

# Instrumentation <sup>o</sup> Control Services

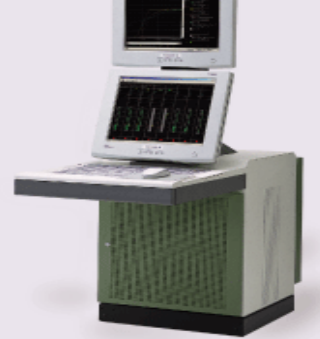

Figure: Open display style console type of HIS

### 4. FIELD CONTROL STATION (FCS)

There are generally three types of Field Control Station: KFCS - Standard Field Control Station with Field Input/output Modules (FIO), LFCS - Standard Field Control station with remote Input/output (RIO) Bus and PFCD - Compact Field Control Station.

 KFCS-Standard Field Control Station with Field Input/output Modules (FIO) The following figures show the hardware components of the KFCS type of FCS.

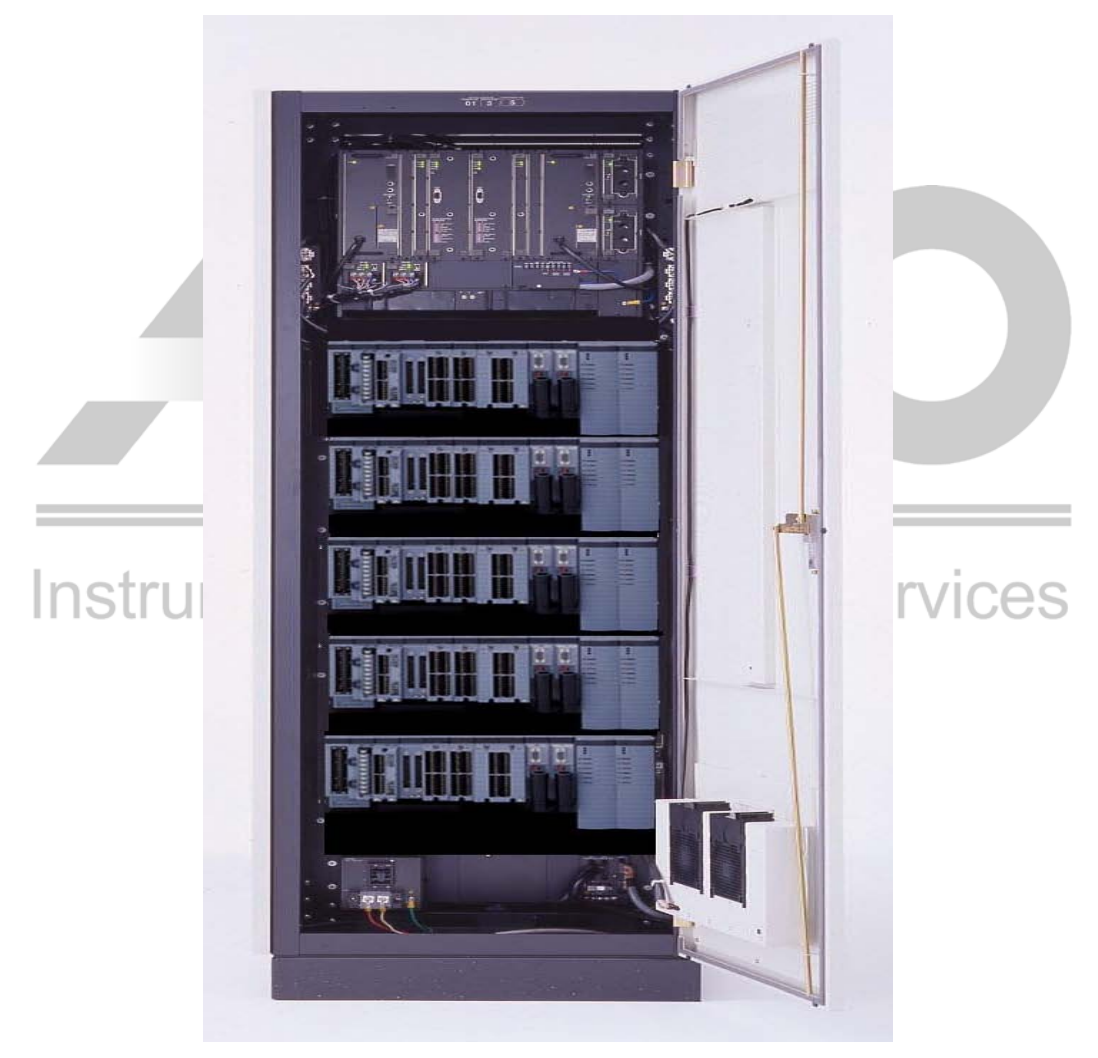

Figure: KFCS-Standard FCS with Field Input/output Modules (FIO)

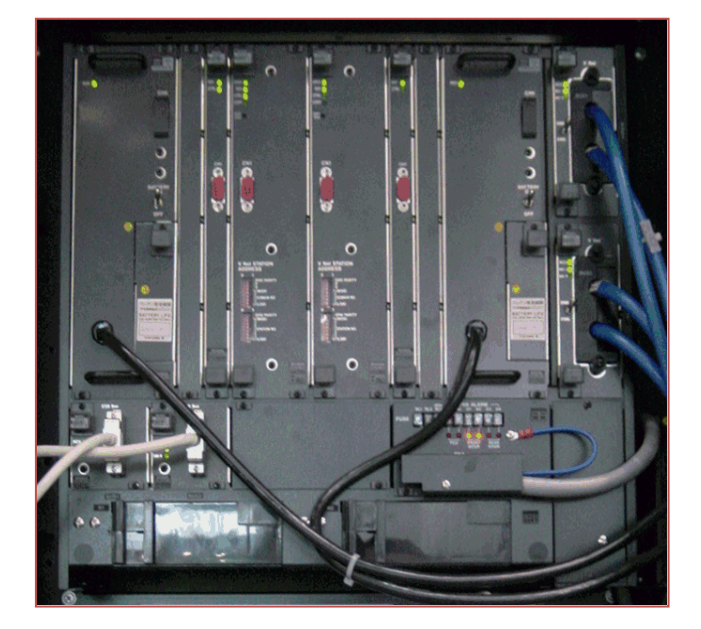

Figure: KFCS Field Control Unit (FCU)

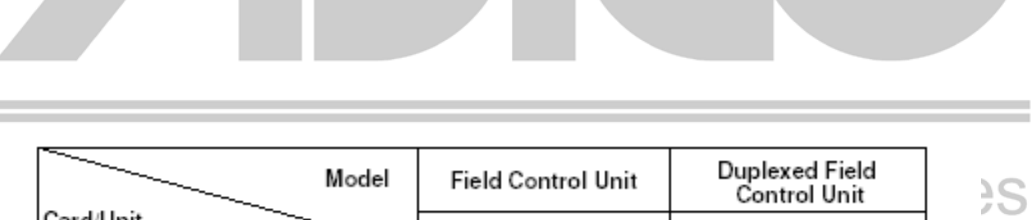

|                            | Model   | Field Cd | shu or onit | Contro  | ol Unit |
|----------------------------|---------|----------|-------------|---------|---------|
| Card/Unit                  |         | AFS30S   | S, AFS40S   | AFS30D, | AFS40D  |
| Power supply unit (100-120 | D V AC) | PW301    | 1ps         | PW301   | 2ps     |
| Power supply unit (220-24  | D V AC) | PW302    | 1ps         | PW302   | 2ps     |
| Power supply unit (24 V D  | C)      | PW304    | 1ps         | PW304   | 2ps     |
| Processor card             |         | CP333    | 1ps         | CP333D  | 2ps     |
| ESB bus interface card     |         | SB301    | 1ps         | SB301   | 2ps     |
| V net coupler unit         |         | AIP501   | 2ps         | AIP502  | 2ps     |
| ESB bus coupler unit       |         | AIP532   | 1 or 2ps    | AIP532  | 2ps     |

### Figure: KFCS Field Control Unit (FCU) Cards

 LFCS - Standard Field Control station with remote Input/output (RIO) Bus The following figures show the hardware components of the LFCS type of FCS.

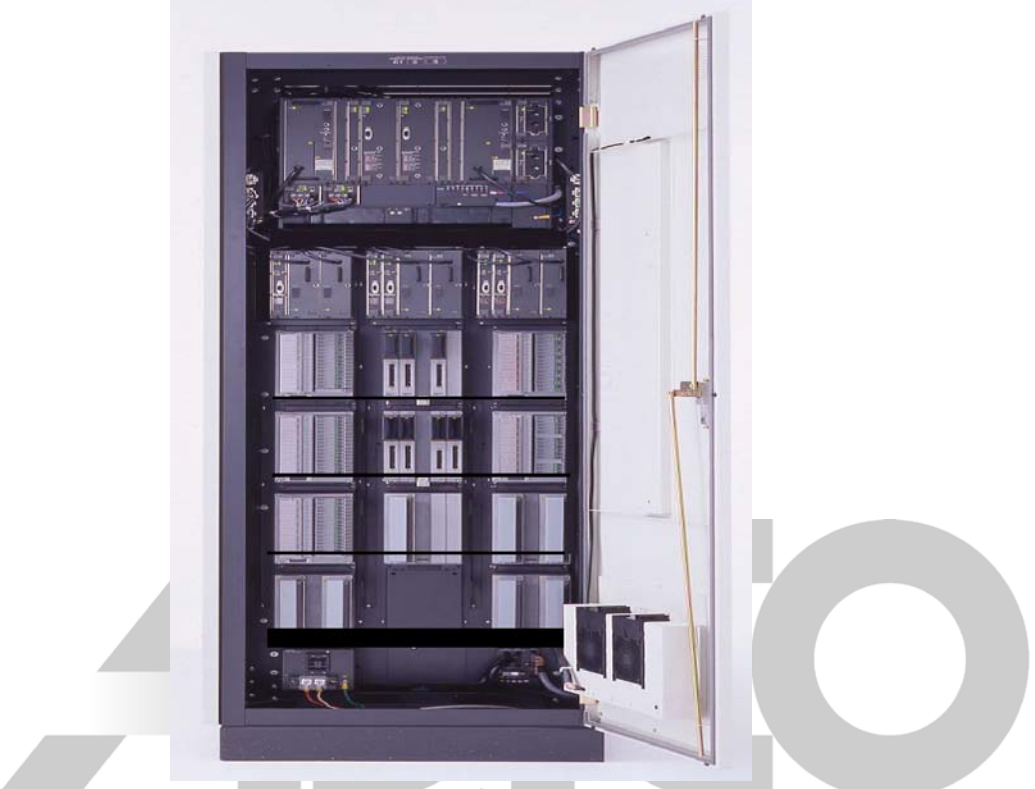

Figure: LFCS - Standard FCS with remote Input/output (RIO) Bus

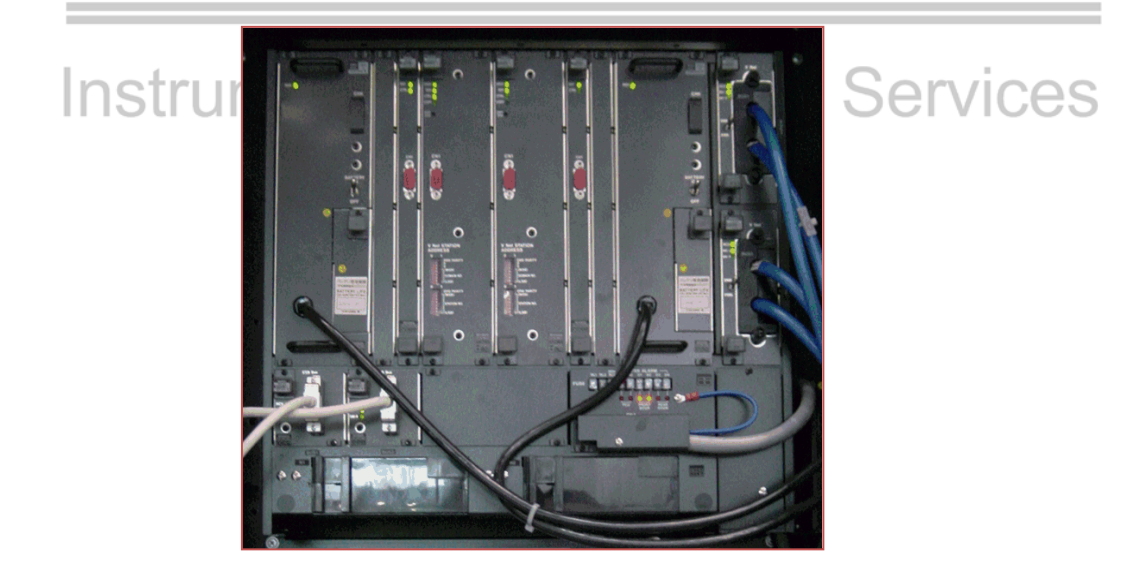

Figure: LFCS - Field Control Unit (FCU)

|                             | Model | Field  | Control Unit | Duplex<br>Contr | ed Field<br>ol Unit |
|-----------------------------|-------|--------|--------------|-----------------|---------------------|
| Card/Unit                   |       | AFS1   | 0S, AFS20S   | AFS10D          | , AFS20D            |
| Power supply unit (100-120  | V AC) | PW301  | 1            | PW301           | 2ps                 |
| Power supply unit (220-240  | V AC) | PW302  | 1            | PW302           | 2ps                 |
| Power supply unit (24 V DC) | )     | PW304  | 1            | PW304           | 2ps                 |
| Processor card              |       | CP333  | 1            | CP333D          | 2ps                 |
| RIO bus interface card      |       | RB301  | 1            | RB301           | 2ps                 |
| Vnet coupler unit           |       | AIP501 | 2ps          | AIP502          | 2ps                 |
| RIO bus coupler unit        |       | AIP511 | 1 or 2ps     | AIP512          | 2ps                 |

### Figure: LFCS - Field Control Unit (FCU) cards

FFCS – Compact Field Control station(FIO Bus)
 The following figures show the hardware components of the FFCS type.

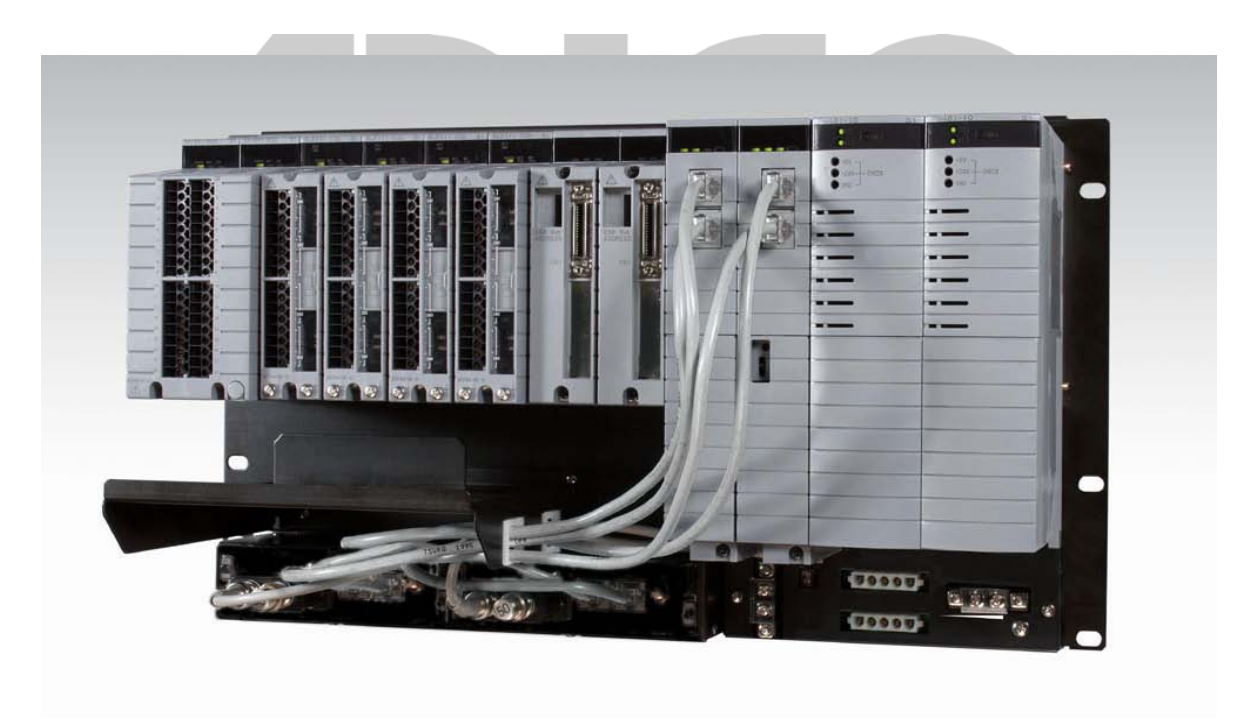

Figure: FFCS - Compact Field Control Station (FIO Bus)

PFCS – Compact Field Control station(RIO Bus)
 The following figures show the hardware components of the FFCS type.

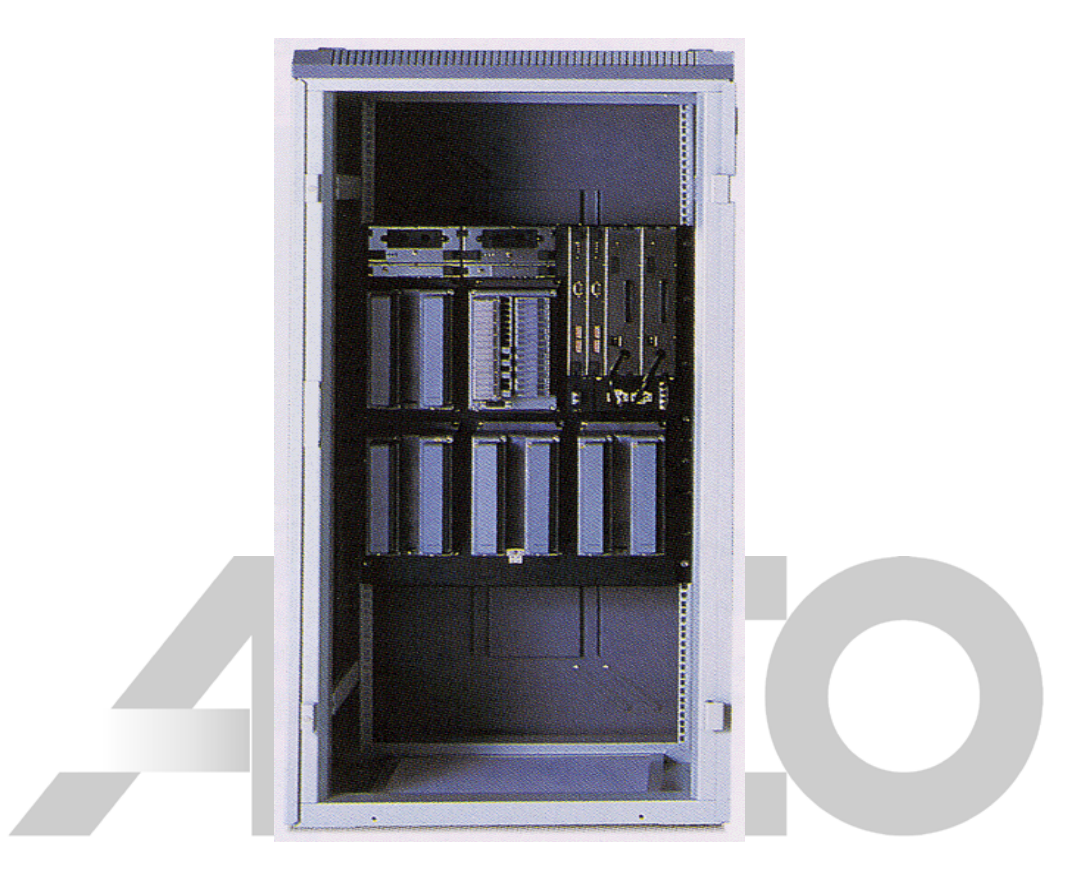

## Figure: PFCD - Compact Field Control Station (RIO Bus) Instrumentation & Control Services

| Unit Name                                      | PFCS (  | single)  | PFCD (d | uplexed) |
|------------------------------------------------|---------|----------|---------|----------|
| Power supply unit (100-120 V AC)               | PW701   | 1 or 2ps | PW701   | 2ps      |
| Power supply unit (220-240 V AC)               | PW702   | 1 or 2ps | PW702   | 2ps      |
| Power supply unit (24 V DC)                    | PW704   | 1 or 2ps | PW704   | 2ps      |
| Processor card (standard)                      | CP701   | 1        | CP701   | 2ps      |
| Processor card (enhanced, compact type)        | CP703   | 1        | CP703   | 2ps      |
| Control bus coupler unit                       | AIP521  | 1 or 2ps | AIP521  | 2ps      |
| Branch plug (for VL net or V net 10BASE cable) | S9764UK | 1 or 2ps | S9764UK | 2ps      |
| Branch plug (for V net 10BASE cable)           | S9628UK | 2ps      | S9628UK | 2ps      |
| Battery unit                                   | S9766UK | 1        | S9766UK | 2ps      |

### Figure: PFCD - Compact Field Control Station Cards

### FCS HARDWARE

The following is the brief description of hardware components of all types of FCS. Some of the hardware components are specific to that type of FCS.

• Field Control Unit (FCU)

The field Control station (FCS) basically consists of two parts – The Field Control Unit (FCU) and the Node. The FCU consists of the Station control cards.

• Control Bus Coupler Unit

The Coupler is where the V-Net or the VL-Net is installed into the FCS Station. It has provision for two-bus connection. The coupler unit couples the processor card installed in the Field Control Unit (FCU) to the V-Net or the VL-Net Cable by performing signal isolation and the signal level conversion.

- Power Supply Unit (PSU)
   For Compact type of FCS (PFCD), this unit receives power directly from the main source while
   for the KFCS and LFCS this unit receives power from the distribution board. This unit converts
   the main AC voltage into an isolated DC voltage for distribution to cards and units mounted in
   the Filed Control Unit (FCU)
- Back Up Batteries

These are rechargeable battery units installed in the PSU, backs up the memory in the processor card during the main power failure. It can hold the memory for about 72 hours. If the power failure is more than this specified time, the FCS has to be loaded off-line, for it to function normally.

- Remote Input/output (RIO) Interface Card and RIO Bus. The RIO Interface card is used in the LFCS. The interface card performs communication via the RIO coupler unit between multiple nodes connected on the RIO bus.
- Process Input Output Units(PIO) or Input/output Units (IOU)
   These are Modules that perform the conversion processing and transmission of filed process signals to the CPU card.
- Node Interface Unit (NIU) This component send the analog and the contact i/o signals from the field to the Field control Unit (FCU) for processing and it offers the function to supply power to the Input/Output Units (IOU)

♦ Node

Node consists of Node Interface Unit (NIU) and Input/output Units (IOU) incase of LFCS (for RIO) while the Node consists of Input/output Units in case of KFCS (For FIO).

• ESB Bus Coupler Unit

The ESB bus coupler unit couples the ESB bus interface card installed in the FCU to the ESB bus by modulating and demodulating the signals. This is applicable for Field Control station with FIO (KFCS)

• Processor Card

The Processor Card performs calculations and control computation. In case of redundant CPU models of the LFCS and KFCS, there are two processor cards. One of the cards is in control status and the other is in the standby status.

Each of these two processor unit have two processors or the CPU, which perform the same control computation. A collator compares the computation results during each computation cycle. If the computation results from the two CPUs match, the collator determines that the computation is normal and sends data to locations such as the main memory and bus interface unit. Because the main memory as an ECC, transient bit inversion errors occurring in the main memory can be rectified.

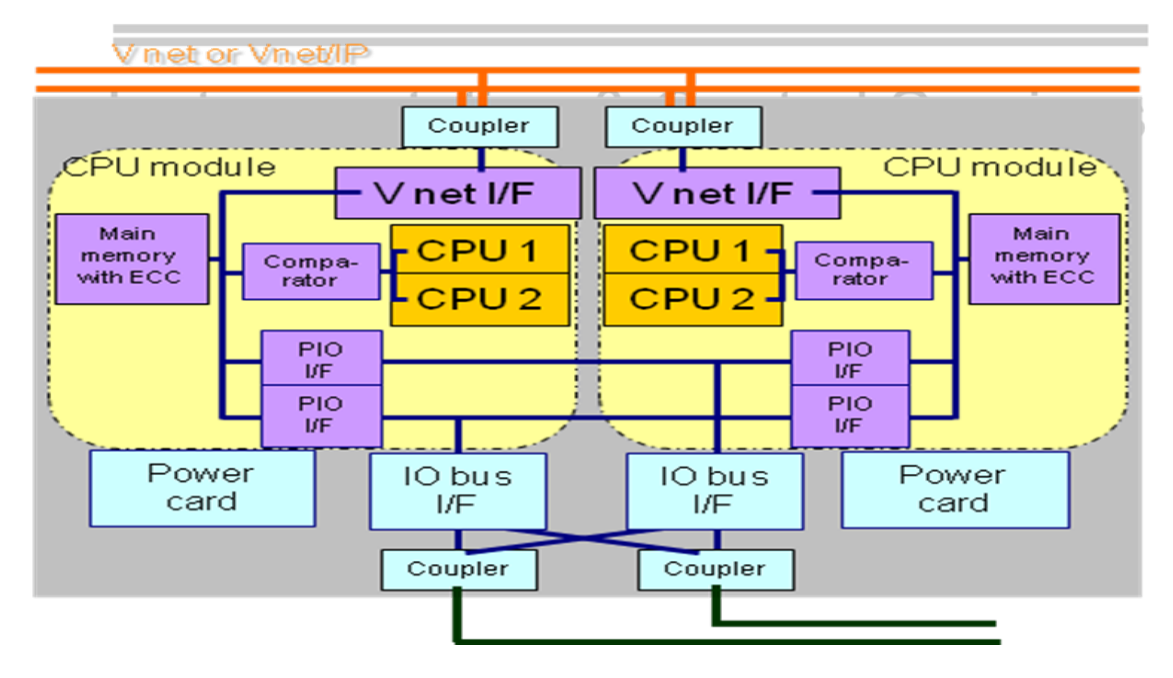

Figure: Pair and Spare function of the CPU Card for FFCS.

If the computation results from CPU1 and CPU2 do not match, the collator judges that a computation error has occurred, and the control will be transferred to the standby side. The standby processor unit performs the same computation as the control side, even though it is in the standby state. Therefore, it can immediately resume the output of control computation data to the bus interface when it takes over the control

Therefore, CPUs within the same unit collate each other's computation data, being sure to detect any computation errors. Because the unit on standby performs the same control computation concurrently with the control side (even though it is in standby status), it takes over the control computation at any point of time without interruption (bumplessly). This is called the pair and spare function of the CPU card.

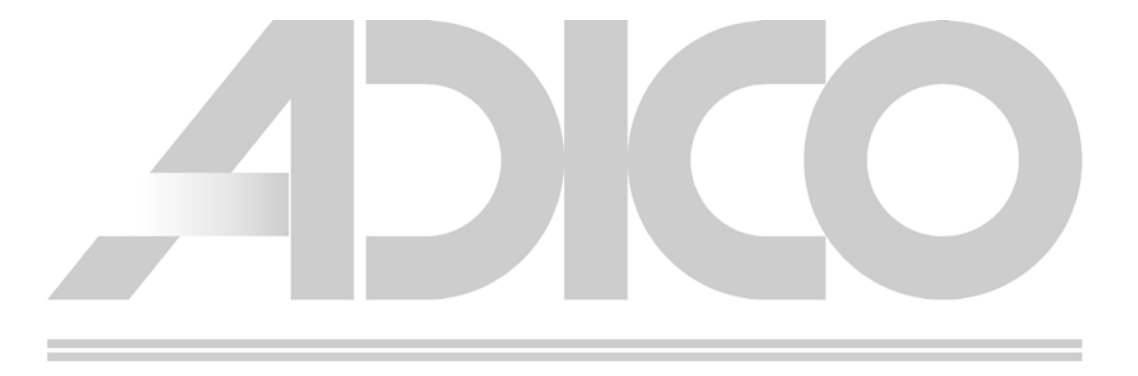

# Instrumentation & Control Services

### 5. NETWORK

CS3000 R3 uses Vnet/Vnet-IP and Ethernet for data communication. The specifications of the network are as below.

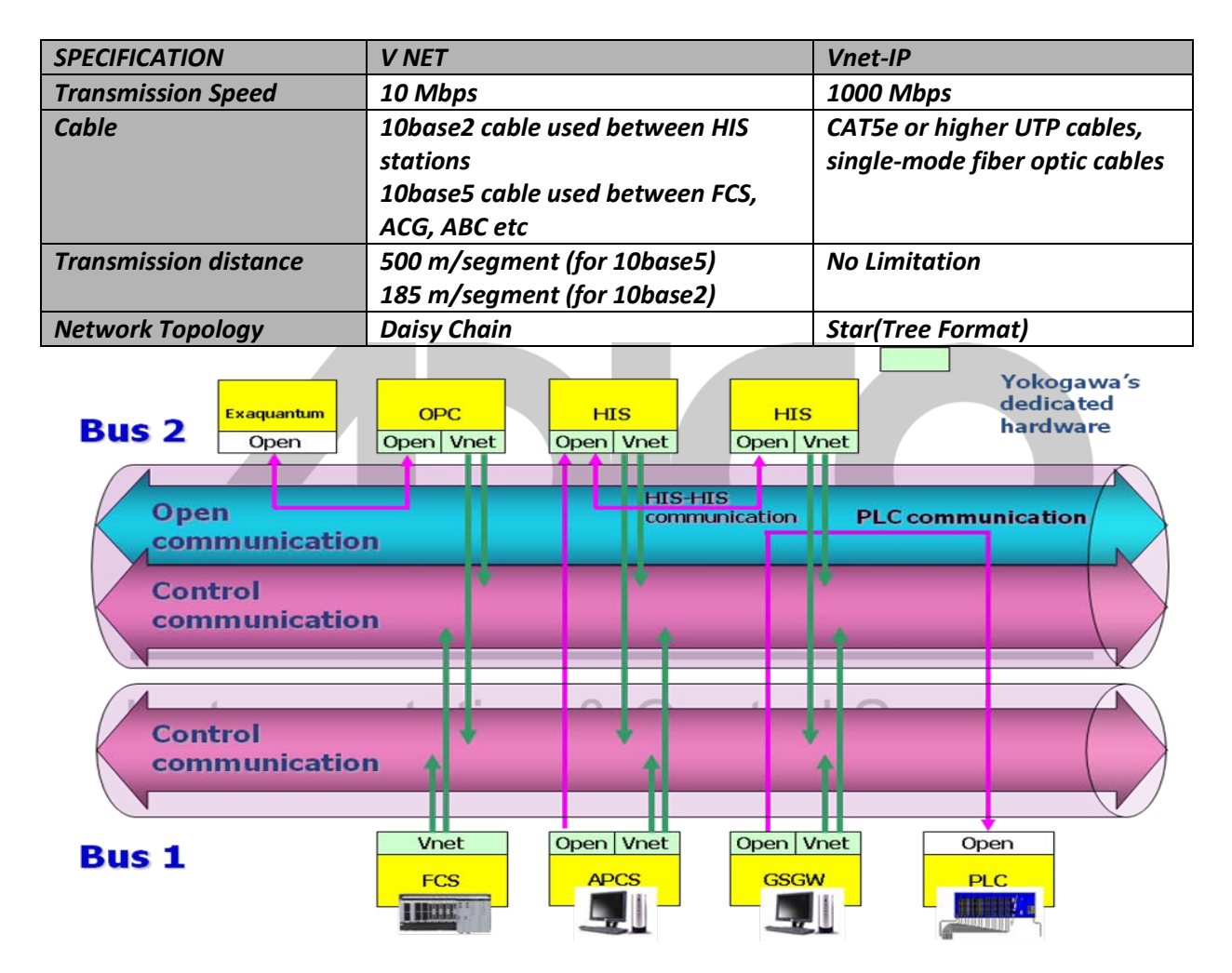

Figure: Vnet-IP Configuration

### 6. SYSTEM CAPACITY

| SPECIFICATION                   | CS3000 R3 |
|---------------------------------|-----------|
| Max. no. of HIS monitored tags  | 100,000   |
| Max. no. of stations            | 256       |
| Max. no. of domains             | 16        |
| Max. no. of stations per domain | 64        |

### 7. HARDWARE CONFIGURATION

The dip switches for domain and station no. setting for the FCS is found in the CPU card and has to be set correctly for station address identification as per the configuration.

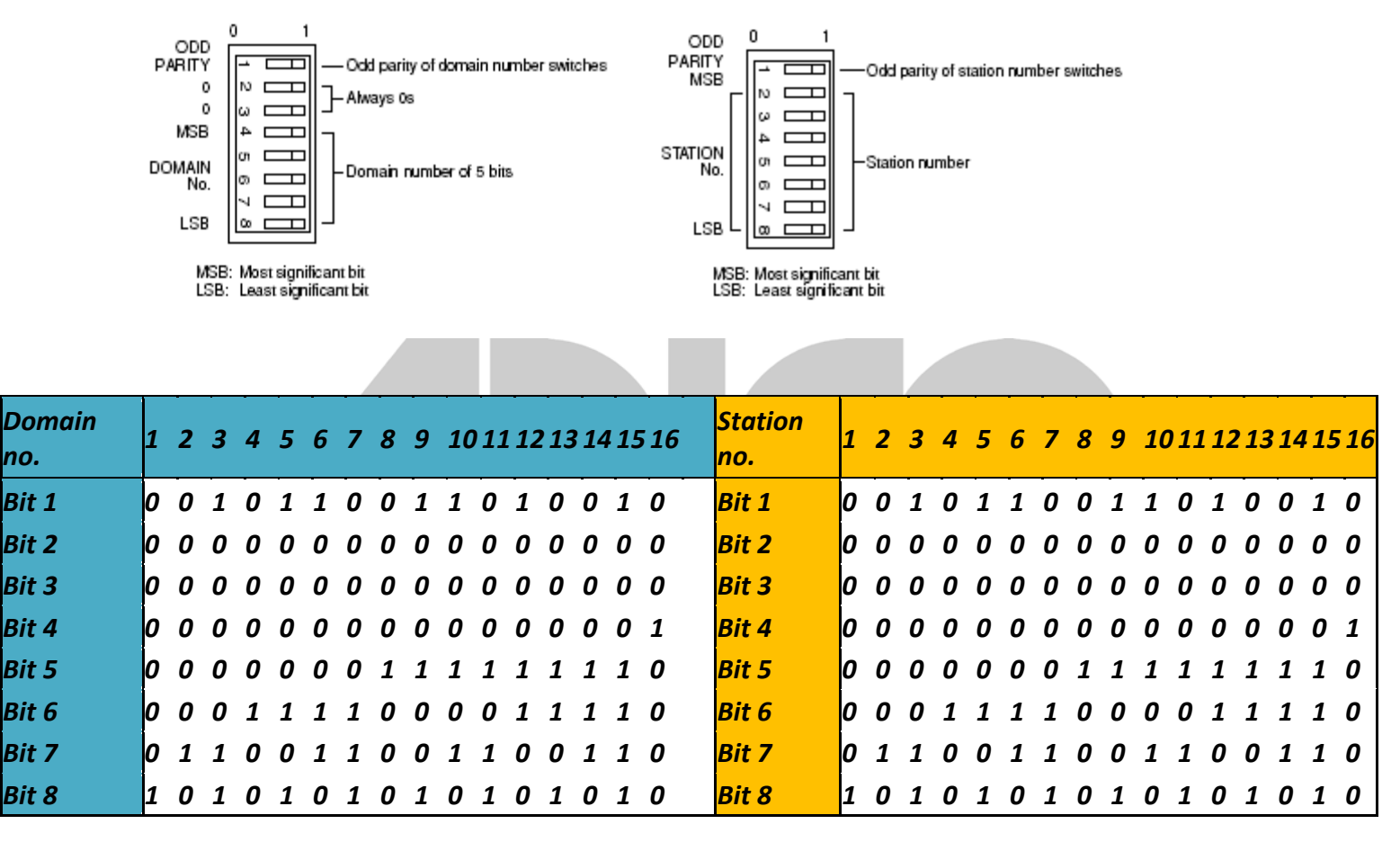

Figure: Domain and Station number setting for FCS

The dip switches for domain and station no. setting for the HIS is found in the Vnet control bus card, installed in the PC PCI slot and has to be set correctly for station address identification as per the configuration.

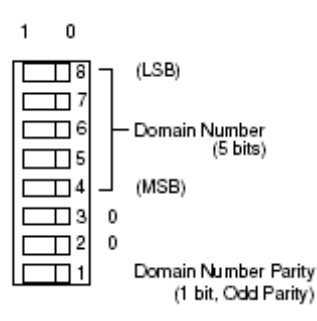

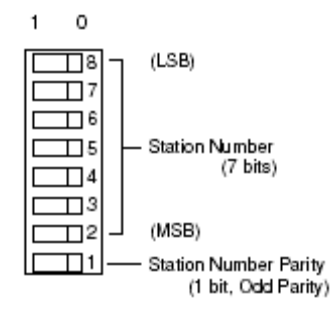

| Domain<br>no. | 1 | 2 | 3 | 4 | 5 | 6 | 7 | 8 | 9 | 10 | 11 | 12 | 13 | 14 | 15 | 16 | Station<br>no. | 1 | 2 | 3 | 4 | 5 | 6 | 7 | 8 | 9 | 10 | 11 | 12 | 13 | 14 | 15 | 16 |
|---------------|---|---|---|---|---|---|---|---|---|----|----|----|----|----|----|----|----------------|---|---|---|---|---|---|---|---|---|----|----|----|----|----|----|----|
| Bit 8         | 1 | 0 | 1 | 0 | 1 | 0 | 1 | 0 | 1 | 0  | 1  | 0  | 1  | 0  | 1  | 0  | Bit 8          | 1 | 0 | 1 | 0 | 1 | 0 | 1 | 0 | 1 | 0  | 1  | 0  | 1  | 0  | 1  | 0  |
| Bit 7         | 0 | 1 | 1 | 0 | 0 | 1 | 1 | 0 | 0 | 1  | 1  | 0  | 0  | 1  | 1  | 0  | Bit 7          | 0 | 1 | 1 | 0 | 0 | 1 | 1 | 0 | 0 | 1  | 1  | 0  | 0  | 1  | 1  | 0  |
| Bit 6         | 0 | 0 | 0 | 1 | 1 | 1 | 1 | 0 | 0 | 0  | 0  | 1  | 1  | 1  | 1  | 0  | Bit 6          | 0 | 0 | 0 | 1 | 1 | 1 | 1 | 0 | 0 | 0  | 0  | 1  | 1  | 1  | 1  | 0  |
| Bit 6         | 0 | 0 | 0 | 0 | 0 | 0 | 0 | 1 | 1 | 1  | 1  | 1  | 1  | 1  | 1  | 0  | Bit 5          | 0 | 0 | 0 | 0 | 0 | 0 | 0 | 1 | 1 | 1  | 1  | 1  | 1  | 1  | 1  | 0  |
| Bit 4         | 0 | 0 | 0 | 0 | 0 | 0 | 0 | 0 | 0 | 0  | 0  | 0  | 0  | 0  | 0  | 1  | Bit 4          | 0 | 0 | 0 | 0 | 0 | 0 | 0 | 0 | 0 | 0  | 0  | 0  | 0  | 0  | 0  | 1  |
| Bit 3         | 0 | 0 | 0 | 0 | 0 | 0 | 0 | 0 | 0 | 0  | 0  | 0  | 0  | 0  | 0  | 0  | Bit 3          | 0 | 0 | 0 | 0 | 0 | 0 | 0 | 0 | 0 | 0  | 0  | 0  | 0  | 0  | 0  | 0  |
| Bit 2         | о | 0 | 0 | 0 | 0 | 0 | 0 | 0 | 0 | 0  | 0  | 0  | 0  | 0  | 0  | 0  | Bit 2          | 0 | 0 | 0 | 0 | 0 | 0 | 0 | 0 | 0 | 0  | 0  | 0  | 0  | 0  | 0  | 0  |
| Bit 1         | 0 | 0 | 1 | 0 | 1 | 1 | 0 | 0 | 1 | 1  | 0  | 1  | 0  | 0  | 1  | 0  | Bit 1          | о | 0 | 1 | 0 | 1 | 1 | 0 | 0 | 1 | 1  | 0  | 1  | 0  | 0  | 1  | 0  |

Figure: Domain and Station number setting for HIS.

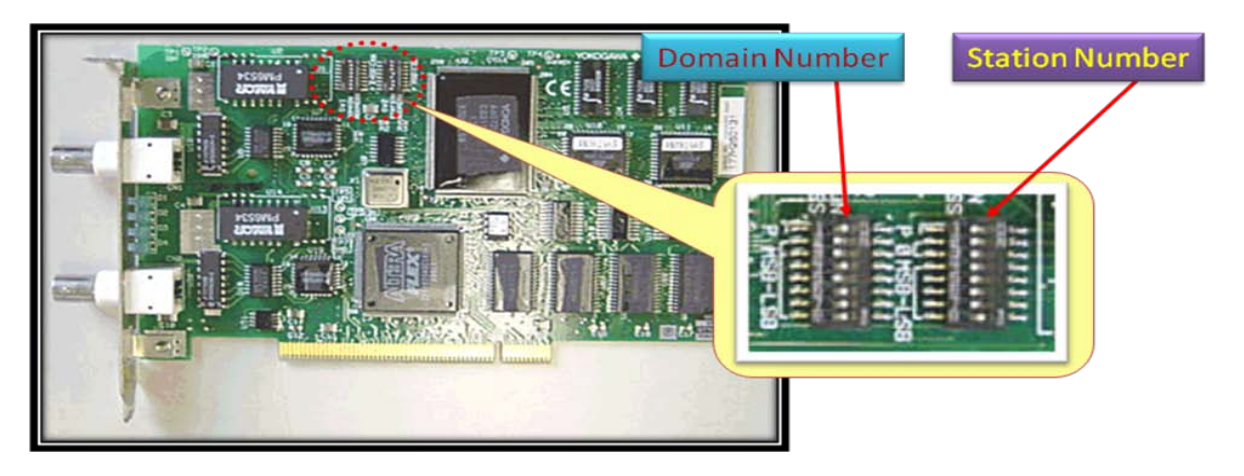

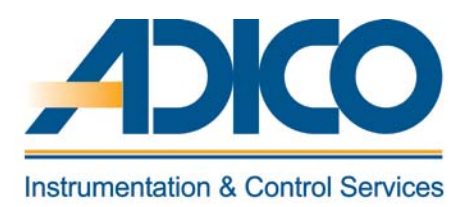

### **Table of Contents**

### Objectives

- 1. Target system
- 2. Non-Target system
- 3. Concurrent engineering
- 4. Engineering flow

CHAPTER 2 ENGINEERING ENVIRONMENT

# **Instrumentation & Control Services**

### **ENGINEERING ENVIRONMENT**

The engineering work is done on the ENG (Engineering Station), which has the standard builder function or system generation function installed. There are potentially following two types of engineering environment.

- Target System
- Non-Target system

### **1. TARGET SYSTEM**

In case of target system, the system generation is done on the ENG and loaded to the components connected on-line. In this case all the system hardware is connected in the network.

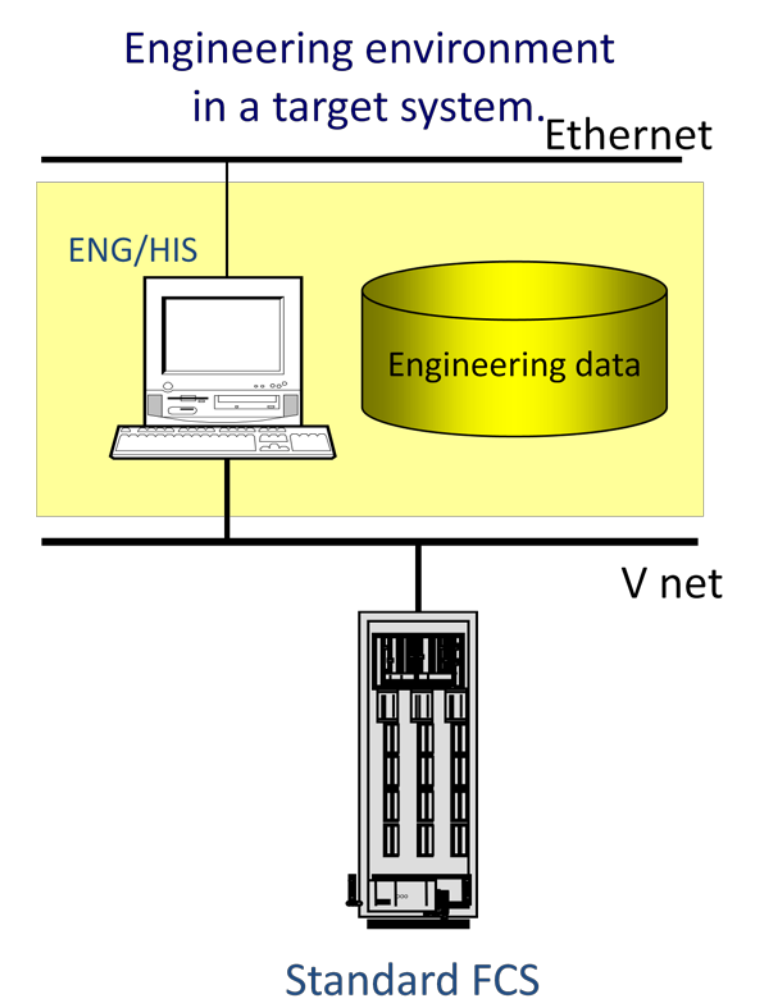

### Figure: Target system.

### 2. NON-TARGET SYSTEM

In case of non-target system, the system generation is done on a non-target ENG without any of the CS3000 system components. Once all the generation is completed, the same is tested using the virtual test function. The project is then copied into a secondary media and loaded on to the target ENG and then off-line downloaded to all the components after the complete network is connected. This function allows the engineering work to start even before the actual CS3000 hardware components are procured.

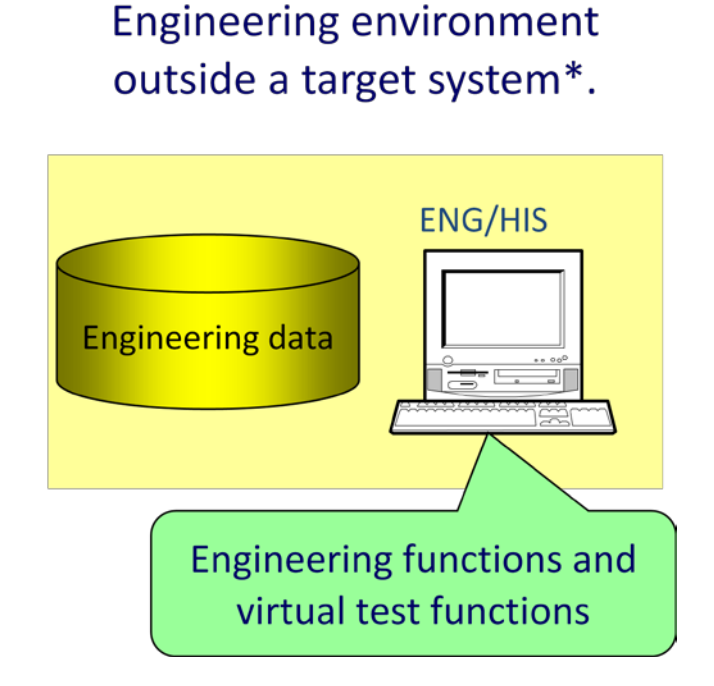

Figure: Non-Target system.

### **3. CONCURRENT ENGINEERING**

Using the Windows 2000 networking features, one engineering database is shared among several users thus achieving concurrent engineering. With this feature, a team of systems engineers could generate different sections of the project like, I/O generation, sequence/logic generation, graphics etc., thus reducing the system engineering time.

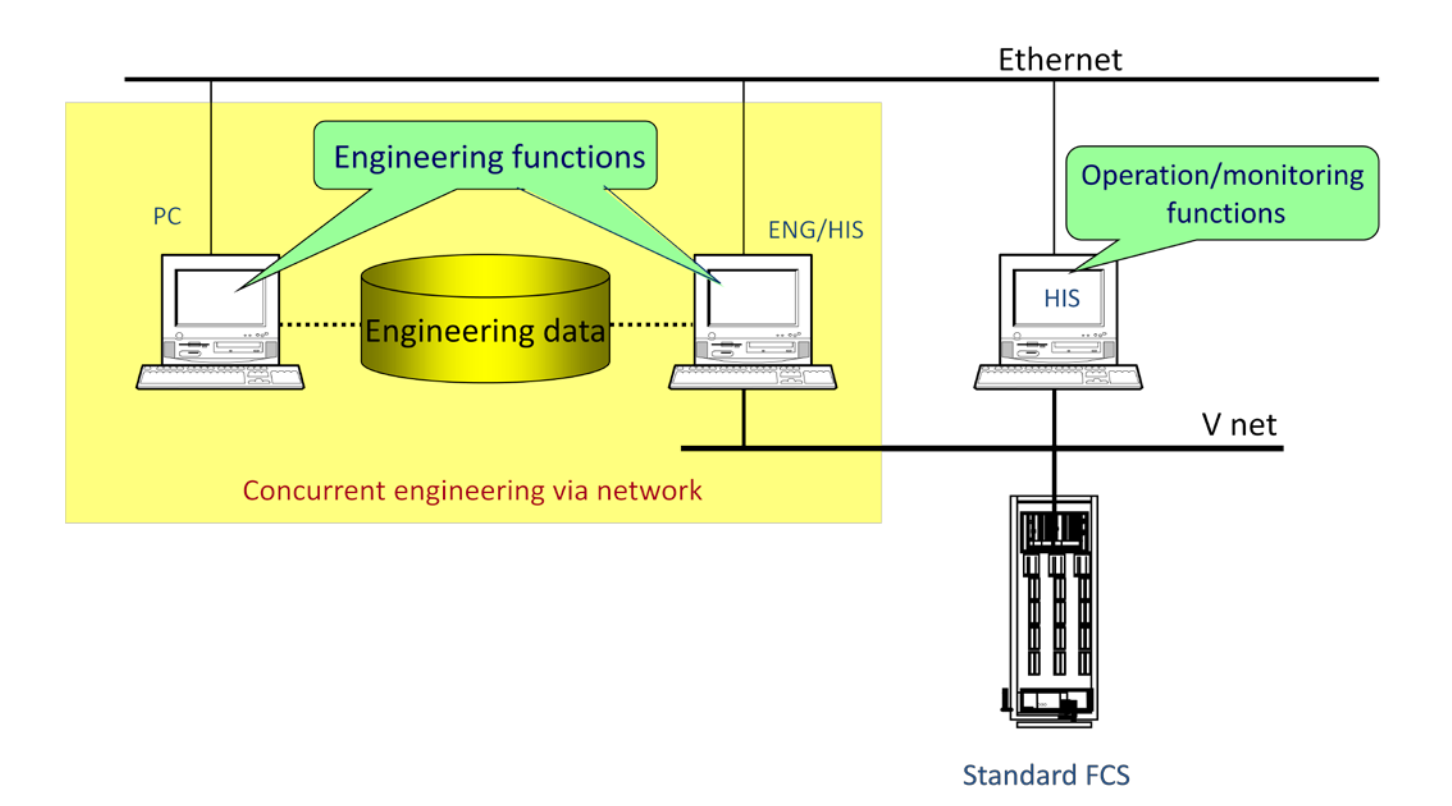

Figure: Concurrent Engineering.

### **4. ENGINEERING FLOW**

The following engineering flow is followed in this course.

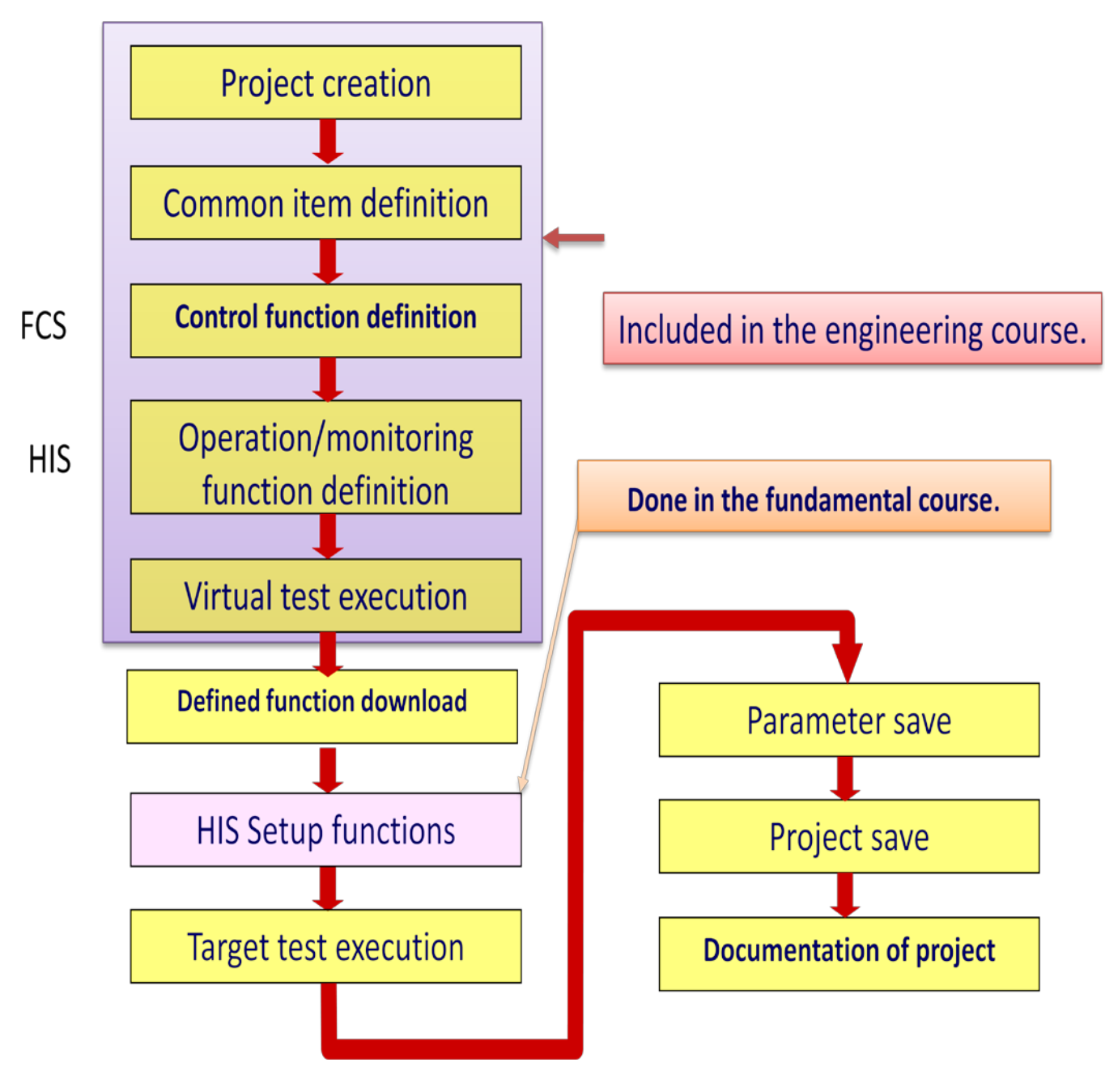

Figure: Engineering flow.

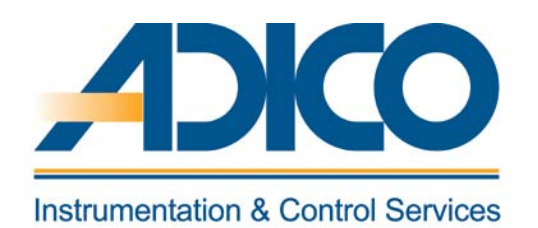

# Table of Contents Objectives 1. Types of project 2. Creating a default project 3. Project attribution utility

# **Instrumentation & Control Services**

### **PROJECT CREATION**

This chapter explains the creation of a new project, different types of projects and project attributes.

### **1. TYPES OF PROJECT**

A project is a folder that contains the project database i.e. all the system component folders and the files. All the builder files are modified and created under this project folder. There are three types of projects: the default project, the current project and the user defined project.

### DEFAULT PROJECT

The default project is automatically created when the system view is started for the first time. Once all the system generation is carried out using the default project and the FCS is off-line loaded, this default project is converted to a current project automatically. If a project is defined as a default project, on-line functions cannot be performed unless it is converted into a current project. With a default project, virtual test function can be performed.

### **CURRENT PROJECT**

When a FCS off-line loaded using a default project, the default project is automatically converted into a current project. This allows on-line functions to be performed. Both default and current project cannot co-exist. The image of the current project components is same as the actual components installed in the network. Hence only one current project can exist. A target test function can be performed if a project is a current one.

### **USER-DEFINED PROJECT**

A project copied from a default or a current project is referred as a user-defined project. There could be as many user-defined project assigned in a system view. On-line functions cannot be performed from a user-defined project. A virtual test function can be performed from this type of project.

### 2. CREATING A DEFAULT PROJECT

• Start System view

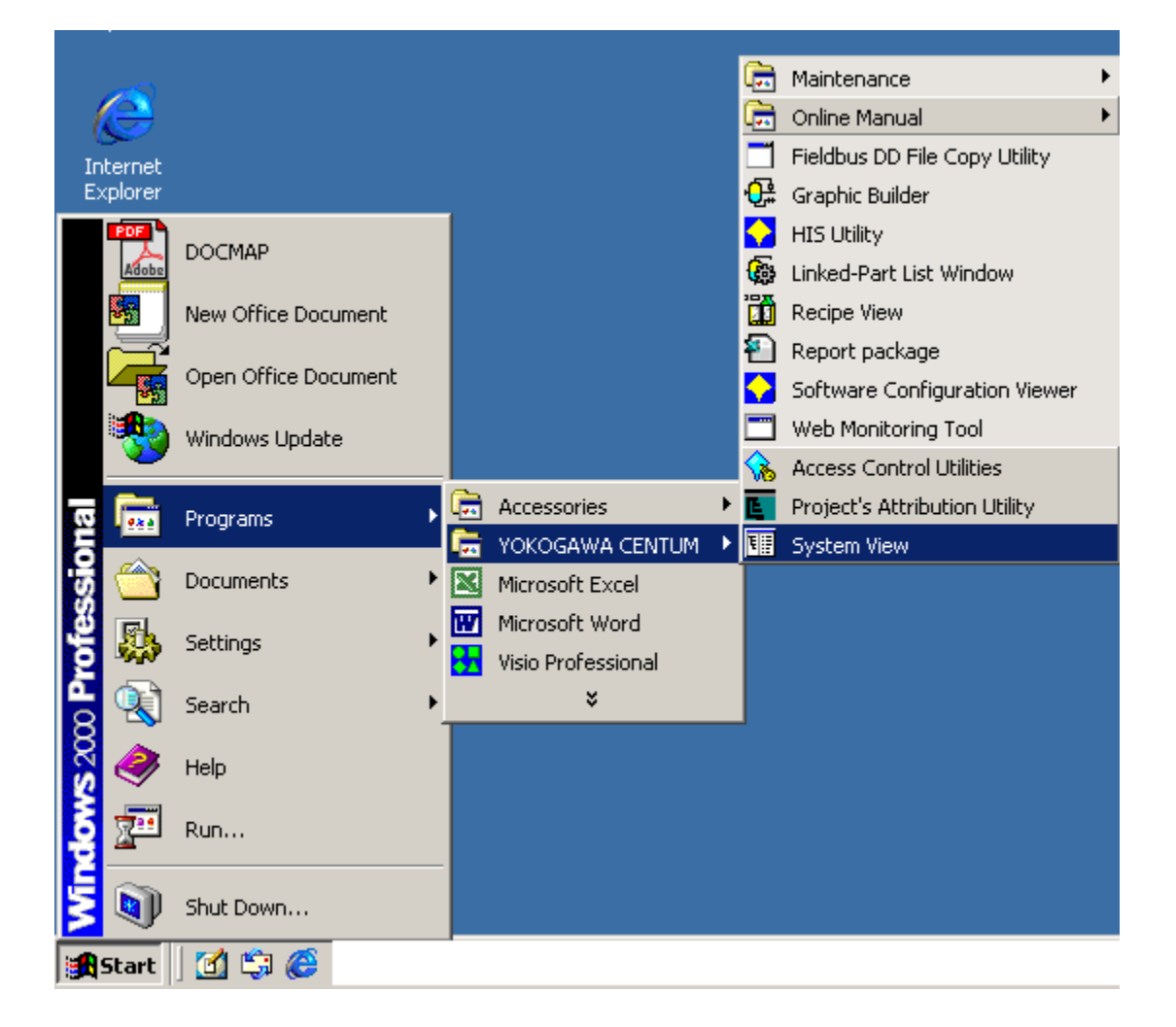

### Figure: Start system view.

• Confirm default project creation

When the system does not find any project definition, it automatically prompts for a creation of a default project.

| System¥iew                             | × |
|----------------------------------------|---|
| Default project not found.<br>Create ? |   |
| Yes Browse Cancel                      |   |

### Figure: Confirmation of default project.

• Project out-line

Allows entering the user name and project information. It is mandatory to enter the project information details at least an arbitrary character.

| Outline            |                           | × |
|--------------------|---------------------------|---|
| Set Project Inform | ation                     |   |
| CS3000 Softwa      | re Information            | 1 |
| Model              | C\$3000                   |   |
| User               | YME                       |   |
| Organization       | Yokogawa Middle East E.C. |   |
| Project Informat   | ion                       |   |
|                    | OK Cancel                 |   |

Figure: Project outline dialog.

• Project property

Allows entering the Project name (an alphanumeric characters less than 8 characters). This would be the main folder of the project under which all the sub-folders and files are created.

Project location or position: Where the project directory resides. The default project path is Default drive\CS3000\eng\BkProject\

| Cre | eate New Project          |                  |            |        |
|-----|---------------------------|------------------|------------|--------|
| 1   | Name and Position Outline | Constant Detaile | ed Setting |        |
| ł   | Project                   | YME3KR3K         |            |        |
| ł   | Position                  |                  |            |        |
|     | E:\                       |                  | Browse     |        |
| ł   | Project Comment           |                  |            |        |
|     |                           |                  |            |        |
| ,   | Alias of Project          |                  |            |        |
|     |                           |                  |            |        |
|     |                           |                  |            |        |
|     |                           |                  |            |        |
|     |                           |                  |            |        |
|     |                           |                  |            |        |
|     |                           |                  |            |        |
|     |                           |                  |            |        |
|     |                           |                  | OK         | Cancel |

Figure: Create new project dialog.

• Creating FCS folder

For a CS3000 minimum system at least one FCS and one HIS are required. This prompts to create a FCS. The station number and address are assigned from this dialog. Once this is confirmed, the station number cannot be changed. Additional FCS stations can be created from the system view later.

| Freate New FCS                                 |                   |      |    |          |
|------------------------------------------------|-------------------|------|----|----------|
| Type Constant Constant 2 State Transition      | Line 1 Network    | Edit |    |          |
| Туре                                           |                   |      |    |          |
| Station Type                                   |                   |      |    |          |
| AFG30D Duplexed Field Control Unit(for FI0, 19 | /" Rack Mountable | :)   |    | •        |
| Dual-Redundant Power Supply                    |                   |      |    |          |
| Database Type                                  |                   |      |    |          |
| General-Purpose                                |                   |      |    | <b>_</b> |
| Station Address                                |                   |      |    |          |
| Domain Number 1 🗧                              |                   |      |    |          |
| Station Number                                 |                   |      |    |          |
| Component                                      |                   |      |    |          |
| Number                                         |                   |      |    |          |
| Station Comment                                |                   |      |    |          |
| Alias of Station                               |                   |      |    |          |
| Station Status Display                         |                   |      |    |          |
| Upper Equipment Name                           | •                 |      |    |          |
|                                                |                   |      | ОК | Cancel   |

Figure: Create new FCS dialog.

• Creation of HIS

As mentioned above at least one FCS and one HIS are required for a minimum CS3000 system. The station number and address are assigned from this dialog. Once this is confirmed, the station number cannot be changed. Additional HIS stations can be created from the system view later.

| Create New HIS              |                  |
|-----------------------------|------------------|
| Type Constant Network       |                  |
| Туре                        |                  |
| Station Type                |                  |
| PC With Operation and monit | toring functions |
| - Station Address           |                  |
| Domain Number               | 1 🗄              |
| Station Number              | 64 🛨             |
| Component                   |                  |
| Number                      |                  |
| Station Comment             |                  |
| Alias of Station            |                  |
| Station Status Display      |                  |
| Upper Equipment Name        | <b>•</b>         |
|                             |                  |
|                             | OK Cancel        |

### Figure: Create new HIS dialog.

• Project folder

Thus the project folder is created with one FCS and one HIS. Also a Common folder common to the entire project is created automatically. All the required sub-folders and files are created under each of the above mentioned three folders.

### **3. PROJECT ATTRIBUTION UTILITY**

Project attribution utility is an engineering tool to register projects, modify the project type and delete project registration. Before the project attribution utility is started, the system view has to be closed.

### START PROJECT ATTRIBUTION UTILITY

| Utility To Change I | Project's Attribute | 2      |                      | ×   |
|---------------------|---------------------|--------|----------------------|-----|
| Projects            |                     |        |                      |     |
| Project Name        | Location            |        | Project Attribute    |     |
| 🚞 YME3KR3K          | F:¥YME3KR3K         |        | Default Project      |     |
| 🧰 TGC3K26           | E:¥TGC3K26          |        | User Defined Project |     |
|                     |                     |        |                      |     |
|                     |                     |        |                      |     |
|                     |                     |        |                      |     |
|                     |                     |        |                      |     |
|                     |                     |        |                      |     |
|                     |                     |        |                      |     |
|                     |                     |        |                      |     |
|                     |                     |        |                      |     |
|                     |                     |        |                      |     |
|                     |                     |        |                      | - 1 |
| F                   | Register            | Change | Delete Exit          |     |
|                     |                     |        |                      |     |

### Figure: Project attribution utility.

### **REGISTERING A NEW PROJECT**

This is used to register a new project in the system view. Even a network path for the project folder can be specified.

### CHANGING PROJECT ATTRIBUTE

Using this a project attribute i.e. the property can be changed to one of the three types – Default project, Current project or User-defined project.

### **DELETING A PROJECT REGISTRATION**

Using this a project registration can be deleted. This will not deleted the project folder from the hard disk.

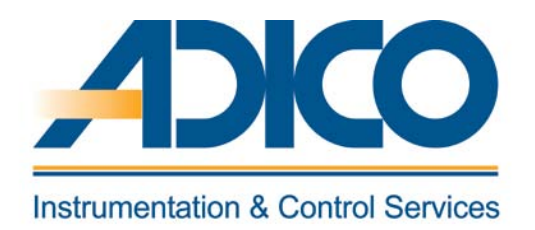

### **Table of Contents**

### Objectives

- 1. FCS properties
- 2. FCS station definition
- 3. Scan transmission definition item
- 4. Equipment

CHAPTER 4 DEFINING FCS CONFIGURATION

### **DEFINING FCS CONFIGURATION**

This chapter explains the detailed setting of the following items in the FCS folder.

- FCS Properties
- FCS Station definition (FCS Constants) builder.

### **1. FCS PROPERTIES**

• FCS Station Type

There are five categories for FCS stations: SFCS, LFCS, APCS, KFCS and RFCS2. The required type of FCS is selected.

- Power Supply Unit in Dual-Redundant Configuration Specify if the dual configuration is required for power supply unit. This is set as per the FCS hardware.
- Define Database Type

The database type for the FCS is decided according to the control system configured for the FCS. The different type of database handles different numbers of function blocks. Once a database type is defined, the database type cannot be changed. The number and types of function blocks vary based on the database selected. This is selected based on the project requirement.

• Station Address

Station addresses are used to identify the stations on the V net. The station address is composed of a domain number and a station number. Set a domain number for a new FCS to be created. Set a domain number in the range of 1 to 16. The domain number cannot be changed once it is set. Station numbers are used to identify the devices in the same domain of the system. With FCSs, the station number is generally set from 1 in ascending order. The station number may be set for each domain in the range of 1 to 64. The station number cannot be changed once it is set.

• Component Numbers

Component numbers are used for devices that are configured in the project. For example, assigning a component number to a FCS cabinet will be convenient for wiring the cables by labeling the connection origin or connection destination component numbers. Component number settings can be omitted.

### • Station Comments

*If more information about each station is required, the station comment may be input for each station. The station comment can be omitted.* 

The station comment is displayed on the FCS property tab.

• Alias of Station

An alias can be used as an alternative of station name. After setting aliases, the stations displayed on the HIS will be indicated by their aliases. An alias of a station can be defined with up to 8 alphanumeric characters.

• Station Status Display

A window can be designated to display the station status on HIS instead of using the HIS station status display panel. The name of this window can be designated using up to 16 alphanumeric characters.

• Upper Equipment Name

The name of the higher-level process equipment group in plant hierarchy can be designated using up to 16 alphanumeric characters.

• High-Speed Scan Period

High-speed Scan period may be applied when the fast response is required for the process control. 200 ms or 500 ms may be specified as the High-speed Scan period. 50 ms or 100 ms may be specified with keystrokes.

• Medium-Speed Scan Period - LFCS

Medium-speed scan period may be applied when the relatively faster response is required for the process control. Either 200 ms or 500 ms may be specified as the medium-speed scan period.

• Pulse Width

When the MC-2 or MC-3 blocks output signal conversion type is either [2-position Pulsive Output] or [3-position Pulsive Output], the time span of the contact output signal's ON (pulse width) may be set. The range for setting the pulse width is from 1 to 100 seconds. The default setting is 1 second.

• Serial Start Interval

The serial start function puts the motor control blocks (MC-2, MC-3) of the same control station into groups and starts multiple motor control blocks (MC-2, MC-3) in the same group sequentially at a specified interval when start requests are issued to these blocks simultaneously. Serial start is executed only when the manipulated output value (MV) is changed to a greater value. The serial start interval may be set between 0 and 9999 seconds. The default setting is 0 second.

MLD-SW Block AUT/CAS

Manual Loader Block with Auto/Man SW (MLD-SW) is a function block to switch the output between the signal from the connected function block such as a regulatory control block and the manual output signal of itself. The mode of the block other than MAN is AUT or CAS is selected from this setting. The default setting is [AUT].

• Action Type of SEBOL "drive" Statement

There are 3 action types of SEBOL "drive" statement that can be specified. In accordance with the block mode of the function block, which is running SEBOL and the action type specified here, the permission to output the operation commands to function blocks may be checked.

• Setting Options

When using option programs, the programs need to be registered on the FCS properties setting box. After installing the option programs, the programs may be listed on the properties setting box for registration.

Blocks with User-Defined Data Items

The user-defined blocks should not be specified in the area that may duplicate with others in whole FCS. When using the blocks with user-defined data items (SFC block, unit instrument), a specific area for the user-defined blocks needs to be specified. [Number of Block Type] displays the allowed number of block types for the current type of FCS database. [Block-type start number] may be set with reference of the [Number of Block Type]. For example, if the allowed number of block types is 20 for both FCS0101 and FCS0102, and the [Block-type start number] for FCS0101 is set to 0, the areas from 0 to 19 is reserved for FCS0101. Thus the [Block-type start number] for FCS0102 may be set to 20 or greater.

- Action when Downloading to IOM
   When downloading to an I/O module, the behavior of function blocks connected to the module may be specified as IOP (input open) or not.
- SS-DUAL PV Update during Deviation Alarm

When SS-DUAL block signal selector switch is at the position 3, both input1 and input2 will be monitored. If one of them is not normal, the switch will select the normal side input. If a deviation alarm occurs, to update PV or to hold the current PV can be set by checking this option. When checking the option box for [SS-DUAL PV Update During Deviation Alarm], if a deviation alarm occurs when the switch position is 3, the data status of PV will become BAD but the PV itself will continue to update vary with the selected input signal. The default setting does not check this option, so that when a deviation alarm occurs, the SS-DUAL will hold its current PV. This setting covers all SS-DUAL blocks for the whole FCS. • Alarm Notify Action when All AOF Released

When alarm inhibition (AOF) of all function blocks are released, if the existing alarm gives an output or not can be specified by checking this option box. When checking [Alarm Notify Action When All AOF Released] option box, all the existing alarms will output when their inhibitions (AOF) are released all together. By default setting, this option box is not checked, so that the existing alarms will not output when AOF released. This setting covers the whole FCS; it can only be changed via offline maintenance.

• Specify Reference Station for Tag List

Enable to Designate Station for Referencing Tag List. The tag list of a designated station can be referenced when checking this option box. When this option is not checked, the stations start from smallest domain number and the smallest station number will be listed in ascending order and set as the default stations for referencing tag list.

• Annunciator Message Head Number

The annunciator message head number can be designated. When an annunciator is initiated, the data assigned for the annunciator can be referenced for the printing message. The annunciators from the designated annunciator head number will correspond one by one to the printing messages from the designated printing message head number.

• Printing Message Head Number

The printing message head number corresponds to the annunciator message head number can be designated. When the setting for annunciator message head number or for printing message head number is not correct, an error will be displayed in the dialog box and the setting will become invalid.

• State Transition Matrix

When the FCS database is a type of database for unit configuration, state transition matrix can be defined. Maximum specification number indicates the total number of state transition matrixes. This is only an indication and cannot be edited. A state transition matrix to be applied in this FCS can be selected from the state transition matrix list of this project.

- Making IO Bus Dual-Redundant: KFCS Specify whether or not the ESB bus is made dual-redundant in an FCS in which only one CPU card is used. When this checkbox is checked to make the ESB bus dual-redundant. Also the interface card type is specified.
- Control Bus TCP/IP Settings
Normally there is no need to change the TCP/IP protocol setting for the control bus. The IP addresses on the control bus are used to logically identify the HIS for communication among HISs on the control bus. In normal situation, the automatically determined setting should be used.

172. 16. dd. ss
172: System fixed
16: Identifier showing that the bus type is control bus (fixed)
dd: Domain number
ss: Station number

 Control Bus Subnet Mask The control bus subnet mask is set to "255.255.0.0" as the default setting. In normal situations, this default setting should be used.

# 2. FCS STATION DEFINITION

The following explains the setting details of FCS station definition.

## DEFINITION ITEM

• Start condition

The start condition determines which method to be used, initial cold start or restart, to initiate the FCU, upon turning on the power to FCU, which was in the power shutoff status. Select one from "MAN (Initial Cold Start)," "TIME (Restart in case of momentary power failure)" or "AUTO (Restart)." The default is "MAN (Initial Cold Start)."

|                                                       | Start Operation                                                                              |                    |
|-------------------------------------------------------|----------------------------------------------------------------------------------------------|--------------------|
| MAN (Initial cold<br>start)                           | -                                                                                            | Initial cold start |
| TIME (Restart at the time of momentary power failure) | Prolonged power failure (Momentary power failure tolerant time-FCS power failure time)       |                    |
|                                                       | Momentary power failure (Momentary<br>power failure tolerant<br>time>FCS power failure time) | Restart            |
| AUTO (Restart)                                        | -                                                                                            |                    |

## Table: FCS Start condition

#### Initial Cold start:

Initial cold start is to reset all FCS's internal states and initiates the control operations from initial status.

#### Auto (Restart):

FCS Restart is a start operation that attempts to maintain the status before the operation stop status as long as possible in order to restart the operation. The start operation is executed after restarting the suspended function block processing where it was suspended and completing it.

#### Time:

When "TIME" is selected as the start condition, "Momentary Power Failure Tolerant Time" should be specified. "Momentary Power Failure Tolerant Time" is a definition item used to determine the type of start operation based on the power failure time. The length of power failure time is categorized into either "Prolonged power failure" or "Momentary power failure" by comparing the power failure time with the momentary power failure tolerant time. Tolerant Time: Set 0.0 to 4.0 (sec). The default is 2.0 sec.

• Digital Filter

The digital filter is a function in which the input signal is processed by the first-order lag filter in order to reduce input signal noise.

The following is the computational expression for the digital filter:  $Yn=(1-\alpha) \bullet X + \alpha \bullet Yn-1$ 

*α*: Filter coefficient X: Input value Yn: Current filtering data Yn-1: Previous filtering data

There are three kinds of digital filter coefficients. Digital Filter Coefficient 1: 0 to 1.00 (0.01 unit) – Default: 0.5 Digital Filter Coefficient 2: 0 to 1.00 (0.01 unit) – Default: 0.75 Digital Filter Coefficient 3: 0 to 1.00 (0.001 unit) – Default: 0.875

# 3. SCAN TRANSMISSION DEFINITION ITEM

To transfer/receive the values of global switches between stations, define the following scan transmission definitions on the FCS Constants Builder.

• Self station buffer size

Define the communication buffer size to transfer the values of global switches assigned to the present station to other stations.

- Present station buffer size: Define 32 or 1024 (bytes) to transfer the values, or 0 not to transfer them. The default is 0.
- Station definition type Define whether to receive the values of global switches under the control of other stations if transferred.
  - Station definition type: Choose "0: Not communicate," or "1: Individual Station Communication." The default is 0. When you choose "Individual Station Communication," define the communication buffer size to receive data.
  - Individual Station Definition (stations 1 to 64): Define 32 (bytes) (same value as the buffer size of the present station defined at the sending station) to receive data, or 0 not to receive data.

#### DETAILED SETTING ITEMS

• Wind up Time

Windup operation is a preparatory processing for organizing time-series data that are required for control operations. The function block's input processing, control processing, calculation processing and alarm processing executed during windup operation are executed in the same manner as in normal operation. All output signal processing, except for the one that outputs control output signals to the process output terminal, are executed in the same manner as in normal operation. Sequence table blocks and logic chart blocks don't operate while windup operation is running.

The windup operation time can be set on the FCS Constant Builder.

- Wind Up Time: Set 0 to 100 (sec.). The default is 60 sec.
- SEBOL / User C Ratio

The setting of the processing executed in the idle time in FCS's CPU is defined in "SEBOL/User C time ratio" on the FCS Constants Builder. This time ratio is set as "100 %" as default, means the total idle time of FCS's CPU is used by SEBOL.

# DEFINING FCS CONFIGURATION

#### Chapter 4

#### Interval for repeat warning alarms

The repeated warning alarm is a function that retransmits a process alarm message after a specified time has elapsed during the period between the alarm occurrence and recovery from the alarm, regardless of whether the alarm is acknowledged. The purpose of the repeated warning alarm is to notify the operator that a critical alarming state is continuing. The setting value is between 0 to 3600 seconds. When 0 is set, repeated warning alarm function is disabled. Default is 600 seconds

## • Alarm mask for initial cold start

The repeated warning alarm has a function in which at initial cold start (include recovery from a long period of power failure) of the FCS, only the high-priority alarms are picked up from all the alarms and issued to the operation and monitoring consoles. When the initial cold start for the FCS is executed, as a rule, only the alarms that were newly activated after start are transmitted to the operation and monitoring console by the alarm mask function. However, for the alarms that are set as repeated warning, if alarm is in process, the process alarm message is transmitted even though it was not newly activated. However, if it is set as "alarm mask disabled" in the FCS Constants Builder, every alarm that is in progress will be classified as newly activated, and the process alarm messages will be issued at initial cold start.

## • Inter-station data link communication period

The inter-station communication period is a time required to complete all inter-station data link processing within a FCS. It is specified in the FCS Constants Builder as a FCS-specific constant. The default is one second. During inter-station data link processing, inter-station data link processing at all points is completed within the time in seconds corresponding to the "inter-station communication period." The number of inter-station communications points executed in one second is shown below. Points obtained by rounding up the result of the following equation to the nearest multiple of 8.

(Effective inter-station data link points) = (round up by every 8 points) (Inter-station communication period)

#### • Retransmission skip when Inter-station data link error

When a communication error is detected during inter-station data link processing, inter-station communication transmission skips for a period of time then retry the transmission in the interval of this skip period. This re-transmission skip period is expressed as follows:

Re-transmission skip period =

(Inter-station communication period) \* (re-transmission skip times) The default is 60. If the inter-station communication period extends, the retransmission skip period extends accordingly.

# 4. EQUIPMENT

• Equipment name

The equipment name is assigned for each equipment object registered in the plant hierarchy. The name is specified using up to 16 alphanumeric characters. Make sure no equipment name conflicts with another within the same project. However, when registering the custom unit equipment, specify an identical equipment name for both the default and custom unit equipment.

## • Upper Equipment name

The upper equipment name refers to the name of the equipment object located in the next upper layer of an equipment object in a plant hierarchy. Specifying an upper equipment name via the Plant Hierarchy Builder determines the location of an equipment object in the plant hierarchy. Only custom equipment names can be specified as the upper equipment name.

#### • Equipment comment

A comment may be attached to an equipment object as a note when generating a system. The comment can be entered using 12 double-byte characters or 24 single-byte characters. This comment is not displayed in the operation and monitoring window. For a default equipment, the comment for corresponding equipment is attached as the equipment comment. For example, the station comment is attached as the station equipment comment, and the control drawing comment is attached as the control drawing equipment comment. For custom equipment, the user can freely define a desired comment.

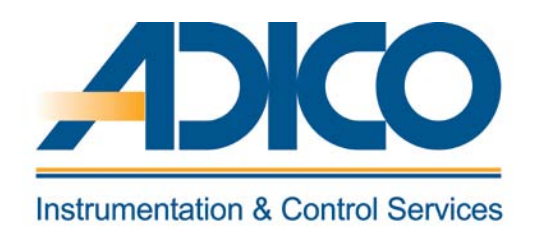

# **Table of Contents**

Objectives

1. Creation of a new node

2. IOM builder

CHAPTER 5 PROCESS INPUT/OUTPUT

# **PROCESS INPUT/OUTPUTS**

This chapter explains the definition of Nodes and Input/Output modules for KFCS. Process inputs/outputs are used to exchange signals between field equipment and an FCS. There are three types of process inputs/outputs:

- Analog input/output
- Contact input/output
- Communication input/output

Process input/output signals are used as input/output signals for the regulatory control, arithmetic calculation and sequence control.

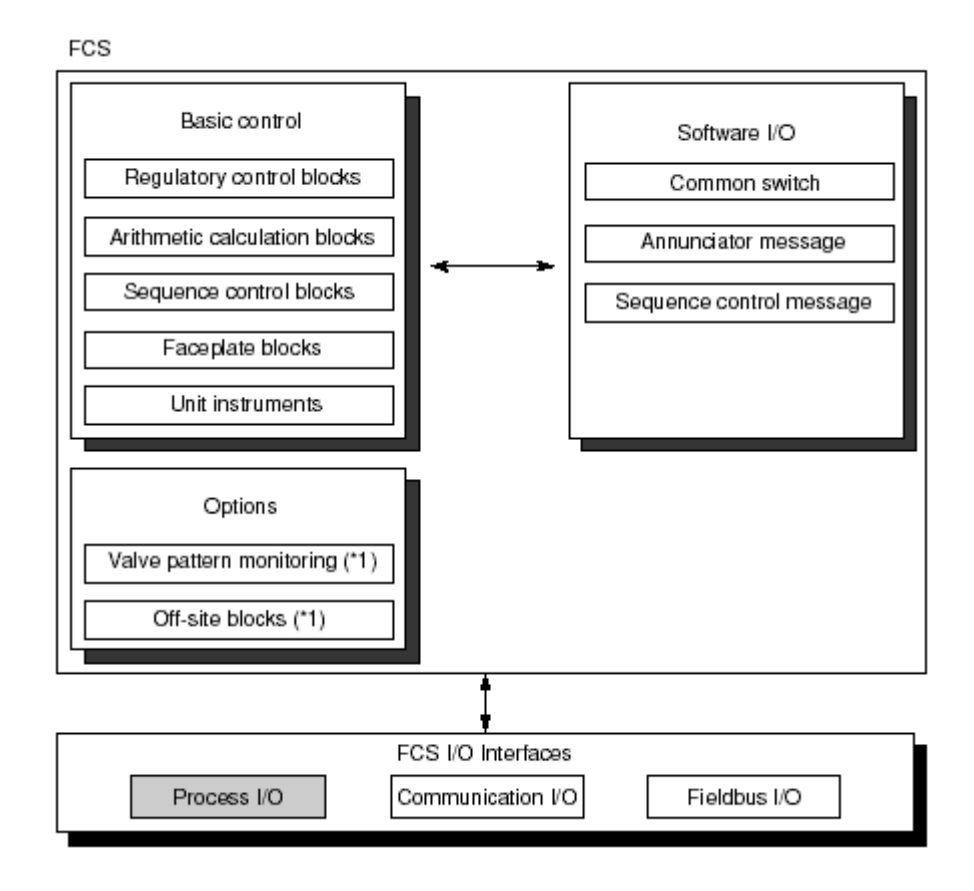

Figure: Relationship of Process I/O with basic control

## **1. CREATION OF A NEW NODE**

Create a new node for installing an I/O module. While selecting the [IOM] folder, select [Create New] [Node] from the [File] menu. The following new FIO node dialog box for creating a new node will be displayed:

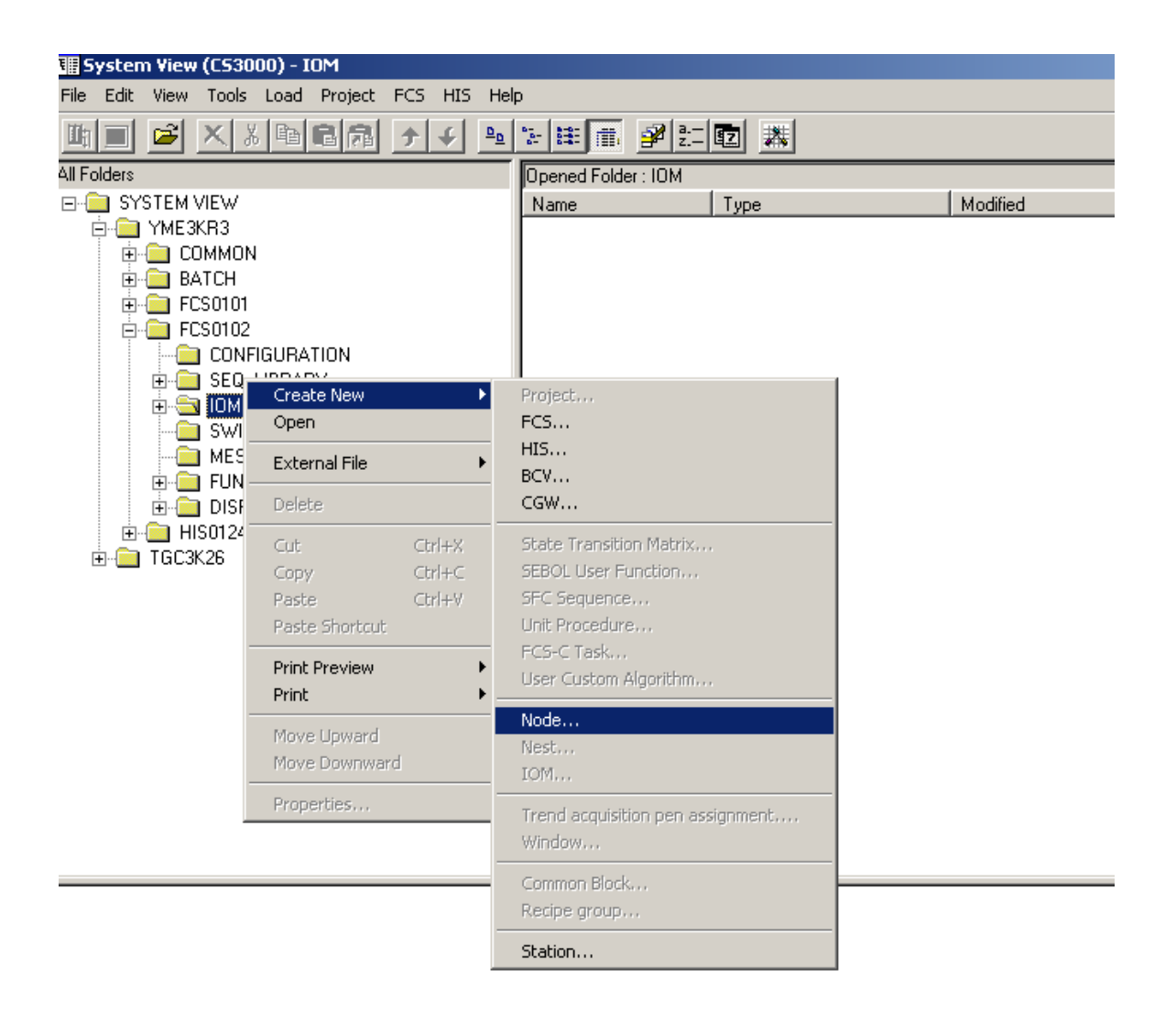

## Figure: Creation of a new node.

| FIO Node            |                       |          |   |
|---------------------|-----------------------|----------|---|
| уре                 |                       |          |   |
| Туре                |                       |          | _ |
| • Local             | C Remote              |          |   |
| Node                | 2 +                   |          |   |
| - Remote Node       |                       |          | _ |
| Master              |                       | <b>V</b> |   |
| 🔲 Use User-Defined  | IP Address            |          |   |
| Address of Left-Ha  | and Side EB501        |          |   |
| Address of Right-H  | and Side EB501        |          |   |
|                     |                       |          |   |
| - Power Supply Unit |                       |          |   |
| Dual-Redundant I    | Power Supply          |          |   |
| • 80w               |                       |          |   |
| ○ 40W               | 24 VDC External Power | Supply   |   |
| Component Number    |                       |          |   |
| Node Comment        |                       |          |   |
|                     |                       |          |   |
|                     |                       |          | _ |

## The following dialog appears to set the details of the node.

#### Figure: New FIO node dialog box

♦ Type

Two selections, Local and Remote, are available for Type. Specify the type of a node to be created. To create a remote node, it is necessary to define an EB401 (ER bus interface master module) for a local node to which that remote node is to be connected in advance.

Node Number

The node number is used to identify a node unit. Specify a node number between 1 and 10. The default node number is 1. A maximum of 10 local nodes, a maximum of eight remote nodes, and a total of 10 local and remote notes when they are mixed can be connected. Also, a maximum of four ER buses can be connected to each KFCS2/KFCS.

#### Remote Master specification

Select the installation position of the EB401 (ER bus interface master module) to which a remote node is to be connected. Specify this item only when the node type is remote. The installation position is expressed in the following format:

NODEn\sEB401 n: Node number s: Slot number

• Power supply redundancy

Specify whether or not to make the power supply unit dual-redundant. To make the power supply unit dual-redundant, check this check box. This check box is unchecked by default.

• Power supply capacity

The power supply unit has two options, 80W or 40W. When using 80W power supply unit, up to six modules(\*1) which can supply power to field transmitter can be installed in one node unit. If 40 W power supply unit is used, the external power supply is required when the I/O modules providing power to the field transmitters. in this case, check the check box of [24VDC from External Power Unit]. If the installed I/O modules do not supply power to the field transmitters, do not check the check box of [24VDC from External Power Unit]. Thus the 24VDC will not be supplied to the field transmitters.

• Component Number

Enter the component number within eight single-byte characters. This field is blank by default. The component number is a number assigned to a cabinet that houses an FCS. This number is used to indicate the connecting source and destination of each cable when cables are wired. The specification of the component number may be omitted.

• Node Comment

*Enter a comment on the node within 24 single-byte or 12 double-byte characters. This field is blank by default. The specification of the node comment may be omitted.* 

#### **CREATION OF NEW IOM**

Once the node is created. The IOM that are installed in the node are defined. On the created node, right click and select create new, IOM

| 🎹 System View (CS3000) - N        | ODE1                 |                                   |  |  |  |  |  |
|-----------------------------------|----------------------|-----------------------------------|--|--|--|--|--|
| File Edit View Tools Load         | Project FCS HIS Help | p                                 |  |  |  |  |  |
| <b>m</b> 🖻 🖻 🗙 X 🖻                | B 🗿 🗲 🗣 🗣            | を注意 多生症 業                         |  |  |  |  |  |
| All Folders Opened Folder : NODE1 |                      |                                   |  |  |  |  |  |
| SYSTEM VIEW Name Type             |                      |                                   |  |  |  |  |  |
|                                   |                      |                                   |  |  |  |  |  |
|                                   |                      |                                   |  |  |  |  |  |
| ⊕ 🛅 FCS0101                       |                      |                                   |  |  |  |  |  |
| E-E FCS0102                       | TION                 |                                   |  |  |  |  |  |
|                                   | Y                    |                                   |  |  |  |  |  |
|                                   | Create New           | Project                           |  |  |  |  |  |
|                                   | Open                 | FCS                               |  |  |  |  |  |
| MESSAGE                           | Evternel Eile        | HIS                               |  |  |  |  |  |
|                                   | External File        | BCV                               |  |  |  |  |  |
| 🗄 💼 DISPLAY                       | Delete               | CGW                               |  |  |  |  |  |
| ⊞···     HIS0124     TGC3K26      | Cut Ctrl+)           | State Transition Matrix           |  |  |  |  |  |
|                                   | Copy Ctrl+C          | SEBOL User Function               |  |  |  |  |  |
|                                   | Paste Ctrl+1         | / SFC Sequence                    |  |  |  |  |  |
|                                   | Paste phortcut       | ECS-C Task                        |  |  |  |  |  |
|                                   | Print Preview        | User Custom Algorithm             |  |  |  |  |  |
|                                   | Print                | Node                              |  |  |  |  |  |
|                                   | Move Upward          | Nest                              |  |  |  |  |  |
|                                   | Move Downward        | IOM                               |  |  |  |  |  |
|                                   | Properties           | Trend acquisition pen assignment, |  |  |  |  |  |
|                                   |                      | Window                            |  |  |  |  |  |
|                                   |                      | Common Block                      |  |  |  |  |  |
|                                   |                      | Recipe group                      |  |  |  |  |  |
|                                   |                      | Station                           |  |  |  |  |  |
|                                   |                      |                                   |  |  |  |  |  |

# Figure: Creation of new IOM

The following example illustrates the definition of analog input/output module (IOM)

hapter 5 **PROCESS INPUT/OUTPUT** 

| ate New IOM               |                          |   |        |        |
|---------------------------|--------------------------|---|--------|--------|
| ype and Position Set Deta | ails                     |   |        |        |
| ЮМ Туре                   |                          |   | <br>   |        |
| Category Analog Inp       | ut                       |   |        | -      |
| Type AAI141-S(1           | 6-Channel Current Input) |   |        | -      |
| Installation Position     |                          |   |        |        |
| Slot 1 -                  |                          |   |        |        |
|                           |                          |   | <br>   |        |
| Duplicate Next Card       |                          |   |        |        |
| Output Type               |                          |   | <br>   |        |
| Output in a lump          | C Output immediately     |   |        |        |
| High Speed Read           |                          |   | <br>   |        |
|                           |                          | 1 |        |        |
|                           |                          |   |        |        |
|                           |                          |   |        |        |
|                           |                          |   |        |        |
|                           |                          |   |        |        |
|                           |                          |   | <br>01 | Consel |
|                           |                          |   |        | Lance  |

Figure: Create new IOM dialog

FIO (Field Network) Analog I/O modules are connected via ESB bus. The following table lists the category and types of FIO Analog I/O modules:

# Analog I/O Modules

| Model    | I/O Types            | Specifications                                                   |
|----------|----------------------|------------------------------------------------------------------|
| AAI141-S | 16ch Input           | 4~20mA, Non-isolated                                             |
| AAI141-H | 16ch Input           | 4~20mA, Non-isolated, HART protocol                              |
| AAV141   | 16ch Input           | 1~5V DC, Non-isolated                                            |
| AAV142   | 16ch input           | -10~10V DC, Non-isolated                                         |
| AAI841-S | 8ch Input/8ch Output | 4~20mA Input & Output, Non-isolated                              |
| AAI841-H | 8ch Input/8ch Output | 4~20mA, Non-isolated, HART Protocol                              |
| AAB841   | 8ch Input/8ch Output | 1~5V DC Input, 4~20mA Output, Non-isolated                       |
| AAV542   | 16ch Output          | -10~10V DC, Non-isolated                                         |
| AAI143   | 16ch Input           | 4~20mA, Isolated                                                 |
| AAI543   | 16ch Output          | 4~20mA, Isolated                                                 |
| AAV144   | 16ch Input           | -10~10V DC, Isolated                                             |
| AAV544   | 16ch Output          | -10~10V DC, Isolated                                             |
| AAT141   | 16ch TC/mV Input     | TC: JIS R, K, E, T, B, S, N/mV: -100~150mV, Isolated             |
| AAR181   | 12ch RTD Input       | RTD: JIS Pt100 ohm, Isolated                                     |
| AAI135-S | 8ch Input            | 4~20mA, Isolated channels                                        |
| AAI135-H | 8ch Input            | 4~20mA, Isolated channels, HART protocol                         |
| AAI835-S | 4ch Input/4ch Output | 4~20mA, Isolated Channels                                        |
| AAI835-H | 4ch Input/4ch Output | 4~20mA, Isolated Channels, HART protocol                         |
| AAT145   | 16ch TC/mV Input     | TC: JIS R, J, K, E, T, B, S, N/mV; -100~150mV, Isolated Channels |
| AAR145   | 16ch RTD/POT Input   | RTD: JIS Pt100 ohm, POT: 0~10 kohm, Isolated Channels            |
| AAP135   | 8ch Pulse Input      | Pulse Count, 0~10 KHz, Non-isolated                              |
| AAP149   | 16ch Pulse Input     | Pulse Count, 0~6 KHz, Non-isolated                               |
| AAP849   | 8ch Input/8ch Output | Pulse Count Input, 4~20mA Output, Non-isolated                   |

# Figure: Types of FIO analog I/O modules

# **Digital I/O Modules**

| Model  | I/O Types              | Specifications                                           |
|--------|------------------------|----------------------------------------------------------|
| ADV151 | 32ch Input             | 24V DC                                                   |
| ADV551 | 32ch Output            | 24V DC                                                   |
| ADV141 | 16ch Input             | 100~120V AC                                              |
| ADV142 | 16ch Input             | 220~240V AC                                              |
| ADV157 | 32ch Input             | 24V DC, Pressure Clamp Terminal Support Only             |
| ADV557 | 32ch Output            | 24V DC, Pressure Clamp, Terminal Support Only            |
| ADV161 | 64ch Input             | 24V DC                                                   |
| ADV561 | 64ch Output            | 24V DC                                                   |
| ADR541 | 16ch Relay Output      | 24~110V DC/100~240V AC                                   |
| ADV859 | 16ch Input/16ch Output | Compatible with ST2 (Isolated Channels)                  |
| ADV159 | 32ch Input             | Compatible with ST3 (Isolated Channels)                  |
| ADV559 | 32ch Output            | Compatible with ST4 (Isolated Channels)                  |
| ADV869 | 32ch Input/32ch Output | Compatible with ST5 (Common Minus Side every 16-channel) |
| ADV169 | 64ch Input             | Compatible with ST6 (Common Minus Side every 16-channel) |
| ADV569 | 64ch output            | Compatible with ST7 (Common Minus Side Every 16-channel) |

# **Communication Modules**

| Model  | <u>I/O Types</u> | <u>Specifications</u>                 |
|--------|------------------|---------------------------------------|
| ALR111 | 2 port           | RS-232C (1200 bps ~ 115.2 Kbps)       |
| ALR121 | 2 port           | RS-422/RS-485 (1200 bps ~ 115.2 Kbps) |
| ALE111 | 1 port           | Ethernet (10 Mbps)                    |
| ALF111 | 4 port           | FOUNDATION Fieldbus H1 (31.25 Kbps)   |
| ALP111 | 1 port           | PROFIBUS-DPV1                         |
|        |                  |                                       |

Figure: Types of FIO contact and communication I/O modules

#### • Installation position - Slot

The slot number where the card is installed (1 to 8) is defined.

• Duplicate Next Card

The two I/O modules installed next to each other (odd numbered slot and the odd number + 1 slot) can be configured as dual-redundant. After checking the option "Duplicate Next Card," a duplicated IOM (sIOM name Dup) is created. If this option is unchecked, the duplicated IOM (sIOM name Dup) will be removed. The properties of the duplicated IOM (sIOM name Dup) cannot be modified. The property sheet and the contents in the property sheet cannot be accessed. When the original IOM is modified, the same modification will be automatically duplicated to the duplicated IOM (sIOM name Dup).

• Output Type

Output type can be specified to the analog input/output modules and analog output modules. Different output type makes the output to the modules or to the EB401 at different timings.

Output in a lump: Output when all highest scan function blocks in the FCS complete their processing.

*Output immediately: Output when the connected function block is performing output process.* 

• High Speed Read

When check the option box [High Speed Read], CPU reads the data at high speed from the I/O module. However, the I/O modules for communication with remote nodes, and the I/O modules for Fieldbus communication, High Speed read option are not available.

IOM Comment

Up to 24 alphanumeric characters or up to 12 double-byte characters can be put as IOM comment text. The IOM comment can be omitted. There is not comment text by default.

Chapter 5 **PROCESS INPUT/OUTPUT** 

| Create New IOM    |                                                                               |  |  |  |  |  |
|-------------------|-------------------------------------------------------------------------------|--|--|--|--|--|
| Type and Position | Set Details                                                                   |  |  |  |  |  |
| IOM Category      | Analog Input/Dutput                                                           |  |  |  |  |  |
| ЮМ Туре           | AAI835-S(4-Channel Current Input 4-Channel Current Output, Isolated Channels) |  |  |  |  |  |
| Slot              | 1                                                                             |  |  |  |  |  |
| Detect 00P        |                                                                               |  |  |  |  |  |
| C Specify Burn    | out Temperature                                                               |  |  |  |  |  |
| C Upscale         | © c                                                                           |  |  |  |  |  |
| C Downscale       | O F                                                                           |  |  |  |  |  |
|                   | Ок                                                                            |  |  |  |  |  |
| Fallback Spec     | incation                                                                      |  |  |  |  |  |
|                   |                                                                               |  |  |  |  |  |
| Cold Junction Com | pensation Lorrect                                                             |  |  |  |  |  |
| Command(L)        |                                                                               |  |  |  |  |  |
|                   |                                                                               |  |  |  |  |  |
|                   | Default                                                                       |  |  |  |  |  |
|                   |                                                                               |  |  |  |  |  |
|                   | OK Cancel                                                                     |  |  |  |  |  |

#### Figure: Detail setting of a Analog input/output IOM

Detect OOP

Whether or not to detect the disconnection of the output signal (OOP: output open) is set in the I/O module properties. By default, this check box is checked.

• Fallback specification

Whether or not the operation of the fallback function is performed is set in the I/O module properties. By default, this check box is checked. If the modules are in dual-redundant configuration, [Fallback] cannot be unchecked.

- If "Set Fallback" has been set, either "Maintain Current Value" or "Output" can be specified for each terminal with IOM Builder.
- If "Not performed" has been set, the current value is retained when an abnormality occurs in the processor unit or in the interface with the processor unit. However, even if the processor unit or the interface with the processor unit recovers to the normal state, the occurrence of that error will not be notified.

• OOP Clear

The OOP clear function automatically sets the output to the tight-shut value when the output open (OOP) state has continued for more than the specified time (fixed at 4 seconds). Whether or not the OOP clear function is available is set on the I/O module properties. By default, this check box is not checked.

• Command

Specify a special setting for each I/O module in a command line. The following shows the commands that can input command lines for the analog I/O module:

| Command | Description                                  | Default                                                                                                    | Specification<br>method |
|---------|----------------------------------------------|----------------------------------------------------------------------------------------------------|-------------------------|
| SOOP    | OOP detection<br>level specification         | 0.00085 mA                                                                                                    | 0 to 0.023 A            |
| ORBE    | Output readback<br>function<br>specification | Yes for current output.<br>In case of the voltage output, Yes when the I/O<br>module is set as dual-redundant, and No when the<br>I/O module is set as single. | Yes or No               |
| СИСТСНК | Front connector<br>disconnection<br>check    | Yes when the I/O module is set as dual-redundant,<br>and No when the I/O module is set as single.                                                              | Yes or No               |

Table: Input command line for analog I/O module.

# 2. IOM BUILDER

| IOM Builder - [Pjt:YME3KR3 Stn:FCS0102 Train:1 Node:1 File:1AAI835-5.edf]     File Edit View Tools Window Help |    |          |        |            |                 |           |            |
|----------------------------------------------------------------------------------------------------|----|----------|--------|------------|-----------------|-----------|------------|
|                                                                                                    | *  |          |        |            |                 |           |            |
| Conversion                                                                                                    |    | Terminal | Signal | Conversion | Service Comment | Low Limit | High Limit |
| 1:No                                                                                                    | ►  | %z011101 | Input  | 1 🗸        |                 | 4         | 20         |
|                                                                                                    |    | %z011102 | Input  | No         |                 | 4         | 20         |
|                                                                                                    |    | %z011103 | Input  | No         |                 | 4         | 20         |
|                                                                                                    |    | %z011104 | Input  | No         |                 | 4         | 20         |
|                                                                                                    |    | %z011105 | Output | No         |                 | 4         | 20         |
|                                                                                                    |    | %Z011106 | Output | No         |                 | 4         | 20         |
|                                                                                                    |    | %z011107 | Output | No         |                 | 4         | 20         |
|                                                                                                    |    | %Z011108 | Output | No         |                 | 4         | 20         |
|                                                                                                    | ৰা |          |        |            |                 |           |            |
| Message                                                                                                    |    |          |        |            |                 |           |            |

#### *IOM builder definition for AAI835 IOM is discussed in detail below.*

♦ Terminal

A terminal of a process I/O or a Fieldbus I/O can be numbered in accordance with its physical position and the I/O module location. The format of a terminal number is as follows.

%Znnusmm

%Z: Identifier of process I/O (Fixed)

*nn: Node Number (01 - 10)* 

u : Unit Number (1 - 8)

s : For a Fieldbus communication module, s stands for segment number (1 -4). When using modules compatible to HART communication, for measured analog data s=1, while for the data via HART communication s=2. For other I/O modules s is fixed as 1. mm: Terminal Number (01 - 64)

Conversion

No conversion is applicable for this type of card.

#### • Service Comment

The service comment is set with IOM Builder. Nothing is set by default. A string of up to 40 alphanumeric characters or 20 double-byte characters can be entered. The setting of the service comment may be omitted.

#### • High/Low range and Unit

The lower and upper limit values of the measurement range of the terminal is set with IOM Builder. The values that can be selected as the lower and upper limits of the range vary depending on the I/O module type, signal conversion type, and terminal position. For AAI835 type the low and high limits are fixed at 4 and 20 mA respectively.

• Set details

The details setting of the I/O module are carried out in IOM Builder. The items that can be selected vary depending on the I/O module type. For AAI835, the output points can have either direct or reverse setting. If direct is set, when the output reads 0% the current output to the valve would be 4mA and 100% implies 20mA. If reverse is set, when the output reads 0% the current output to the valve is 20mA and 100% implies 4mA.

• P&ID tag name

Nothing is set by default. A string of up to 16 alphanumeric characters or 8 doublebyte characters can be entered. The setting of the P&ID tag name may be omitted.

♦ Label

The user-defined label can be set for terminals. Nothing is set by default. This can be used in the control drawings instead of system defined terminal names, which would difficult to remember. Up to 16 byte alphanumeric characters can be entered. The setting of the user-defined label may be omitted and in such case the terminal name should be used in the control drawing.

The following shows the specification format of the user-defined label: %%Mnnnn

#### %%: Unique to the system

M: The third character must be an uppercase character (A through Z). nnnn: The forth and subsequent characters must be within 13 characters in a combination of uppercase and lowercase alphanumeric characters (A through Z, a through z, and 0 though 9).

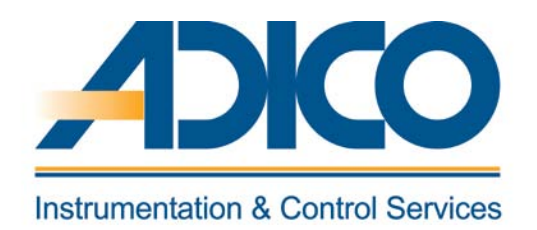

# **Table of Contents**

# Objectives

- 1. Control drawing
- 2. Control drawing environment
- 3. Tool bar definition
- 4. Registering the function block
- 5. Control drawing wiring

# CHAPTER 6 CONTROL DRAWING BUILDER

## **CONTROL DRAWING BUILDER**

The Control Drawing Builder is used to configure the basic control functions of the FCS. With the Control Drawing Builder, operations such as registering function blocks in the drawing file and determining the flow of data between function blocks can be performed graphically. CS3000 R3 system contains 200 control drawings per FCS.

## **1. CONTROL DRAWING**

CS3000 R3 system contains 200 control drawings per FCS. To access control drawing select FUNCTION\_BLOCK folder under FCS folder. 200 control drawing files are displayed on the right. Double-click to open the desired drawing file.

| III System Yiew (CS3000) - FUNCTION BLOCK    |          |                 |                  |         |  |  |  |  |
|----------------------------------------------|----------|-----------------|------------------|---------|--|--|--|--|
| File Edit View Tools Load Project FCS HIS He | lp       |                 |                  |         |  |  |  |  |
|                                              |          |                 |                  |         |  |  |  |  |
| All Folders Opened Folder : FUNCTION_BLOCK   |          |                 |                  |         |  |  |  |  |
| ⊡- 🧰 SYSTEM VIEW                             | Name     | Туре            | Modified         | Comment |  |  |  |  |
| E ME3KR3                                     | DR0001   | Control Drawing | 2001/12/10 23:55 |         |  |  |  |  |
| E COMMON                                     | 🕅 DR0002 | Control Drawing | 2001/12/12 00:57 |         |  |  |  |  |
| BATCH                                        | 🕅 DR0003 | Control Drawing | 2001/11/10 23:39 |         |  |  |  |  |
| E + E FCS0101                                | 🕅 DR0004 | Control Drawing | 2001/11/10 23:39 |         |  |  |  |  |
|                                              | 🕅 DR0005 | Control Drawing | 2001/11/10 23:39 |         |  |  |  |  |
|                                              | 🕅 DR0006 | Control Drawing | 2001/11/10 23:39 |         |  |  |  |  |
|                                              | 🕅 DR0007 | Control Drawing | 2001/11/10 23:39 |         |  |  |  |  |
|                                              | 🕅 DR0008 | Control Drawing | 2001/11/10 23:39 |         |  |  |  |  |
|                                              | 🕅 DR0009 | Control Drawing | 2001/11/10 23:39 |         |  |  |  |  |
| MESSAGE                                      | 🕅 DR0010 | Control Drawing | 2001/11/10 23:39 |         |  |  |  |  |
|                                              | 🕅 DR0011 | Control Drawing | 2001/11/10 23:39 |         |  |  |  |  |
|                                              | 🕅 DR0012 | Control Drawing | 2001/11/10 23:39 |         |  |  |  |  |
| HIS0124                                      | 🕅 DR0013 | Control Drawing | 2001/11/10 23:39 |         |  |  |  |  |
| ±                                            | DR0014   | Control Drawing | 2001/11/10 23:39 |         |  |  |  |  |
|                                              | 🕅 DR0015 | Control Drawing | 2001/11/10 23:39 |         |  |  |  |  |
|                                              | 🕅 DR0016 | Control Drawing | 2001/11/10 23:39 |         |  |  |  |  |

Figure: To open the control drawing file DR0001

# 2. CONTROL DRAWING ENVIRONMENT

The figure below shows the features of control drawing environment,

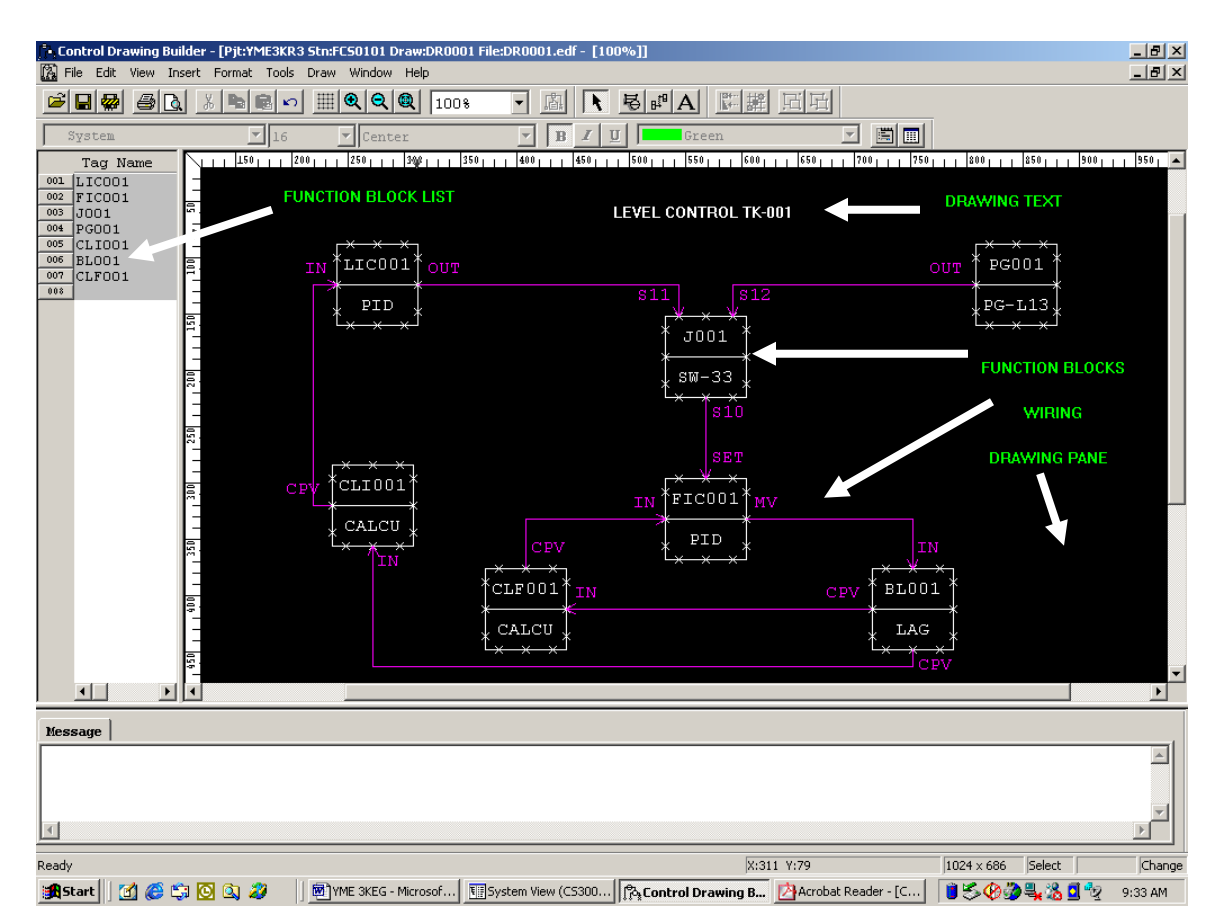

Figure: Control drawing environment

## **3. TOOL BAR DEFINITION**

Icon buttons displayed in the upper area of the window provide the same functions as the menu. This series of icon buttons is called toolbar. Whether the icon buttons comprising the toolbar are displayed or not displayed can be set in the dialog box that appears when [Toolbar] is selected from the [View] menu. The four toolbars available are "Standard," "Draw," "Format" and "Edit object."

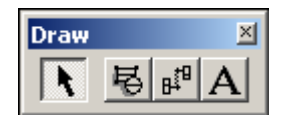

Figure: Draw tool bar

The icons in the above figure represent – Select Mode, Insert Function Block, Insert Wiring and Insert Text

# **4. REGISTERING THE FUNCTION BLOCK**

To register a function block from the function block overview pane, select the line number, and then perform the following operation:

• Select [Insert] - [Function Block] from the pop-up menu displayed when the right mouse button is clicked.

The Select Function Block dialog box appears, displaying a list of function blocks that can be registered.

| Se | lect Function Block        | X                |
|----|----------------------------|------------------|
|    |                            |                  |
|    | 🕀 Regulatory Control Block | Model Name PVT   |
|    | 庄 Sequence                 |                  |
|    | ⊕ General-Purpose Calculat |                  |
|    | ⊕ SFC Blocks               |                  |
|    | ⊕ Operation                |                  |
|    | ⊕ Switch Instruments       | _ Symbol         |
|    | ⊡ Sequence Elements 1      | almo1            |
|    | ⊕ Faceplate Blocks         |                  |
|    | Logic Operation Blocks     |                  |
|    | ⊕ Sequence Elements 2      |                  |
|    | H-Batch Data               |                  |
|    | H-Sequence [M-Size]        |                  |
|    | H-Sequence [L-Size]        |                  |
|    | H- Unit Instruments        |                  |
|    | H. THR PLOCK               | < Symbol List >> |
|    |                            |                  |
|    |                            |                  |
|    |                            | UK Cancel        |

Figure: Function block dialog

## **5. CONTROL DRAWING WIRING**

Wiring can be drawn by specifying an output connection terminal and an input connection terminal of block symbols in the drawing pane.

#### WIRING METHOD

Wiring is displayed with an arrow to indicate the flow of data between two function blocks or between a function block and a data link block. The three methods for drawing wiring are shown below:

- Automatic wiring
- Manual wiring
- All wiring

With automatic wiring and group wiring, the property of the wiring drawn is set as "automatic." With manual wiring, the property is set as "manual." Whether the wiring can be edited or not is determined by its property. Also, there are forward wiring and backward wiring; these two types of wiring are displayed differently in the drawing pane. Forward wiring the means wiring follows the control sequence in the control drawing. Backward wiring means the wiring runs in the reverse direction from the control sequence.

[All wiring] may be used to convert the wiring information when changing the builder for editing the control drawing created on the function block overview builder, from the function block overview builder to the control drawing builder.

#### AUTOMATIC WIRING

To connect blocks with auto wiring, perform one of the following operations.

- Select [Wiring] on the [Insert] menu.
- Click [Wiring] button at the toolbar.

🕮 Wiring icon

Specify two points representing an output connection terminal and an input connection terminal of block symbols in the drawing pane. The wiring route is automatically determined and the wiring is drawn. The color of the wiring is purple.

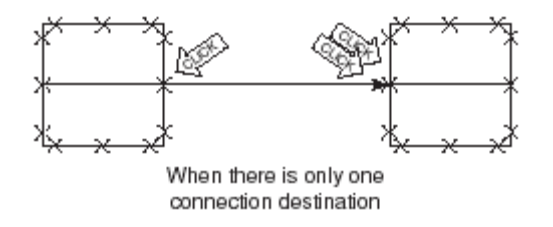

#### Figure: Automatic wiring when there is one connection destination

With automatic wiring, the wiring route is determined in accordance with the following rules:

- Two wiring lines both in the horizontal direction or in the vertical direction do not overlap with each other.
- With the exception of block comments, no object cuts across the block area.

Automatic wiring method has the following restrictions.

- Terminals that already have wiring connected or terminals that are used for block comments cannot be specified as an input connection terminal.
- Wiring cannot be moved, or endpoint nodes cannot be inserted in wiring.
- Up to 32 input connection terminals can be specified as wiring destinations for a single output connection terminal.

#### Branching of wiring

Multiple destinations can be specified for a function block or data link block. In this case, the wiring will automatically branch when it is drawn.

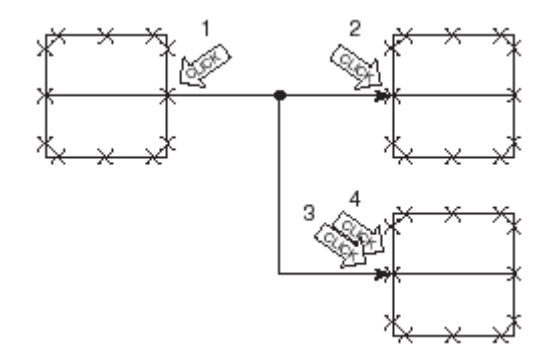

#### Figure: Branching of wiring in Automatic wiring.

Wiring that has already been drawn can also be modified to branch off. In the wiring already drawn, specify the point where branching should occur and specify the wiring destination.

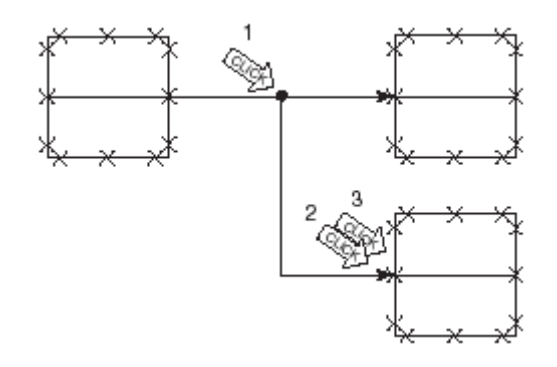

## Figure: Branching of wiring already drawn.

Rewiring

All of the wiring already drawn in the drawing pane can be redrawn in accordance with the automatic wiring rules.

Select [Re-wiring] from the [Draw] menu.

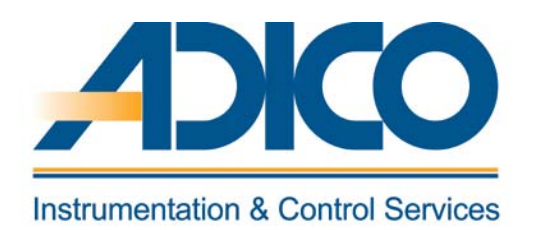

# **Table of Contents**

## Objectives

- **1.** Functions of the regulatory control blocks
- 2. Types of the regulatory control blocks
- 3. Function block detail specification of PID Block
- 4. Other regulatory control function blocks

CHAPTER 7 Regulatory Control function BLOCKS

# **REGULATORY CONTROL FUNCTION BLOCKS**

Chapter 7

The regulatory control blocks are the function blocks that perform control computation processing mainly on the analog input as input signals. The calculated results are used for process monitor and process control. The regulatory control blocks support the following types of processing: input processing, control computation processing, output processing and alarm processing.

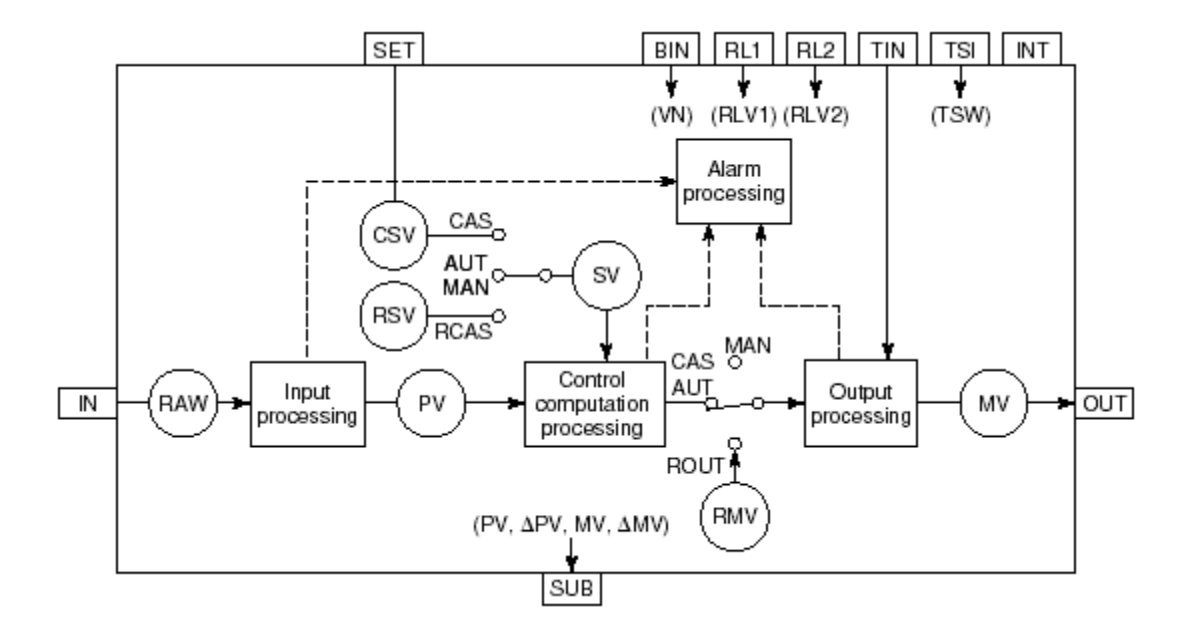

#### *Figure: Function block diagram of a regulatory control function block.*

| IN:  | Input terminal                  |
|------|---------------------------------|
| SET: | Setpoint value input terminal   |
| BIN: | Compensation input terminal     |
| RLn: | Reset signal input terminal     |
| TIN: | Tracking signal input terminal  |
| TSI: | Tracking switch input terminal  |
| INT: | Interlock switch input terminal |
| SUB: | Auxiliary output terminal       |
| OUT: | Output terminal                 |

- RAW: Raw data input signal
- PV: Process variable
- SV: Setpoint value
- CSV: Cascade setpoint value
- RSV: Remote setpoint value
- VN: Compensated value Input
- RMV: Remote manipulated output value
- RLVn: Reset signal
- MV: Manipulated output value
- TSW: Tracking switch

# **1. FUNCTIONS OF THE REGULATORY CONTROL BLOCKS**

The regulatory control blocks have the following four processing functions:

Input Processing

Receives a signal from the input terminal and outputs a process variable (PV).

- Control Computation Processing Performs control computation processing by reading the process variable (PV) and outputs a manipulated output value (MV).
- Output Processing

Chapter 7

Reads the manipulated output value (MV) and outputs the result of control computation processing to the output terminal as an output signal.

• Alarm Processing

Detects an abnormality in the process variable (PV) or manipulated output value (MV) and notifies the operation and monitoring functions. Control computation processing can be performed independently via data setting or data reference between the function blocks, without involving input processing or output processing.

# 2. TYPES OF THE REGULATORY CONTROL BLOCKS

The regulatory control blocks vary by the types of data handled and control computation processing functions provided. The blocks are classified into these blocks below.

- Input Indicator Blocks
- Controller Blocks
- Manual Loader Blocks
- Signal Setter Blocks
- Signal Limiter Blocks
- Signal Selector Blocks
- Signal Distributor Blocks
- Pulse Count Input Block
- Alarm Block
- YS Blocks

# **3. FUNCTION BLOCK DETAIL SPECIFICATION OF PID BLOCK**

• Tag names

The control station function blocks and control elements are assigned with tag names for identification. HIS uses the tag names to identify operation and monitoring targets such as calling up a function block. The tag names are also used in sequence tables and arithmetic expressions to represent the corresponding function blocks. One tag name only represents one function block. Do not define duplicate tag names in one project. Highlight the function block and click 📠

Chapter 7

A detailed specification dialog of that block is displayed. The detail specification of every function block varies depending on the parameters to be set. The following section explains the PID controller function block detail specification.

| Image: State State Stat |                                           |                             |     |  |  |
|----------------------------------------------------------------------------------------------------|-------------------------------------------|-----------------------------|-----|--|--|
|                                                                                                    |                                           |                             |     |  |  |
| Edit Window                                                                                                    | Function Block Detail Definition 💌        |                             |     |  |  |
| Tag Comment                                                                                                    | Basic Tag Input Alarm Control Calculation | on Output Connection Others |     |  |  |
|                                                                                                    | Tag Name                                  | LIC001                      | -   |  |  |
|                                                                                                    | Model Name                                | PID                         |     |  |  |
|                                                                                                    | Tag Comment                               | TK-001 LEVEL CONTROLLER     |     |  |  |
|                                                                                                    | Lvl                                       | 1                           |     |  |  |
|                                                                                                    | Scan Period                               | Basic Scan                  |     |  |  |
|                                                                                                    | Open/Close mark                           | <u>No</u>                   |     |  |  |
|                                                                                                    | _ Input Signal Conversion                 |                             |     |  |  |
|                                                                                                    | Input Signal Conversion                   | No                          |     |  |  |
|                                                                                                    |                                           |                             |     |  |  |
|                                                                                                    |                                           |                             |     |  |  |
|                                                                                                    |                                           |                             |     |  |  |
|                                                                                                    |                                           |                             |     |  |  |
| •                                                                                                    |                                           |                             |     |  |  |
|                                                                                                    | Totalizer                                 |                             |     |  |  |
|                                                                                                    | Totalizer Time Unit                       | No l                        | •   |  |  |
| Ready                                                                                                    |                                           |                             | //. |  |  |

## Figure: Function block detail builder for PID block.

BASIC

• Tag Comment

An explanatory description for each function block can be defined with up to 24 singlebyte characters or 12 double-byte characters. The defined tag comment is displayed in the window along with the tag name in two lines of 12 characters each.

• Security Levels

The security level exerted by operation mark assigned to a function block determines the restriction on operating the function block. The greater the security level number is, the severer restriction applies. Several operations and monitoring authority tables classified by data items, each corresponding to a different function security level is

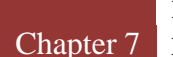

provided. As the security level changes, the operation and monitoring authority changes over each data item.

Security level may be set from level 1 to level 8. The security level definition of function blocks may be carried out on the Function Block Detail Builder. Level 4 is the default security level set for the function blocks.

• Scan Period

Scan period determines a period for the periodic execution of the function block. There are three types of scan periods: basic scan, medium-speed scan and high-speed scan. The scan time for high-speed and medium-speed is implied as configured in the FCS properties while the basic scan time is 1 sec.

• Open/Close Mark - Instrument Display Area

This mark indicates the open/close status of a device in response to manipulated output. The open/close marks include the following types. "OPN" indicates the open status and "CLS" indicates the close status.

- Null
- OPN-CLS
- CLS-OPN
- OPN-CLS-OPN
- CLS-OPN-CLS
- OPN-OPN-CLS
- OPN-CLS-CLS
- CLS-OPN-OPN
- CLS-CLS-OPN
- Input Signal Conversion

The input signal conversion is the function that converts the input signal read from the input module or other function blocks into process variable (PV). Input Signal Conversion Common to Regulatory Control

- No Conversion
- Square Root
- Pulse-train/ Control Priority Type Pulse Train Input/ Exact Totalization Pulse Train Input
- Communications

Input signal conversion is performed only when the signal input through the input terminal is the data connection type, one of the I/O connection types. And only the signal transmitted via IN terminal (main input signal) may be converted. Furthermore,

the conversion behaves differently according to the signals connected to the IN terminal.

## • Totalizer time unit

The time scale conversion coefficient (Tk) is set corresponding to the totalizer time unit. The table below lists the correlation between the time scale conversion coefficient and the totalizer time unit.

| Totalizer time unit | Time Scale Conversion<br>Coefficient (Tk) |
|---------------------|-------------------------------------------|
| Second              | 1                                         |
| Minute              | 60                                        |
| Hour                | 3600                                      |
| Day                 | 86400                                     |

## Table: Time Scale Conversion Coefficient and Totalizer Time Unit

The time scale conversion coefficient (Tk) is automatically determined when the totalizer time unit is set on the Function Block Detail Builder. The totalizer time unit must be set in the same unit as the measurement value (PV). For example, if the unit of PV is "m3/min," set the totalizer time unit to "minute"

- Number of digits for integrator value Up to 8 digits can be used. If the integrator value exceeds 8 digits, the value returns to 0 and the integration processing continues.
- A negative integration input signal value can be integrated as a negative value. However, integration of negative values can be executed only when the lowinput cutoff value is negative.
- Unit Engineering unit is used.
- Low-Input Cut

The integration operation differs by the integration low-input cut value setting as explained below.

- If the low-input cut value is positive (including 0): Integration is not executed for the input signal (including negative value) less than the low-input cut value.
- If the low-input cutoff value is negative: Integration is not executed for the input signal if the absolute value of the input signal is less than that of the low-input cut value.

Totalizer Low-Input Cut Value:

Set the data in the same unit of integrator value (PV), or percentage value for the PV scale span. If a percentage value is used, add % after the value. The default setting is 0 %.

## • Control Action Direction

Chapter 7

The control action direction function switches between direct action and reverse action that reflect the increase or decrease of manipulated output value. The direct action and reverse action indicate the increase and decrease directions of the manipulated output value (MV) corresponding to deviation changes. When the setpoint value (SV) is fixed, the relationship between the process value (PV) and the manipulated output value (MV) in direct action and the reversed action is shown as follows.

• Direct action

The control action in which the manipulated output value (MV) increases as the process variable (PV) increases, or decreases as the process variable decreases.

Reverse action

The control action in which the manipulated output value (MV) decreases as the process variable (PV) increases, or increases as the process variable decreases.

#### • Measurement Tracking

The process variable tracking function prevent the abrupt changes in the manipulated output value (MV) when change from the manual (MAN) mode to automatic (AUT) mode, by forcing the setpoint value (SV) to agree with the process variable (PV).

When switching from the manual (MAN) mode to automatic (AUT) mode, the existence of a large deviation is harmful, since it makes the manipulated output change very large. If force the setpoint value (SV) to agree with the process variable (PV) in manual mode operation via process variable tracking, abrupt Control Action can be avoided when the mode switches to automatic (AUT).

Suppose a primary loop is in cascade connection and controls in the automatic (AUT) or cascade (CAS) mode. If the mode of the secondary loop in the cascade connection switches from cascade (CAS) to automatic (AUT), the cascade connection becomes open and the control action of the primary side loop can stop. In this situation, the setpoint value (SV) of the primary loop can be forced to agree with the process variable (PV) by the process variable tracking function. Define process variable tracking as below

- MAN mode: Select "Yes" or "No." The default is "No."
- AUT and CND mode: Select "Yes" or "No." The default is "No."
- CAS and CND mode: Select "Yes" or "No." The default is "Yes."

## Output Signal Conversion

Chapter 7

The output signal conversion may be used for the processes that are common to the Regulatory Control Blocks and the Calculation Blocks, and for the specific function blocks, which have specific output process function.

- No-Conversion Output The manipulated output value (MV) resulted from the control-calculation process is No Conversion output.
- Pulse Width Output Conversion The changes of manipulated output value (△MV) is output after converted into a pulse width signal.
- Communication Output Conversion The manipulated output value (MV) resulted from the control-calculation process is converted into the format compatible with the destination subsystem.
- Tight-Shut Function and Full-Open Function

The Tight-shut function fully close an operation valve and the Full-open function fully open it when a manipulated output value (MV) is 0% or 100 %. With these functions, an actual tight-shut output value (Ms) is set to a value less than 0% or greater than 100%, fully closing an operation valve. And an actual full-open output value (Mf) is set to a value less than 0% or greater than 100%, fully opening the valve. When set "No" to "Tight-shut/full-open Specifications", these functions are not added.

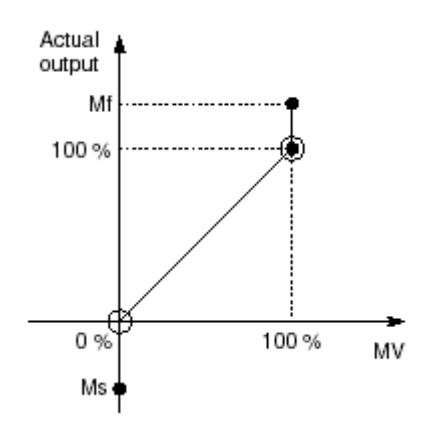

# Figure: Tight-shut function

Define the Tight-shut/full-open specifications, as below.

- Tight-shut/full-open Specifications: Choose "Yes" or "No." The default setting is "Yes."
- Output Value for tight-shut (Ms):

The actual output value for tight-shut

Setting range is -17.19 to 117.19 % (5 significant figures). Default is -17.19 % for direct output setting, and -6.25 % for reverse output setting.

 Output Value for full-open (Mf): The actual output value for full-open Setting range is -17.19 to 117.19 % (5 significant figures). Default is 106.25 % for direct output setting, and 117.19 % for reverse output setting.

The analog output module outputs 4 to 20 mA (or 1 to 5 V) against the 0 to 100 % range of manipulated output values (MV). However, it can also output in the reverse direction, e.g.20 to 4 mA (or 5 to 1 V). The following figure shows the relationship between the manipulated output value (MV) and output current. The reverse settings are shown in a dotted line.

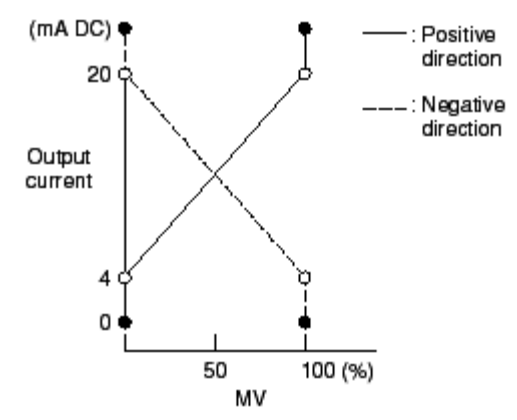

Figure: Relationship between the Manipulated Output Value and Output Current

TAG

• Tag Mark

This mark indicates the tag priority level of the displayed function block. All function blocks are provided with tag marks to reflect their priority levels. One of the 8 tag marks are selected.

Double Authentication

When manipulating the important function blocks, other than the logged-on user, one more user's confirmation may be required. In this case, the confirmation may be performed on the Double Authenticated Confirmation dialog box. In order to activate the double authentication for confirmation, [Double Authentication] setting on the Function Block Detail Builder must be set to [Yes]. And the tag mark of the function block must be set as [Important]. There is no requirement that user of [Name2] must be superior than user of [Name1]. Any user registered on HIS other than the user of [Name1] can be act as user of [Name2] for double authentication.

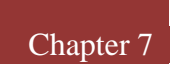

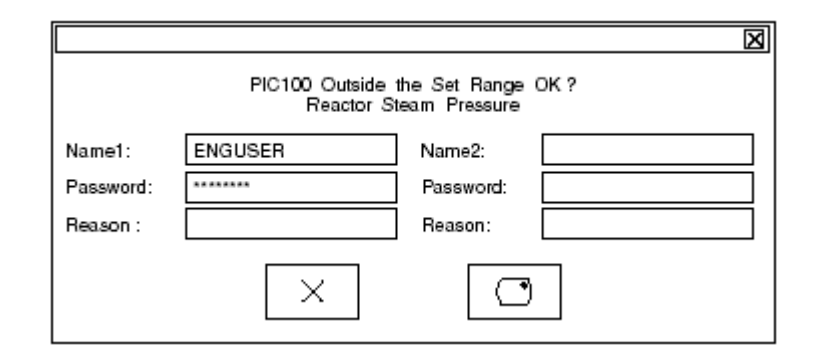

#### Figure: Double Authenticated Confirmation Dialog Box

• The Status Change Message

When function blocks such as sequence control blocks change block mode, the event recording function sends the status change message from FCS to HIS to inform the operator.

 Status Change Message Bypass: Select "Yes" or "No." The default is "No."

In case of the sequence table block (ST16), the default is "Yes."

When status change message is set as Bypass, the message of status change is not recorded in the historical message file in HIS. When the status change is performed manually on HIS, the status change message will all be recorded in the historical message file in HIS regardless the setting of bypass.

• Upper window

An upper window can be specified for each function block and connection I/O in the System Builders beforehand. The specified upper window can be called up by pushing the graphic button or the upper graphic key while the function block is selected.

♦ Help

The user-definable help dialog messages are treated as dialog names that may be specified as HW0001 to HW9999.

• MV Display on Faceplate

The manipulated output value (MV) may be displayed in percentage (%) or real amount. The real amount display is the same way as process variable (PV) and setpoint value (SV) that reflects the amount in a specific engineering unit. When displayed in percentage (%), the MV is converted into percentage and displayed in %MV.

• CAS Mark
This mark indicates that the function block displayed on the instrument faceplate may be set to cascade mode. However, the definition may be set AUTO to let system decide according to function block's real connection.

### • Kind of CAS Mark

Chapter 7

An APCS mark is designated in [Kind of CAS Mark] of the Function Block Detail Definition window. The behavior of the Instrument Faceplate depending on the designation of [CAS Mark] and [Kind of CAS Mark] is shown in the table below.

| CAS Mark<br>Kind of CAS Mark | AUTO: Automatic Determination<br>(*1)                                                                                                    | YES: Display           | NO: No Display                                           |
|------------------------------|----------------------------------------------------------------------------------------------------|------------------------|----------------------------------------------------------|
| CAS: General<br>(*1)         | Displays a CAS mark when there is a<br>connection to the SET terminal.<br>Does not display it when there is not<br>connection to the SET terminal.   | Displays a CAS mark    | Does not display both<br>a CAS mark and an<br>APCS mark. |
| APCS: APCS                   | Displays an APCS mark when there is<br>a connection to the SET terminal.<br>Does not display it when there is not<br>connection to the SET terminal. | Displays an APCS mark. | Does not display both<br>a CAS mark and an<br>APCS mark. |

\*1: Indicates the default.

Table: Behavior of the Instrument Faceplate by the Designation of [CAS Mark] and [Kind ofCAS]

• CMP Mark

This mark indicates that the block mode of the function block displayed on the instrument faceplate is RCAS (remote cascade) or ROUT (remote output).

• Scale Low/High Limit, Scale Reverse Display

The scale high limit (SH) and scale low limit (SL) of engineering unit data, up to 7 digits including a sign and a decimal point, can be set. Default values are "100.00" for SH and "0.0" for SL. Up to nine digits can be specified for a batch set block. When the reverse scale display is specified, the low limit is displayed at the top of the scale and the high limit at the bottom of the scale.

• MV Reverse Display

In the standard display of a function block faceplate, the high limit displays at the top and the low limit displays at the bottom. To designate the MV reverse-display may upside-down the standard display. In this case, the pointer of manipulated output value (MV) behaves oppositely in accordance to the digital value of parameters. This designation only changes the display of function block's faceplate and does not relate to the actual output value. If a valve's Open/Close is opposite, it is convenient to use this function when aligning the valves function block faceplate with other blocks in the same group. ♦ Index

Chapter 7

This function displays two indexes in the manipulated output value (MV) scale on the operation monitoring window of the operation and monitoring function. These are called the manipulated output indexes. By setting these indexes at the operable limits of the manipulated output values (MV), they can be used as manipulation guides in the manual mode, or as guides for verifying normal status in the automatic mode. For a Regulatory Control Block with manipulated output value (MV), both the high output limit (OPHI) and low output limit (OPLO) indexes can be set on the tuning window. These limits are displayed in the operation and monitoring window of the operation and monitoring function. The indexes may be defined on the Function Block Detail Builder.

- Set Indexes: Selectable from "Yes" and "No." Default is "Yes."
- Scale-Division

The scale divisions may be specified as 1, 2, 3, 4, 5, 7 divisions. Auto-division may be used.

• Upper Equipment Name

The upper equipment name refers to the name of the equipment object located in the next upper layer of an equipment object in a plant hierarchy. Specifying an upper equipment name via the Plant Hierarchy Builder determines the location of an equipment object in the plant hierarchy. Only custom equipment names can be specified as the upper equipment name.

### INPUT

- Process variable range; High and low limits
   Numerical values of seven digits or less, where the sign or decimal point takes one digit each. The default is "100.0" for the upper limit and "0.0" for the lower limit.
- Engineering unit Consists of six or less standard-width characters or three double-width characters. The default is "%."
- Input Signal Filtering

The digital filter may be defined for each function block in "Input Signal Filtering" on the Function Block Detail Builder. Input Signal Filtering: "None," "Auto," "1," "2" and "3." The default setting is "Auto."

When Auto is selected; if the IN terminal is connected to I/O module other than communication module, "Digital Filter Coefficient 1" is used. If the IN terminal is

connected to neither communication module nor I/O module, no filtering process is performed.

PV Overshoot

When the data status of input signal becomes invalid (BAD), the PV overshoot function overshoots the process variable (PV), or upscale it to scale high-limit or downscales it to scale low-limit. Select "Overshoot PV" or "Holding PV." The default setting is "Holding PV." With "Holding PV," when the data status of process variable (PV) becomes invalid, the last good process variable is held. Furthermore, when the input signal is not a process input signal, the operation becomes "Holding PV" even though "Overshoot PV" is specified.

### ALARM

• Alarm Level

Designating an alarm processing level to a function block or an element, the alarms from the function block or the element will have the designated priority and display the designated color. The definitions for level1 to level4 are fixed for a whole system. The alarm priorities and colors for level5 to level16 can be defined by users.

• Input Open Alarm

The input open alarm check is a function that determines whether the input values read from the field by the I/O module is out of the range of the high and low limit input open detection setpoint values. The high-limit input open alarm (IOP) is initiated when it is determined that the input value exceeds the input open high detection setpoint value. Similarly, the low-limit input open alarm (IOP-) is initiated when the input value is below the low-limit input open detection setpoint value. The high and low limit input open alarm (IOP-) is initiated when the input value is below the low-limit input open detection setpoint value. The high and low limit input open alarm (IOP, IOP-) indicates that a failure such as severed wires in the detection terminal or transmitter has occurred. IOP alarm detection on both sides, high, low and no IOP alarm is selected.

 PV High-High/Low-Low Limit Alarm The input high-high and low-low limit alarm check is a function that determines whether the input process variable (PV) is out of the range of the high-high and lowlow limit alarm setpoint value (HH, LL).

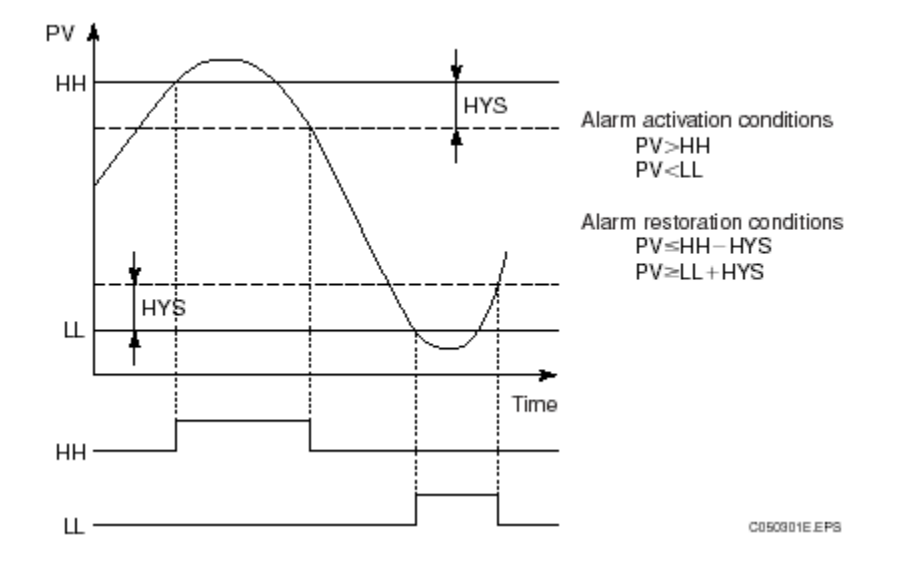

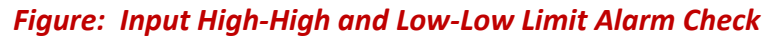

- Input velocity limit alarm
   The following types of input velocity alarm checks are available.
   The default is "detection of both directions."
  - Detection of both directions: Monitors velocity in both directions, positive and negative
  - Detection of single direction: Monitors velocity only in positive direction or negative direction
  - No Detection: Detection is not conducted
- Number Of Samplings (N) And Sampling Interval (Tp)
   The sampling intervals (Tp) and the number of samplings (N) is defined.
  - Number of samplings (N): 1 to 12 points The default setting is 1 point
  - Sampling interval (Tp): 1 to 10,000 Unit is scan interval. The default setting is 1
- Deviation Alarm

The deviation alarm check is a function that determines whether the absolute value of the deviation (DV=PV-SV) between the process variable (PV) and the setpoint value (SV) exceeds the absolute value of the deviation alarm setpoint value (DL). When it is determined that the former exceeds the latter, a deviation alarm in the positive direction (DV+) is activated if the deviation is in the positive direction. Similarly, if the deviation is in the negative direction (DV-) is activated.

The type of deviation alarm check can be defined on the "deviation alarm check" item of the Function Block Detail Builder. The types of deviation alarm checks are listed below. The default is "detect both directions."

- Detection of both directions: Monitors deviation in both directions
- Detection of single direction: Monitors deviation in only one direction, positive or negative
- No detection: Detection is not conducted

When single direction is selected for detection, if the deviation alarm setpoint value is plus symbol, only the deviation in the positive direction is detected and if the deviation alarm setpoint value is negative symbol, only the deviation in the negative direction is detected.

Deviation Check Filter

Chapter 7

The deviation check filter gain and time constant can be defined.

- DV check filter gain: Deviation check filter gain 0.000 to 10.000. Default is 0.
- DV check filter time constant: Deviation check filter time constant 0 to 10,000 seconds. Default is 0.
- Output Open Alarm

The output open alarm check is a function that determines the data status received from the I/O module. Based on the data status (OOP) received from the I/O module, an output open alarm (OOP) is activated. This alarm indicates that the control output line has been physically severed. Choose from "Enabled" or "Disabled". Default is "Enabled."

• Output High/Low Limit Alarm

The output high and low limit alarm check is a function that determines whether the manipulated output value (MV) exceeds the range of the manipulated output variable high limit/low-limit setpoint (MH, ML) for the output limiter. The types of output high and low limit alarm checks are listed below. The default is set as "high and low limit alarms."

- Both high and low limit alarms: Output high and low limit alarm check enabled
- High-limit alarm only: Output high-limit alarm check enabled
- Low-limit alarm only: Output low-limit alarm check enabled
- Alarms disabled: No alarm checking
- Bad Connection Alarm

The bad connection status alarm check is a function that determines whether there is a faulty connection to the function block or data at the I/O connection destination. When it is determined that the connection status is bad, the bad connection alarm (CNF) is activated. When the connection is restored, the system recovers from the alarming state. The bad connection is judged as follows.

- The connected destination function block is in out of service (O/S) mode.
- The connection information is abnormal, and the data reference or data set cannot be performed.
- The connected destination function block's data type is invalid (cannot be convert to the appropriate data type).

### CONTROL CALCULATION

Chapter 7

• PID Control algorithm

For PID control computation, the input variables of the proportional, integral and derivative terms are different for each PID control algorithm. The table below shows the PID control algorithms and the input variable of each term:

| PID control                  | Trinomial input variables                                              |    |               |  |  |  |
|------------------------------|------------------------------------------------------------------------|----|---------------|--|--|--|
| algorithm                    | Proportional term Derivative term                                      |    | Integral term |  |  |  |
| PID                          | En                                                                     | En | En            |  |  |  |
| I-PD                         | PV                                                                     | PV | En            |  |  |  |
| PI-D                         | En                                                                     | PV | En            |  |  |  |
| Automatic<br>determination   | Same as I-PD in the AUT mode.<br>Same as PI-D in the CAS or RCAS mode. |    |               |  |  |  |
| Automatic<br>determination 2 | Same as I-PD in the AUT or RCAS mode.<br>Same as PI-D in the CAS mode. |    |               |  |  |  |

### Table: PID Control Algorithms and the Input Variables

Use the Function Block Detail Builder to define the PID control algorithm.

 PID Control Algorithm: Select one of the following algorithms: "Basic Type"
 "Proportional PV Derivative Type PID Control (I-PID)"
 "PV Derivative Type PID Control (PI-D)"
 "Automatic Determination"
 "Automatic Determination 2"
 The default is "Automatic Determination 2." When the block mode of the PID Controller Block is remote cascade (RCAS), the PID control algorithm "Automatic Determination" and "Automatic Determination 2" act as follows:

- Automatic determination type: Same actions as in the cascade (CAS) mode.
- Automatic determination type 2: Same actions as in the automatic (AUT) mode.
- Control period

Chapter 7

The controller block executes the input processing per scan period. However, the control calculation and output processing are executed per each control period. The control period of controller block is always an integer-multiple of the scan period. There are 2 types of the control periods of controller block as shown below:

- The control period of the regulatory control action.
- The control period of the intermittent control action.

Control calculation is executed at every control period in regulatory control action.

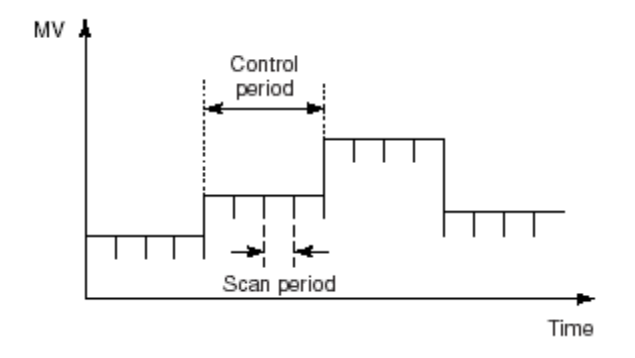

### Figure: The Control Period in the Regulatory Control Action

• I/O Compensation

The Input or Output Compensation function adds the compensation value (VN) received from outside to the input signal or output signal of PID control computation, while the controller block is operating automatically in the automatic (AUT), cascade (CAS), or remote cascade (RCAS) mode. The Control Action of Input or Output Compensation include the following two types:

- Input compensation
- Output compensation

*The parameters of the I/O compensation:* 

- I/O compensation gain (CK): -10.000 to +10.000. The default is 1.000.
- I/O compensation bias (CB): Arbitrary engineering unit data. The default is 0.0.

♦ Non-Linear Gain

Chapter 7

The non-linear gain function changes the proportional gain in accordance with the deviation of the process variable (PV) from the setpoint value (SV) in the control computation. As a result, a non-linear relationship is formed between the manipulated output change ( $\Delta$ MV) and the deviation of the process variable (PV) from setpoint value (SV). The non-linear gain function is used for pH control, in which the process gain often becomes too high near the target value, or for buffer tank level control, whose purpose is to stabilize the discharge volume while maintaining the tank level within the limits. The actions that realize the non-linear gain function include "gap actions" and "squared deviation actions."

The gap action moderates control effects by lowering the proportional gain when the deviation is within the preset gap width (GW). The parameter of the gap action:

• Gap width (GW): Engineering unit data between 0 and the PV scale span range limit. The default is 0.

The squared deviation action changes the proportional gain in proportion to the degree of deviation when the deviation is within the preset gap width (GW). The parameter of the squared deviation action:

- Gap width (GW): Engineering unit data between 0 and the PV scale span range limit. The default is 0.
- Deadband Action

The deadband action stops the manipulated output value (MV) from changing while the deviation (DV) is within the preset deadband (DB) range, by causing the manipulated output change ( $\Delta$ MV) to be "0."

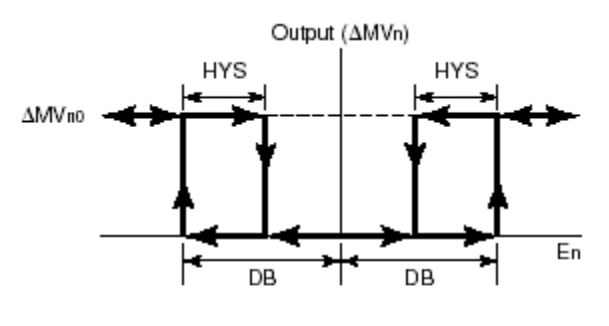

 ΔMVn:
 Manipulated output change after the deadband action

 ΔMVno:
 Manipulated output change before the deadband action

 DB:
 Deadband width

 En:
 Deviation (data of the same unit as PV)

 HYS:
 Hysteresis (data of the same unit as PV)

# Figure: Characteristics of Deadband Action

To set the deadband action - Select "Yes" or "No." The default is "No." When the deadband action is set as "Yes," the hysteresis (HYS) must be set. Hysteresis: Engineering unit data between 0 and the PV scale span range limit. The default is the value equivalent to 1.0 % of the PV scale span.

• AUT Fallback

Chapter 7

The AUT fallback is an error processing function that switches the block mode from cascade (CAS) or primary direct (PRD) to automatic (AUT) when the AUT fallback condition is established. Thus the set value of the control loop can be set by the operator. The AUT fallback condition is established when the data status of the cascade setpoint value (CSV) become invalid (BAD) or communication error (NCOM).

• Computer Backup Mode

When the computer fail is detected, the function block suspends the action in the remote cascade (RCAS) mode or remote output (ROUT) mode temporarily and switches to the computer backup mode.

### OUTPUT

• Output Change

The output velocity limiter limits the amount of change in the output value according to the output velocity limit setting. The output velocity limit is a permissible amount of output change over one scan period. The output velocity limiter and the bypass for MAN-mode output velocity limiter can be defined.

- Output Velocity Limiter: Engineering unit data or percentage within the range from 0 to the MV scale span setting in positive values only (six significant figures). The default setting is 100.0 %.
- MAN Mode Output Velocity Limiter Bypass: Selectable between "Yes" and "No." Default is "No."
- Auxiliary Output

The auxiliary output is used when output a signal through the SUB terminal to a destination other than the final control element. The signal is often used as compensation data to other function blocks, or to the indicator outside of the FCS, etc. In the Regulatory Control Blocks, the process variable (PV), change in process variable ( $\Delta$ PV), manipulated output value (MV), or the change in manipulated output value ( $\Delta$ MV) is output via the SUB terminal. The connection method is the data setting.

Output Type is selectable from "Positional Output Action" and "Velocity Output Action." Default is "Positional Output Action." When the output action for auxiliary output is set to "Positional Output Action," the output values (MV,  $\Delta$ MV, PV, or  $\Delta$ PV)

can be set in the connection destination as it is. Also, when set to the "Velocity Output Action" type, the value read back from the connection destination is added to the output value and set in the connection destination.

• MV Display Style

Chapter 7

Use the Function Block Detail Builder to set the display form for the manipulated output value (MV).

• MV Display Style: Select "Automatic Determination" or "User Define." The default is "Automatic Determination."

When "Automatic Determination" is selected, the engineering unit and scale range of the manipulated output value (MV) change according to the connected destination of the OUT terminal. When "User Define" is selected, set the engineering unit and scale range for the manipulated output value (MV).

• Limit Output in Direction when Clamped

When the data status of the cascade connection destination is CLP+ or CLP-, the output direction of the manipulated output value (MV) is restricted, i.e., the value cannot be changed to exceed or falls below the present output value, so that only the manipulated output value (MV) in the direction that cancels CLP+ or CLP- is output. Limit output in direction when clamped is selectable from "Yes" and "No." Default is "Yes."

• Control Calculation Output Type

A Regulatory Control Block outputs its manipulated output value (MV) or the vicissitude of that value ( $\Delta$ MV). There are two types output action: positional and velocity:

- In positional output action, the output value connects to its destinations unchanged.
- In velocity output action, the amount of change for the current output (ΔMV) is added to the value read back from the connection destination of the output terminal.

The output operation can be selectable from "positional" or "velocity." Default is the "positional" action.

### CONNECTION

The wiring configuration done using the control drawing builder appears on this sheet.

**OTHERS – CONSTANT** 

Constants are preset tuning parameters; they can be set in the Constant text box on others tab. Up to 1,024 alphanumeric characters can be used for each constant. Upon online downloading to an FCS, the constants are always substituted for the current tuning parameters for any changed function block. The saved tuning parameters take precedence over the constants upon offline downloading to an FCS, while the constants take precedence over the unsaved tuning parameters upon initial offline downloading to an FCS.

 Example of setting constants. PH=80,PL=20

Chapter 7

# 4. OTHER REGULATORY CONTROL FUNCTION BLOCKS

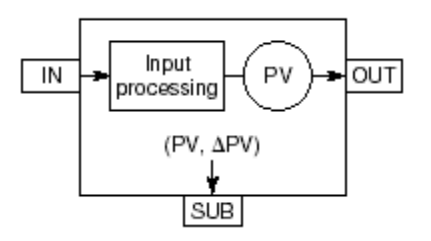

# Figure: Function Block Diagram of Input Indicator Block (PVI)

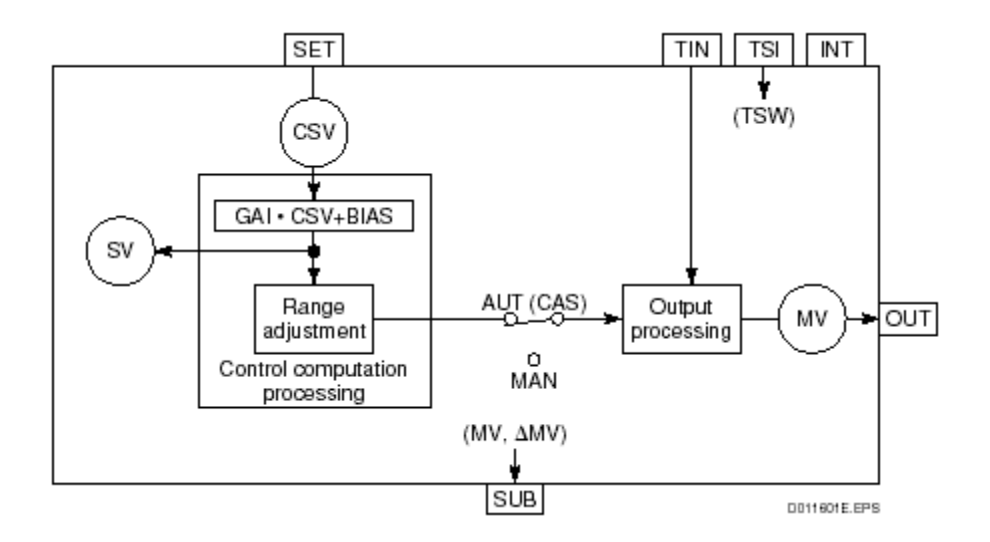

Figure: Function Block Diagram of Manual Loader Block with Auto/Man SW (MLD-SW)

Chapter 7

**REGULATORY CONTROL FUNCTION BLOCKS** 

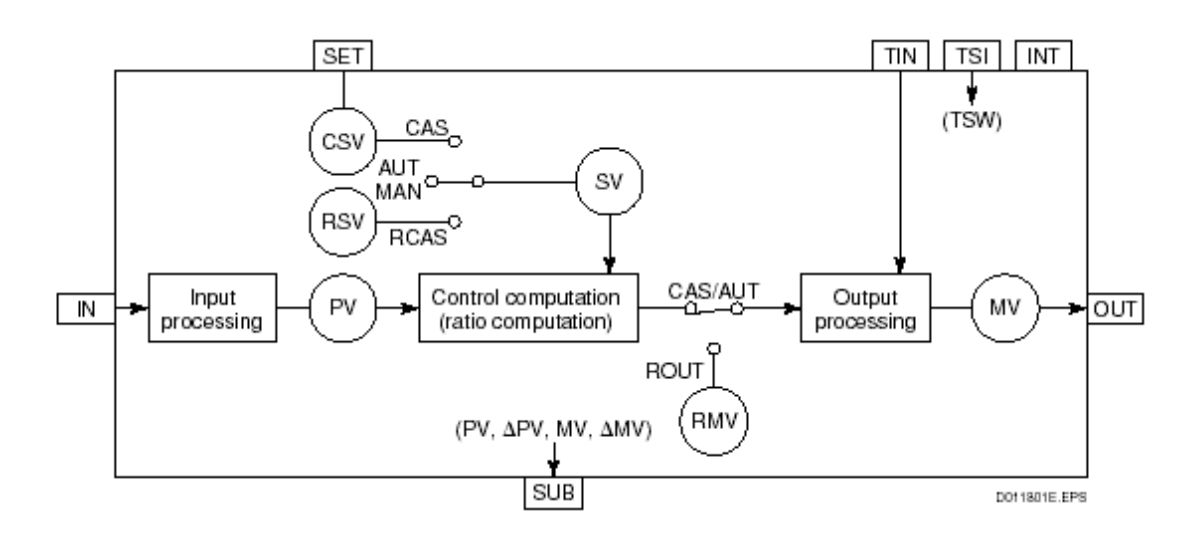

Figure: Function Block Diagram of Ratio Set Block (RATIO)

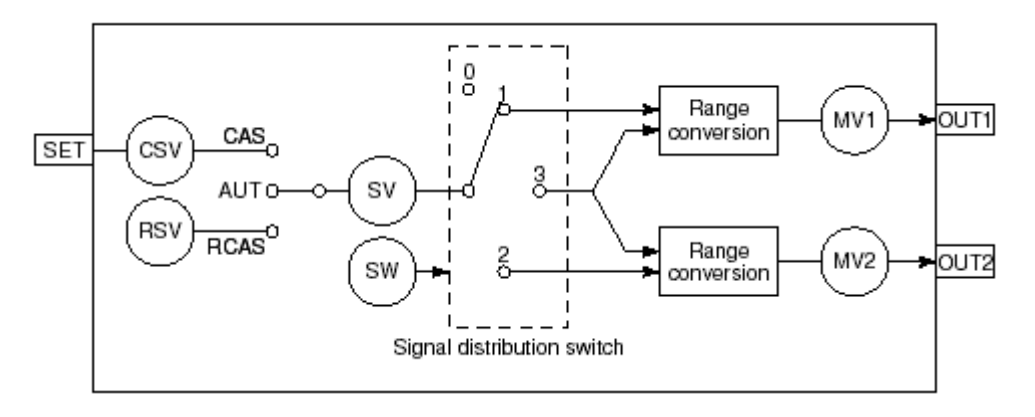

# Figure: Function Block Diagram of Control Signal Splitter Block (SPLIT)

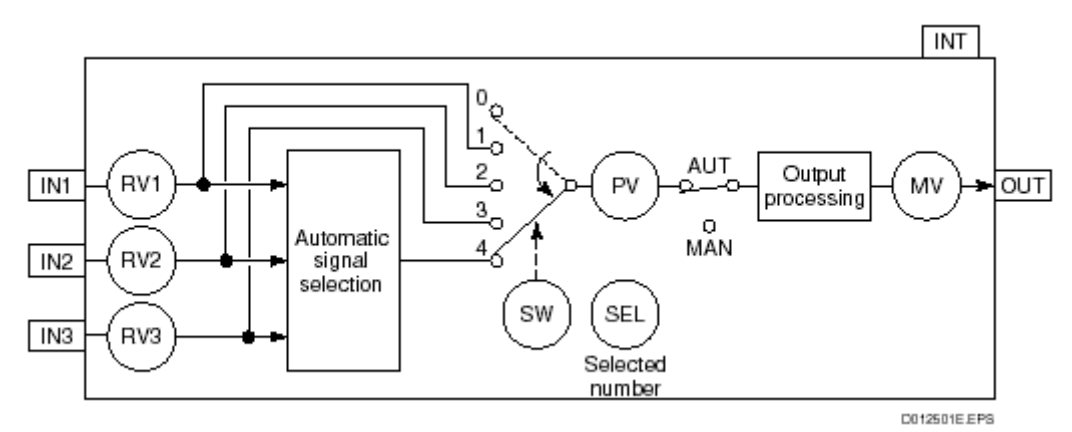

Figure: Function Block Diagram of Auto-Selector Blocks (AS-H/M/L)

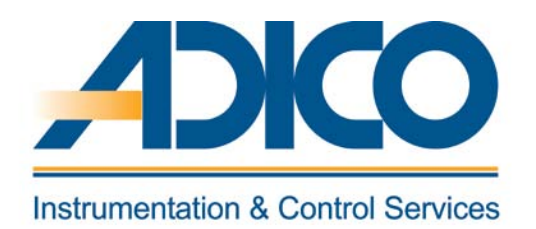

# **Table of Contents**

Objectives

1 TYPES OF SEQUENCE CONTROL BLOCKS 2. SEQUENCE TABLE CONFIGURATION 3. LOGIC CHART BLOCK (LC64) 4. SOFTWARE INPUT/OUTPUT CHAPTER 8 SEQUENCE CONTROL FUNCTION

# **SEQUENCE CONTROL FUNCTION**

Sequence Control Blocks which execute the sequence control function include Sequence Table Blocks, Logic Chart Blocks, SFC Blocks, Switch Instrument Blocks, Sequence Element Blocks, and Valve Monitoring Block.

# **1. TYPES OF SEQUENCE CONTROL BLOCKS**

The table below lists various sequence control blocks.

• Sequence Table Block

This function block realizes sequence control by operating other function blocks and/or

process I/O or software I/O. The following two models of blocks are categorized as

Sequence Table Block.

- Sequence Table Block (ST16)
- Rule Extension Block (ST16E)
- Logic Chart Block

This function block performs interlock sequence control programmed in the expression of a

logic chart diagram. The following model of block is categorized as Logic Chart Block.

• Logic chart with 32 inputs, 32 outputs and 64 logic elements (LC64)

#### ♦ SFC Block

This function block realizes sequence control by the program described in sequential

function chart. The following three models of blocks are categorized as SFC Block.

- Three-Position Switch SFC Block (\_SFCSW)
- Pushbutton SFC Block (\_SFCPB)
- Analog SFC Block (\_SFCAS)
- Switch Instrument Block

This function block monitors and operates devices such as opening/closing valves, start/stop motors or pumps, and final control elements for contacts. 10 types of blocks are available with various I/O points and output methods, usually used in combination with a sequence table. The following ten models of blocks are categorized as Switch Instrument Block.

- Switch Instrument Block with 1 Input (SI-1)
- Switch Instrument Block with 2 Inputs (SI-2)
- Switch Instrument Block with 1 Output (SO-1)
- Switch Instrument Block with 2 Outputs (SO-2)
- Switch Instrument Block with 1 Input, 1 Output (SIO-11)
- Switch Instrument Block with 1 Input, 2 Outputs (SIO-12)
- Switch Instrument Block with 2 Inputs, 1 Output (SIO-21)
- Switch Instrument Block with 2 Inputs, 2 Outputs (SIO-22)
- Switch Instrument Block with 1 Input, 2 One-Shot Outputs (SIO-12P)
- Switch Instrument Block with 2 Inputs, 2 One-Shot Outputs (SIO-22P)

#### • Sequence Element Blocks

This function block assists with sequence control. It is activated by the sequence table. The

following seven models of blocks are categorized as Sequence Element Block.

- Timer Block (TM)
- Software Counter Block (CTS)
- Pulse Train Input Counter Block (CTP)
- Code Input Block (CI)
- Code Output Clock (CO)
- Relational Expression Block (RL)
- Resource Scheduler Block (RS)
- Valve Monitoring Block (VLVM)

This function block monitors valve opening and closing, and starts an alarm when

abnormal conditions are detected.

# 2. SEQUENCE TABLE CONFIGURATION

Sequence tables consist of condition signals, action signals, rule numbers, condition rules, action rules and step labels.

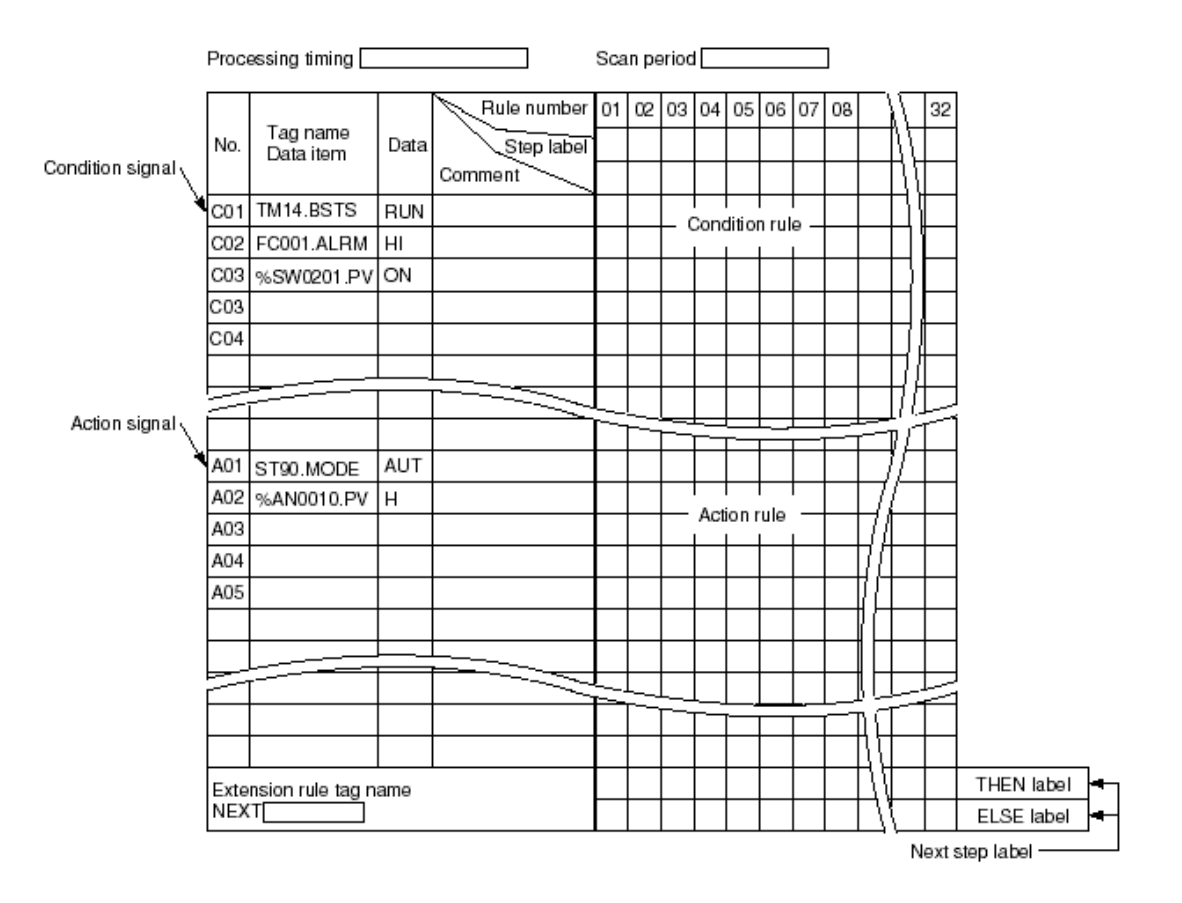

### Figure Conceptual Diagram of Complete Sequence Table

### **OUTLINE OF SEQUENCE TABLE ELEMENTS**

The following describes various sequence table elements.

Condition Signal
 Enter the element symbol of

Enter the element symbol and data item into the Tag name. Data item column as the input connection information, then enter the condition specification to Data column.

- Action Signal Enter the element symbol and data item into the Tag name. Data item column as the input connection information then enter the action specification to Data column.
- Rule Number

Up to 32 rules per block may be used. The output is based on each rule condition and condition testing result.

• Condition Rule

Describe the Y/N (Y: true, N: false) pattern (combination) to condition rule. If the testing result of condition signal corresponds with the Y/N pattern, the condition of the rule is satisfied.

• Action Rule

Describe the Y/N (Y: Positive action; N: Negative action) pattern (combinations) to action rule. Perform manipulated output according to the Y/N pattern of the action rule for the rule number whose condition is satisfied.

• Step Label

These labels are attached for phase identification purposes when performing step sequence control using a sequence table. Step labels are character strings that combine two or less alphanumeric characters (A to Z, 0 to 9).

If two characters are combined while one is not alphanumeric and the other is alphanumeric, the label is managed as the same step name, even if the order of characters is reversed (e.g., "\_A" and "A\_"). Up to 100 steps can be described in one sequence table group. However, same step labels cannot be described at multiple locations inside the sequence table group. The step labeled 00 is activated every scan cycle.

• Next Step Label (THEN, ELSE)

Describe the step label that is to be executed in the next scan.

Next step labels include THEN and ELSE labels according to case conditions being true or false. If both labels are blank, the step does not transfer.

• THEN label

Describe the next step label when the corresponding rule condition status is true. Transition to the step described in the THEN label is executed after the manipulated output is completed.

• ELSE label

Describe the next step label when the corresponding rule status is false. The described step labels must exist in the same sequence table group. To execute a step from another sequence table group at the next scan, it must be described as an action signal.

• Tag Name.Data Item

Describe the input connection information of the condition signal or the output connection information of the action signal.

♦ Data

Describe the condition specification of the condition signal or the operation specification of the action signal.

Comment

Comments are defined by users for the condition and action signals. The meaning of symbols and the contents of status manipulation may be put in these texts, by using up to 24 single-byte alphanumeric characters, or 12 double-byte characters. By clicking the task [Referencing Signal Comment] from the [Tool] menu, the user-defined comment text may be displayed at the right area of signals. By this Referencing Signal Comment texts defined by users for the condition signals and action signals and the tag comments are all displayed. The comment text for the referenced signals cannot be edited on the sequence table editing window.

#### SEQUENCE DESCRIPTION EXAMPLE

The basic logical circuit figure for the AND and OR commands is described in the sequence table as shown in the following figure.

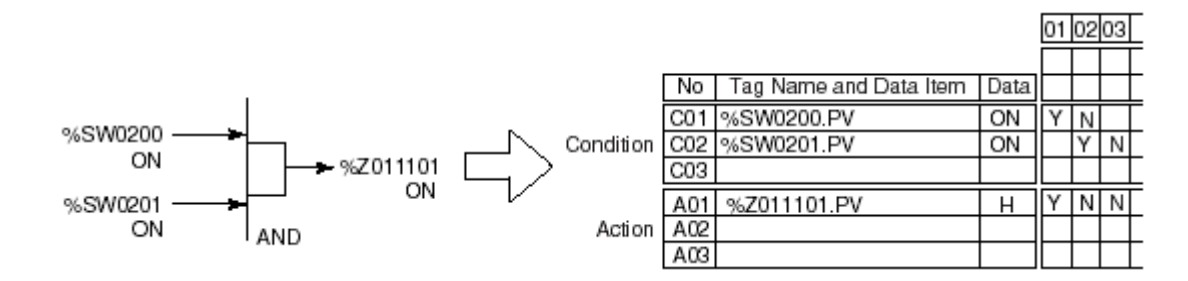

#### Figure : AND Circuit Example

In the example in this figure, for AND operator, only when two condition signals are satisfied, the operation may be performed.

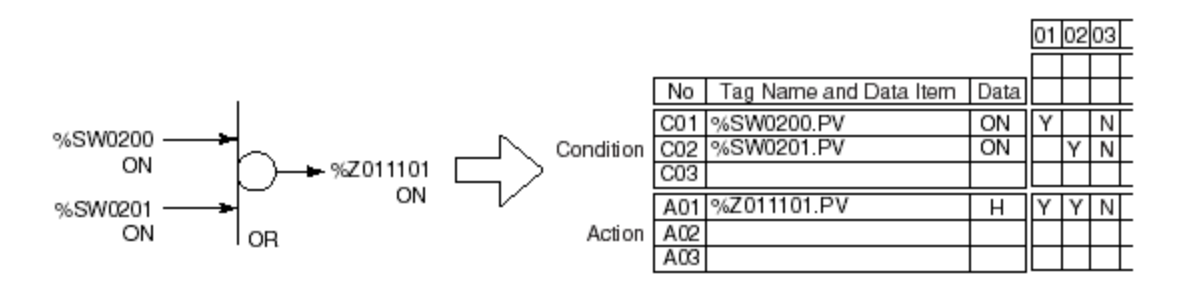

### Figure: OR Circuit Example

In the example in this figure, for OR operator, any one of the two conditions is established, the operation may be performed.

SEQUENCE TABLE PROCESSING FLOW The figure below shows the sequence table processing flow.

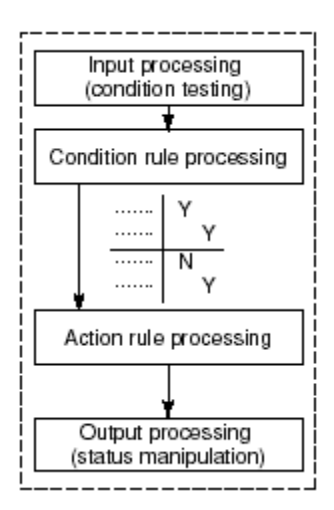

### Figure: Sequence Table Processing Flow

Input Processing

The true/false status of the condition signal is determined by performing condition testing based on the input signal.

- Condition Rule Processing The true/false status of the rule condition is determined by comparing the true/false status of the condition signal with the Y/N pattern of the condition rule described in the sequence table.
- Action Rule Processing The action signal output is determined by the Y/N pattern of the action rule when the status of condition is true.
- Output Processing

Status manipulation of the action target is performed based on the description of the action signal. The status manipulation, start command transmission, data setting, and status change can be performed to the contact outputs and other function blocks. There are two types of sequence tables: step and non-step. Rule processing differs by the type of sequence table.

#### **ACTION OF STEP SEQUENCE**

In a step sequence table, the process control sequence of a phase-step process is divided into the smallest phase units (steps) of the condition monitoring and operation, and then these steps are executed one by one. In a step sequence table, only step label 00 and the rule corresponding to the current step number are subject to condition testing and operation. The following shows the action of a step sequence table.

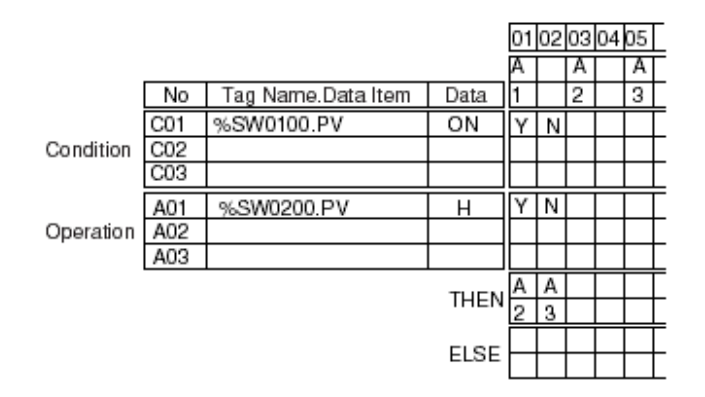

If %SW0100 is on at step label A1, it turns on %SW0200 and advances the step. If %SW0100 is off, it turns off %SW0200 and advances the step.

#### Figure: Example of Conditional Branch in step sequence

#### **RULE EXTENSION**

The number of rules in one sequence table is fixed at 32 and cannot be modified. However, if the number of rules in a sequence table is not enough to describe one phase unit, it can be extended in the 32-rule unit by connecting to another sequence table. The number of rules can be extended for a step-type sequence table.

• Method of Rule Extension

To extend the number of rules, specify a tag name for the rule extension block (ST16E) in the sequence table setting area of the extending sequence table (ST16). It does not matter if the number of signals and signal contents are different between the extending sequence table (ST16) and extended sequence table (ST16E). The number of rules can be extended in the 32-rule unit per block. An example of the number of rules extended to 64 is shown below.

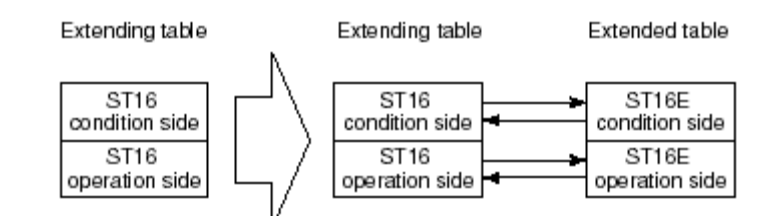

#### Figure: Examples of Rule Extension

#### **PROCESSING TIMING**

A sequence control block and a logic chart block have the following four types of execution timing:

- Periodic Execution (T)
- One-Shot Execution (O)
- Initial Execution/Restart Execution (I)
- Restricted Initial Execution (B)

### **OUTPUT TIMING OF SEQUENCE CONTROL BLOCK**

The output timing of sequence control block and logic chart block indicates the conditions to execute the output processing when the sequence table is started periodically or as a one shot. There are two types of output timing as below:

- Output only when conditions change (C)
- Output each time conditions are satisfied (E)

The output timing of function blocks excluding sequence control blocks is "Output each time conditions are satisfied (E)."

### CONTROL PERIOD FOR SEQUENCE TABLE BLOCKS

The control period for the ST16, ST16E blocks refers to the interval at which the periodic execution- type ST16 or ST16E block executes the sequence table. The control period can be set in the Function Block Detail Builder.

• Control period: Set a value between 1 and 16 seconds. Default is 1 second.

### CONTROL PHASE FOR SEQUENCE TABLE BLOCKS

The control phase for the ST16, ST16E blocks refers to the timing at which the sequence table is executed in the control period. It sets the execution timing relative to the execution timing of the phase-zero sequence table. The control phase can be set in the Function Block Detail Builder.

• Control phase: Set a value between 0 and 15 seconds. Default is 0 second.

# 3. LOGIC CHART BLOCK (LC64)

Logic Chart Block (LC64) may combine or arrange the signals of other function blocks; process I/O and software I/O into an application for interlock sequence control. An architecture of LC64 Logic Chart Block is shown as follows.

LC64 block is a sequence control function block with 32 input and 32 output signal channels and it can handle 64 logic operators.

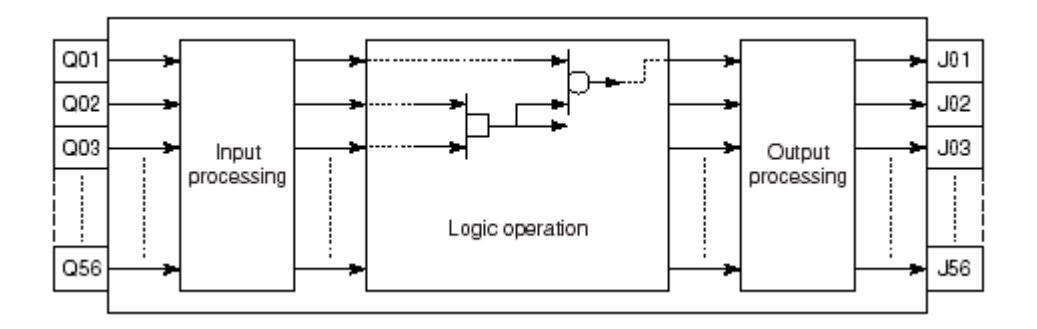

Figure: Function Block Diagram of Logic Chart Block (LC64)

# CONFIGURATION OF A LOGIC CHART A logic chart consists of condition signals, action signals and logic operators.

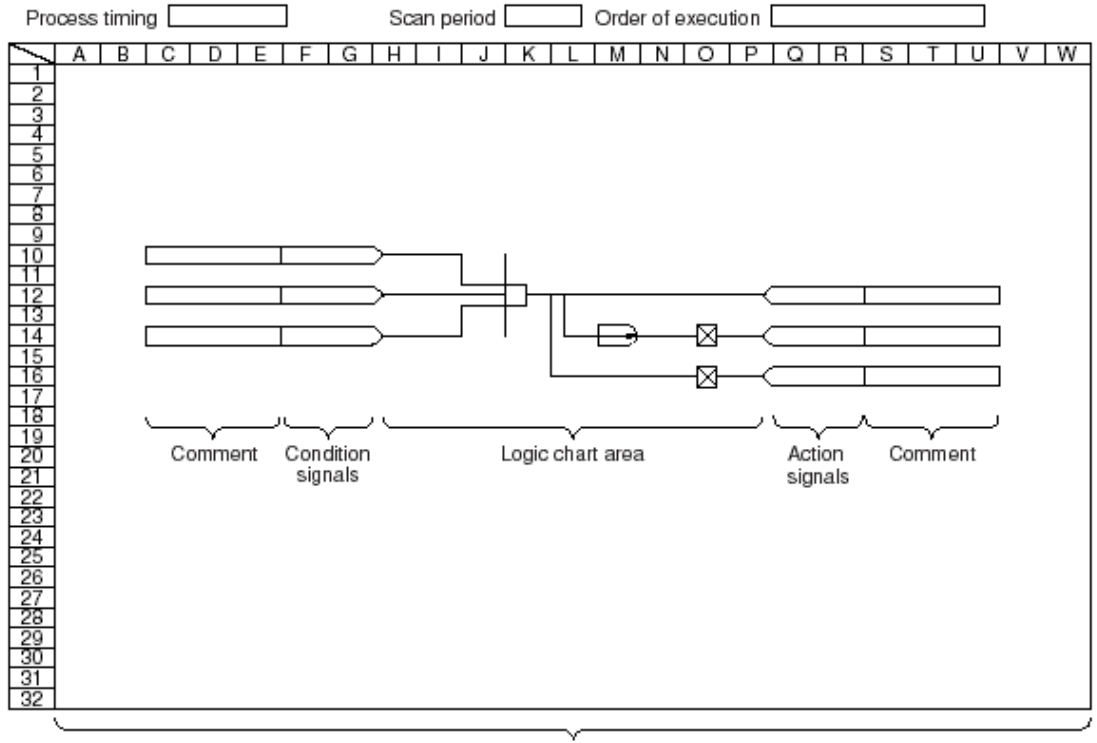

Client area

### Figure: Configuration of the Entire Logic Chart

# LOGIC CHART PROCESSING FLOW

In the logic chart, the logic calculation is performed based on the result of input processing. Output processing is then performed for the output action to the operation target.

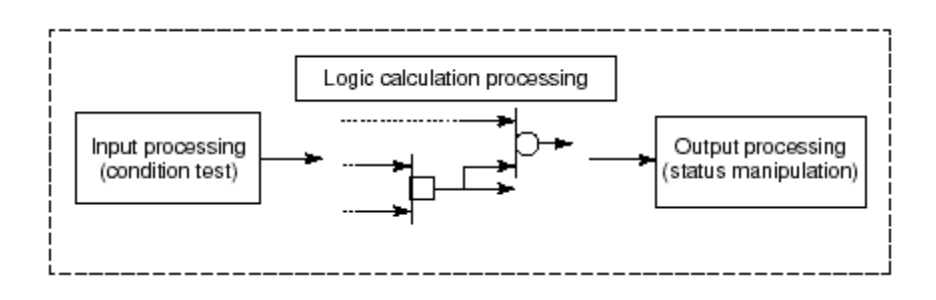

# Figure: Logic Chart Processing Flow

• Input Processing

The true or false status of a condition signal is determined by the condition test performed on the input signal.

• Logic Calculation Processing

The logic calculation is based on the result of condition test of the input signal (true = 1, false = 0). The logic calculation algorithm is expressed by combinations of logic operators.

Output Processing

Status manipulation output is determined based on the result of logic calculation processing. The status manipulation will be output as the output signals to the operation target. The status manipulation can send commands such as starting, data setting, and status change to the contact output terminals or to other function blocks.

### LOGICAL OPERATORS

• AND: Logic Product

It gives one output based on multiple inputs. When all the inputs are True, the output becomes True. The maximum number of inputs is 21.

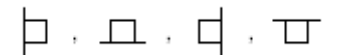

### Figure: AND symbols

• OR: Logic Sum

It gives one output based on multiple inputs. When any of inputs is True, the output becomes True. The maximum number of inputs is 21.

### Figure: OR symbols

NOT: Negation
 It gives the inverse of the input as an output.

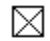

# Figure: NOT symbol

 SRS1-R (1 output), SRS2-R (2 outputs): Flip-Flop (Reset-Dominant) It gives one output or two outputs shown in the following truth table based on the set and reset input signals. One flip-flop operation is counted as two logic operation elements.

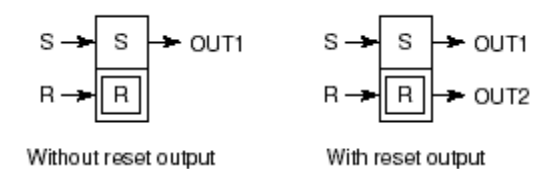

### Figure: SRS1-R and SRS2-R symbols

| Innut        | s    | 0       | 1 | 0 | 1 |
|--------------|------|---------|---|---|---|
| mput         | R    | 0       | 0 | 1 | 1 |
|              | OUT1 | Latched | 1 | 0 | 0 |
| Output       | OUT2 | Latched | 0 | 1 | 1 |
| D030312E.EPS |      |         |   |   |   |

Latched: The previous state is maintained.

#### Table: Reset-Dominant Truth Table

 SRS1-S (1 output), SRS2-S (2 outputs): Flip-Flop (Set-Dominant) It gives one output or two outputs shown in the following truth table based on the set and reset input signals. One flip-flop operation is counted as two logic operation elements.

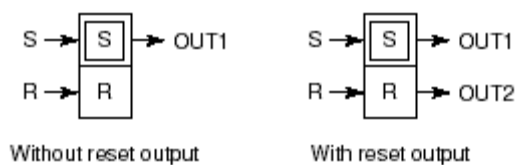

### Figure: SRS1-S and SRS2-S symbols

| Innut        | s    | 0       | 1 | 0 | 1 |
|--------------|------|---------|---|---|---|
| input        | R    | 0       | 0 | 1 | 1 |
| Q.11.11.11   | OUT1 | Latched | 1 | 0 | 1 |
| Output       | OUT2 | Latched | 0 | 1 | 0 |
| D030314E.EPS |      |         |   |   |   |

Latched: The previous state is maintained.

#### Table: Set-Dominant Truth Table

• WOUT: Wipeout

It gives an output which is an inverse of reset signal when reset signal is true, otherwise, it gives the set signal as output, shown in the following truth table based

on the set and reset input signals. One wipeout operation is counted as two logic operation elements. Its symbol is shown below. (W. O)

| Input  | s   | 0 | 1 | 0 | 1 |
|--------|-----|---|---|---|---|
|        | R   | 0 | 0 | 1 | 1 |
| Output | OUT | 0 | 1 | 0 | 0 |

#### Table: WOUT Truth Table

OND: On-Delay Timer
 When the input status changes from 0 to 1, the internal timer starts. When the set time t elapsed, its output changes from 0 to 1. When the input status changes to 0, the output will be reset to 0 immediately.

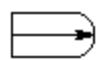

Figure: On-Delay Timer symbol

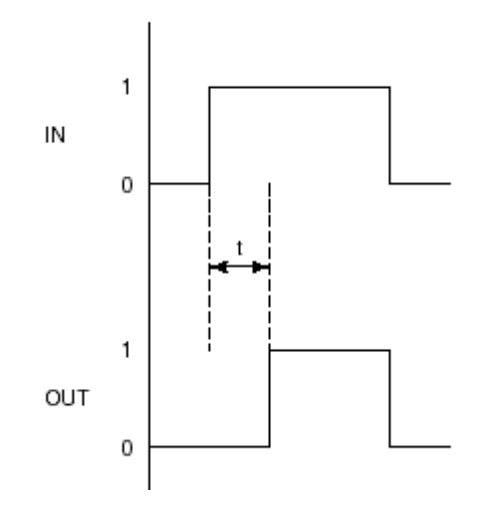

### Figure Behavior of On-Delay Timer

• OFFD: Off-Delay Timer

When the input status changes from 1 to 0, the internal timer starts. When the set time t elapsed, its output changes from 1 to 0. When the input status changes to 1, the output will be reset to 1 immediately.

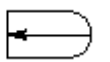

#### Figure Off-Delay Timer symbol

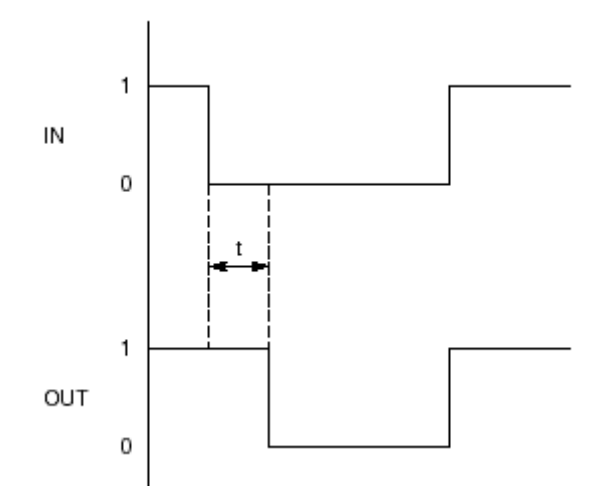

# Figure Behavior of Off-Delay Timer

TON: One-Shot (Rise Trigger)
 When the input status changes from 0 to 1, it gives an output 1 for a one scan cycle.
 The output is always 0 except for that 1 scan cycle.

# Л

Figure One-Shot (Rise Trigger) symbol

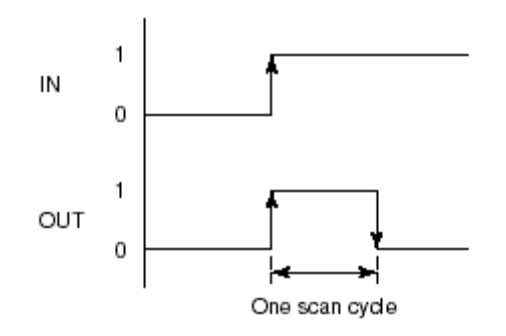

Figure Behavior of One-Shot (Rise Trigger)

• TOFF: One-Shot (Fall Trigger)

When the input status changes from 1 to 0, it gives an output 1 for a one scan cycle. The

output is always 0 except for that 1 scan cycle.

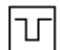

#### Figure: One-Shot (Fall Trigger) symbol

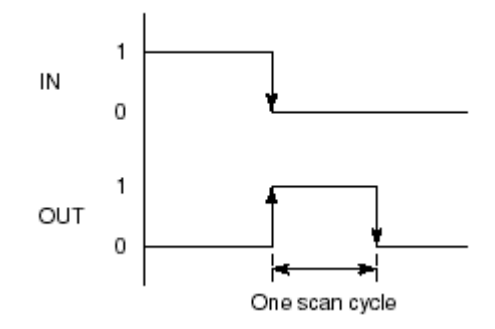

#### Figure: Behavior of One-Shot (Fall Trigger)

• CMP-GE: Comparator

It compares the logic values of input 1 and input 2. It gives an output 1 when input 1 is greater than or equal to input 2, otherwise it gives an output 0. One Comparator operation is counted as two logic operation elements.

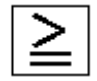

#### Figure: CMP-GE symbol

| lusut  | IN1 | 0 | 0 | 1 | 1 |
|--------|-----|---|---|---|---|
| mput   | IN2 | 0 | 1 | 0 | 1 |
| Output | OUT | 1 | 0 | 1 | 1 |

#### Table: CMP-GE Truth Table

• CMP-GT: Comparator

It compares the logic values of input 1 and input 2. It gives an output 1 when input 1 is greater than input 2, otherwise it gives an output 0. One Comparator operation is counted as two logic operation elements.

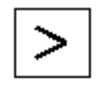

#### Figure: CMP-GT symbol

| Input  | IN1 | 0 | 0 | 1 | 1 |
|--------|-----|---|---|---|---|
| mput   | IN2 | 0 | 1 | 0 | 1 |
| Output | OUT | 0 | 0 | 1 | 0 |

#### Table : CMP-GT Truth Table

• CMP-EQ: Comparator

It compares the logic values of input 1 and input 2. It gives an output 1 when input 1 is equal to input 2, otherwise it gives an output 0. One Comparator operation is counted as two logic operation elements.

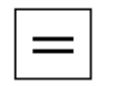

#### Figure: CMP-GT symbol

| Insut  | IN1 | 0 | 0 | 1 | 1 |
|--------|-----|---|---|---|---|
| mput   | IN2 | 0 | 1 | 0 | 1 |
| Output | OUT | 1 | 0 | 0 | 1 |

Table: CMP-EQ Truth Table

# 4. SOFTWARE INPUT/OUTPUT

Software inputs/outputs are identified by their element serial numbers. The classification of element numbers for the CS 3000 is shown below.

%XXnnnn

%XX: Software input/output element identifier. Varies according to the type of software input/output signal.

*nnnn: Serial numbers. Some software input/output elements do not have serial numbers.* 

| Name                                         | Element<br>Number | Element Number Convention                                                                                                    |
|----------------------------------------------|-------------------|----------------------------------------------------------------------------------------------------|
| Common switch                                | %SWnnnn           | nnnn: Serial no.(0001 to 4000)                                                                                                    |
| Global switch                                | %GSnnnmm          | nnn: Serial no.(001 to 256)<br>mm: Station no.(01 to 64)                                                                             |
| Annunciator message                          | %ANnnnn           | nnnn: Serial no.(0001 to 0500)<br>(0001 to 1000) (for KFCS2 or LFCS2)                                                                |
| Print message                                | %PRnnnn           | nnnn: Serial no.(0001 to 0200) (for SFCS)<br>nnnn: Serial no.(0001 to 0400) (for KFCSor LFCS)<br>(0001 to 1000) (for KFCS2 or LFCS2) |
| Operator guide message                       | %0Gnnnn           | nnnn: Serial no.(0001 to 0200)<br>(0001 to 0500) (for KFCS2 or LFCS2)                                                                |
| Multimedia start message (%VM)               | %VMnnnn           | nnnn: Serial no.(0001 to 0100)                                                                                                    |
| Sequence message request                     | %RQnnnn           | nnnn: Serial no.(0001 to 0200)                                                                                                    |
| Supervisory computer event message (%CP)     | %CPnnnn           | nnnn: Serial no.(0001 to 9999)                                                                                                    |
| Supervisory computer event message for PICOT | %M3nnnn           | nnnn: Serial no.(0001 to 9999)                                                                                                    |
| Signal event message                         | %EVnnnn           | nnnn: Serial no.(0001 to 0200)<br>(0001 to 0500) (for KFCS2 or LFCS2)                                                                |
| SFC/SEBOL return event message               | %RE               | -                                                                                                    |

### Table: Software Input/output Element number

In factory plant operation, for monitoring purposes user may assign a tag name for each common switch, global switch and annunciator message output when required.

#### **COMMON SWITCH**

Common switches are internal switches used by various control functions to save the shared logical values in an FCS.

The logical value of a common switch is not directly output to an external FCS, but are used by various control functions in an FCS for condition testing and status manipulation. Common switches in the CS 3000 with element number %SW0201 to %SW4000 may be freely defined by users. Common switches with element number %SW0001 to %SW0200 are fixed as system switches. They are used to indicate the different statuses of the FCS.

• Condition Testing

When common switch ON/OFF status is applied as a condition test signal to a sequence table block and logic chart block or to a designated function block in sequence connection via its signal input terminal, the testing of the condition establishment is referred to as common switch condition testing. The syntax form for condition testing is shown below.

*%SWnnnn.PV.ON/OFF %SWnnnn: Element number ON/OFF: Either ON or OFF must be specified.* 

#### • Status Manipulation

When common switch ON/OFF status is applied as a manipulated signal from a sequence table block and logic chart block or from a designated function block in sequence connection via its signal output terminal, the common switch status reflecting the manipulated signal status is referred to as common switch status manipulation. Two types of manipulation signal outputs are available: a "latched" type and a "non-latched" type. The syntax form for status manipulation is shown below.

%SWnnnn.PV.H or %SWnnnn.PV.L nnnn: Element number H: Latched type (\*1) L: Non-latched type \*1: Latched type output is only supported by sequence table block.

#### **COMMON SWITCH DEFINITION**

♦ Tag Name

Tag names may be defined by users. A user defined tag name is a string up to 16 alphanumeric characters (capital letters only for the English alphabet), [\_] (underscore) and [-] (hyphen). However, a [\_] (underscore) and [-] (hyphen) may not be placed at the beginning of a tag name.

*Here is an example of a tag name: Example: FIC1000* 

Tag Comment

An explanatory description for each function block can be defined with up to 24 singlebyte characters or 12 double-byte characters. The defined tag comment is displayed in the window along with the tag name.

• Switch Position Label

Up to 64 sets numbered Nos.1 to 64 of switch position labels can be defined for one project. One set consists of four labels (label 1, label 2, label 3, and label 4). The figure below shows an example of the label for switch position list file.

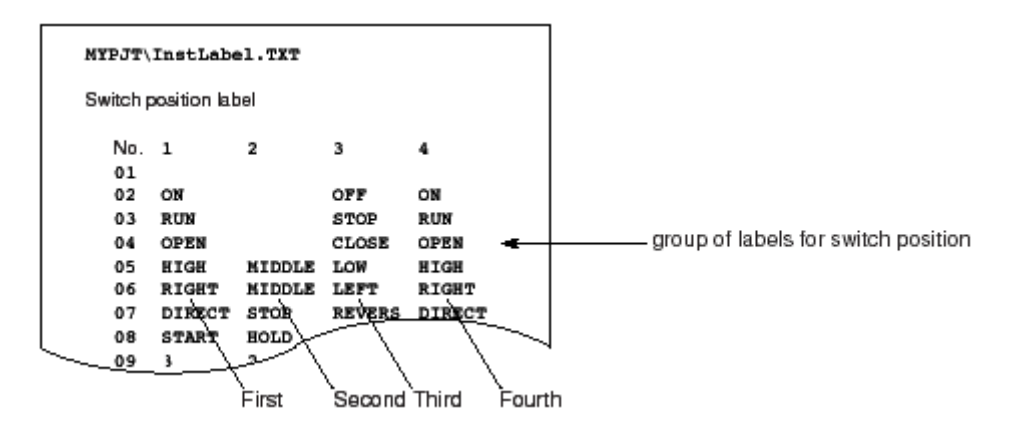

#### Figure: Label for Switch Position List

Label

There are two types of label display formats for switch position; direct format and reverse format. For instance, when the label numbered 09 (3,2,1,0) is specified to be displayed in direct format, it appears as shown below.

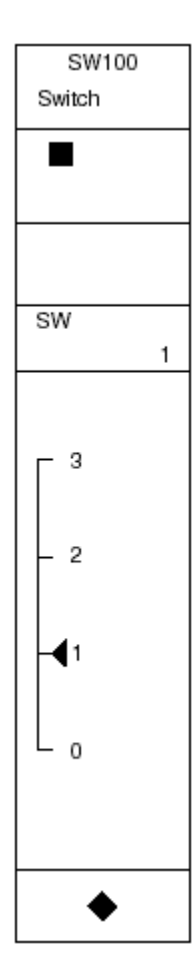

# Figure: Switch Position Label in Direct Format

When displayed in reverse format, it appears as shown below.

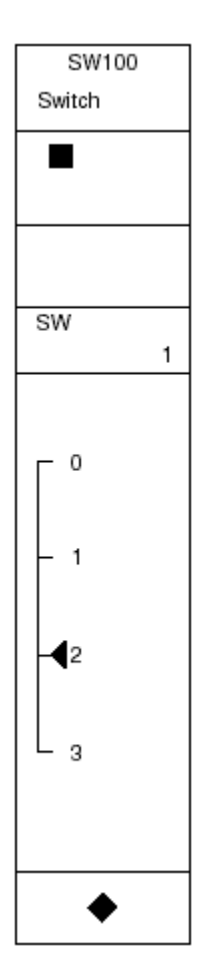

#### Figure: Switch Position Label in Reverse Format

• Btn1, Btn2, Button Color

The button color as well as the switch position label can be designated for some of the SFC blocks, the unit instrument, and the logic operation blocks. Any of the following 16 colors can be specified for each switch position label:

R: Red N: Black G: Green Y: Yellow B: Blue M: Magenta C: Cyan W: White SB: Steel blue PK: Pink SG: Spring green OR: Orange YG: Yellow green VO: Violet DB: Deep sky blue GR: Gray

The button color changes when the button (switch) is pressed. In the Function Block Detail Builder, two colors can be designated for the top and bottom buttons. For a three-button faceplate, the top two buttons are defined as [upper] and the bottom button as [lower].

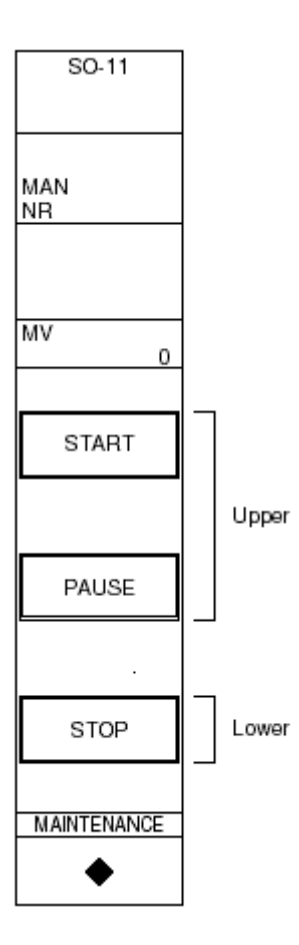

### Figure: 3-Button Faceplate Color Specification

♦ Level

Security level may be set from level 1 to level 8. Level 4 is the default security level set for the function blocks.

### GLOBAL SWITCH

A global switch is an internal switch with the same logical value on all stations in the same domain.

The value of global switch assigned to the present station can be checked and defined from any application on a station. Up to 256 write-enable global switches can be assigned to each station. The defined value is broadcasted to each station in the system via V net scan transmission when data transfer to other stations is defined in Scan Transmission Definition on the FCS Constants Builder. When the values of global switches under the control of other stations are sent via scan transmission, the global switch on the present station is updated when data receipt is defined at Scan Transmission Definition on the FCS Constants Builder. The values of global switches under the control of other stations can be checked. The values of global switches are updated at the same time mostly on all stations in the system. The values are updated by 100 msec, which is fixed. With this function, status information can be transferred from one station to the control function of another station with very little delay.

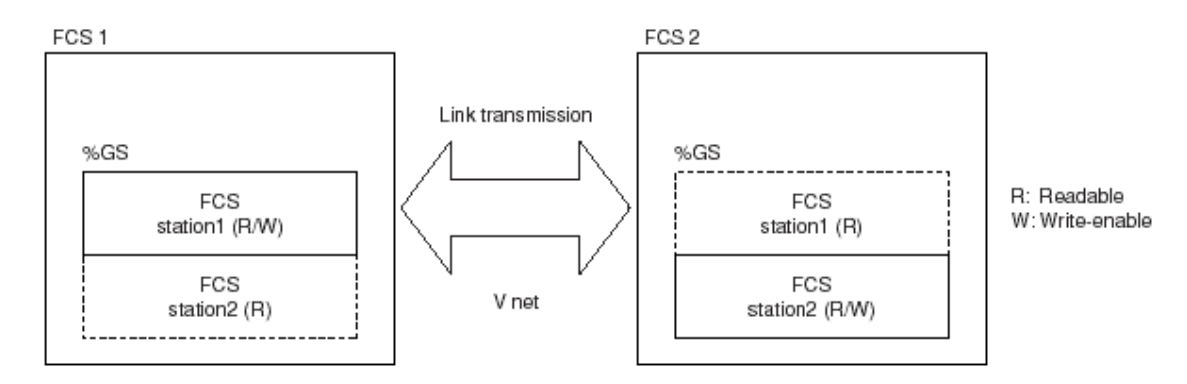

#### Figure: Global Switch

#### ANNUNCIATOR MESSAGE OUTPUT (%AN)

The HIS annunciator function simulates the annunciator instrument panel. This function informs the HIS of the occurrence or recovery of an alarm message.

These special message outputs are used to simulate the annunciator panels of the instrument panels. Unlike other message outputs, annunciator message outputs store alarm occurrence statuses as logical values. When the alarm occurrence status changes, the annunciator message informs the HIS of the occurrence or recovery of the message. When an alarm occurs, the alarm symbol will flash to prompt the operator for acknowledgment. The alarm symbol will stop flashing once it has been acknowledged. Annunciator message outputs are processed at the basic scan cycles only.

Condition Testing

When annunciator message ON/OFF status is applied as a condition test signal to a sequence table block and logic chart block or to a designated function block in sequence connection via its signal input terminal, the testing of the condition establishment is referred to as annunciator message condition testing. The syntax form for condition testing is shown below.

%ANnnnn.PV.ON/OFF -----Condition testing %ANnnnn: Element number ON/OFF: Either ON or OFF must be specified.

Status Manipulation

When annunciator message ON/OFF status is applied as a manipulated signal from a sequence table block and logic chart block or from a designated function block in sequence connection via its signal output terminal, the annunciator message status reflecting the manipulated signal status is referred to as annunciator message status

manipulation. Two types of condition signal outputs are available: a "latched" type and a "non-latched" type. The syntax form for status manipulation is shown below.

%ANnnnn.PV.H or %ANnnnn.PV.L %ANnnnn: Element number H: Occurrence/recovery of a latched annunciator message (\*1) L: Occurrence/recovery of a non-latched annunciator message \*1: Latched type output is only supported by sequence table block.

In the case of latched annunciator messages, recovery can be made by N-status manipulation of the sequence table. The following syntax form is for the recovery of an annunciator message output.

%ANnnnn.PV.H -----N

#### **OPERATOR GUIDE MESSAGE (%OG)**

Operator guide messages are used to prompt the operator's acknowledgment for certain operation during certain progress of the process.

The Occurrence of Operator Guide Messages
 Operator guide messages are triggered by the sequence control of the control station.
 When the Operation and Monitoring Functions detect an operator guide message, a character string that corresponds to the message number is displayed in the Operator Guide window, then the operator guide message is saved to the historical message log file. The occurrence of operator guide messages is shown as below:
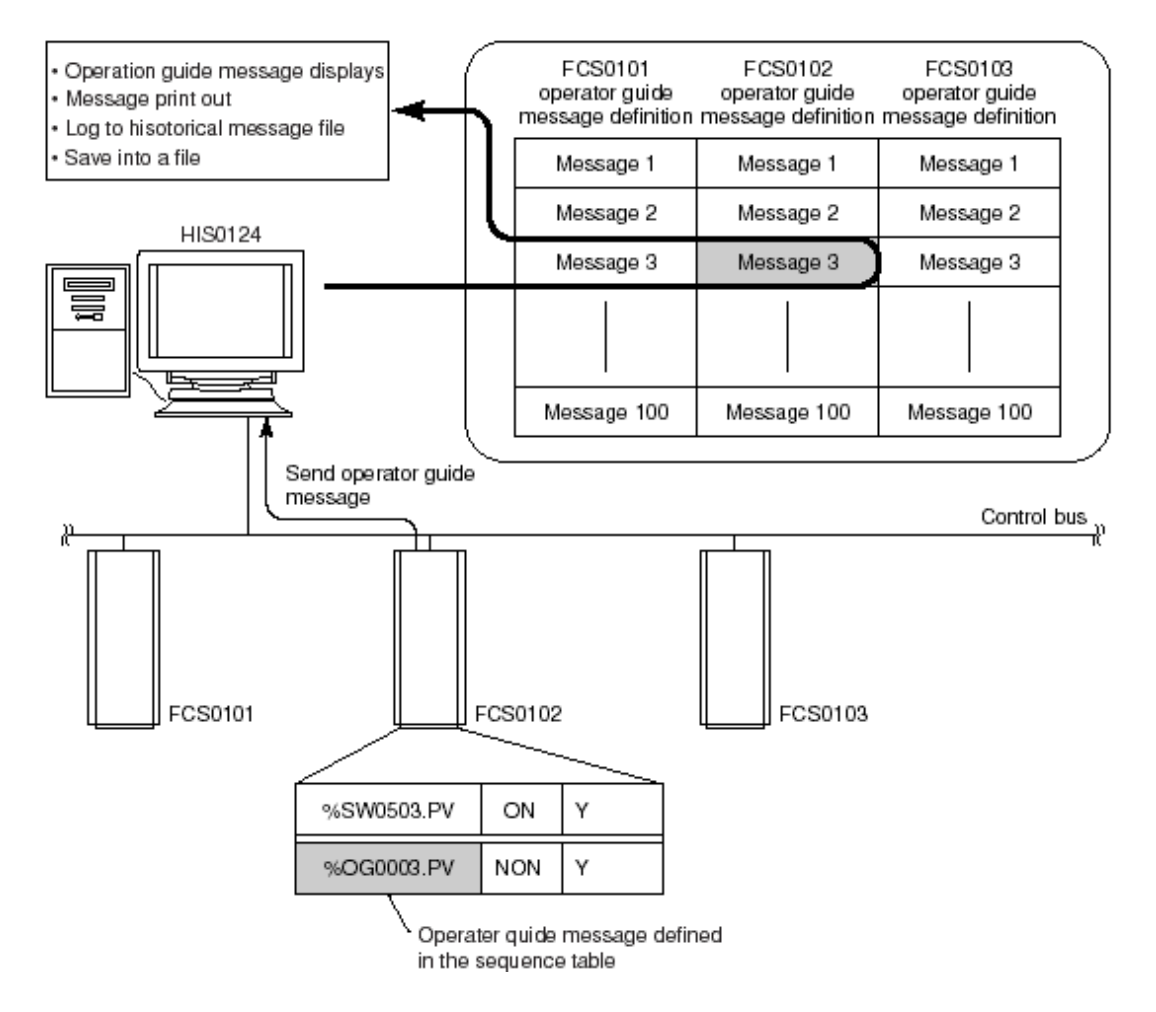

## Figure: Occurrence of an Operator Guide Message

Specification

The syntax form for an operator-guide message output specification is shown below.

%OGnnnn.PV.NON -----To output an operator guide message %OGnnnn: Element number

- Message, Color, Related Window Name
   Define the following item for the fixed element number.
  - Operator guide message Define the character strings to transmit as an operator guide message. Up to 70 alphanumeric characters are used.
  - Color Define the color of the operator guide message. Default color is white.
  - User-definable label name.
     For each operator guide message, labels can be defined.
     Labels may be omitted.

## • Defining Linked Windows

If it is required to display a window upon acknowledging the operator guide message, the window can be designated as a related window by defining the name, the type of function, the display size, and the display position. With the related window defined, clicking the message displayed in the Operator Guide Message window will display the related window in the defined format.

## PRINT MESSAGES (%PR)

Print messages are triggered by the Sequence Control Function to print out the message to indicate certain timing of the process. When a print message request is sent from a field control station to an HIS, the Operation and Monitoring Functions print the character string that correspond to the message number, then saves the print message to the historical message log file. The print message may be printed as in one of following formats.

- Comment message plus up to 3 process data in the order of data1, data2, and data3 may be printed out.
- The integer constant specified in the action column of sequence table plus 2 process data in the order of integer constant, data1, data2 may be printed out.
- Occurrence of the Print Message
   The occurrence, transmission and output of print messages are shown as below:

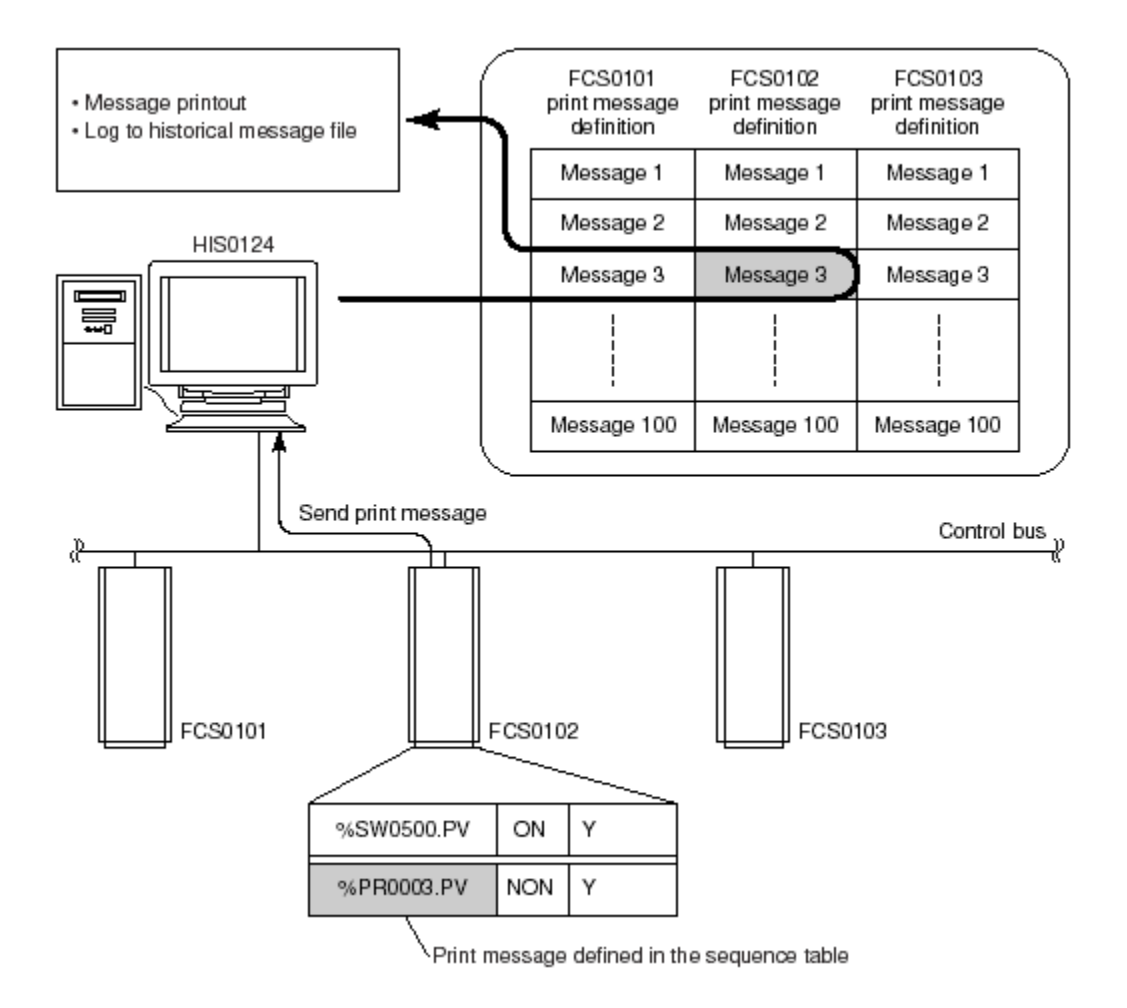

## Figure: Occurrence of a Print Message

- Definition Items of the Printout Message Builder Define the following items for the fixed element number.
  - Print message character strings Up to 80 alphanumeric characters (40 double-byte characters) may be defined as print message. When printing process data, the data may be indicated by symbol. The data values are printed in the order of data items (data1, data2, data3).
  - Data 1 to 3

Data may be defined in the format of TagName.DataItem. For array data, TagName.DataItem [subscript1, subscript2] may be specified, the data may be specified less than 34 alphanumeric characters.

• Format 1 to 3

Specify the format of the print message. Integer data value and the real number data value are right justified and the character strings are left justified when printed out. The print format is as follows: [Leading Zeros] [Total Digits]. [Digits after DP] [Conversion]

- User-defined label name For each operator guide message, labels can be defined. Labels may be omitted.
- Defining Print Message
   An example of print message definition is shown as follows.

| Element No. | Message                                 | Data      | 1           | Format1      |
|-------------|-----------------------------------------|-----------|-------------|--------------|
| %PR0001     | Tank A∆Injection complated∆Quantity=^∆L | FIC100.S  | SUM         | 5            |
| %PR0002     |                                         |           |             |              |
| %PR0003     |                                         |           |             |              |
|             |                                         |           |             |              |
|             | [Leading Zero]                          | [Digits]. | [DP]        | [Conversion] |
|             | "<br>Default                            | 5         | "<br>Defaul | t Default    |
|             |                                         |           |             |              |

%PR0001 Printout

| Tank A∆Injection completed∆Quantity=12345∆L |
|---------------------------------------------|
| FIC100.SUM value                            |

## **∆**: Space

## *Figure: Example of Printout*

## SEQUENCE MESSAGE REQUEST

The sequence message request is sent by the Process Sequence Control Function at a certain process timing to an HIS to execute certain Operation and Monitoring Functions. The functions to be executed for the corresponding request message numbers may be defined in the HIS. After the Operation and Monitoring Functions' execution, the request messages are logged into the historical message log files. The trigger of request messages is shown as below:

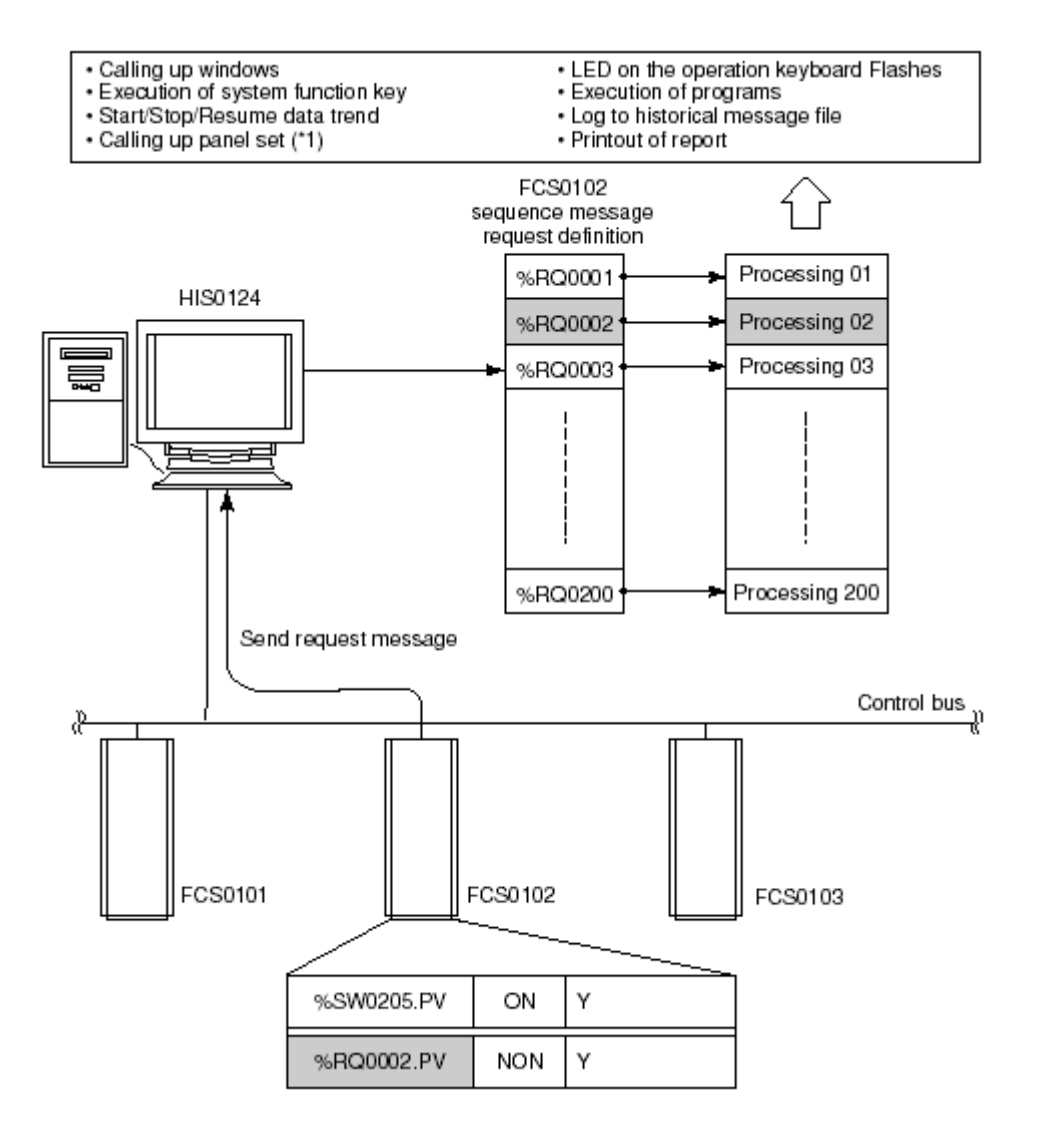

## Figure: Occurrence of a Request Message

SIGNAL EVENT MESSAGE OUTPUT (%EV)

Signal event message outputs enable a function block to inform the SEBOL control function of event changes.

Specification
 The syntax form for a signal event message output specification is shown below.

%EVnnnn.PV.k -----To output a signal event message %EVnnnn: Element number k: Parameter (0 to 65535)

# • Destination of Output

Signal event messages are used to exchange event information among the internal control functions of an FCS. They are not output to a window, printer or file.

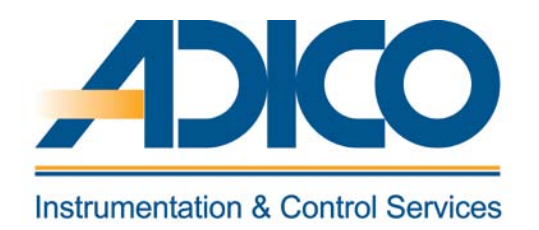

**Table of Contents** 

Objectives

1. HIS PROPERTY 2. HIS CONSTANTS BUILDER CHAPTER 9 DEFINING HIS FUNCTION

# **DEFINING HIS FUNCTION**

In this chapter the following items within the HIS folder is discussed.

- HIS Property
- HIS Constants definition

# **1. HIS PROPERTY**

Select the HIS and right click and choose properties.

| Properties                   |                 |
|------------------------------|-----------------|
| Type Constant Network        |                 |
| Туре                         |                 |
| Station Type                 |                 |
| PC With Operation and monito | oring functions |
| - Station Address            |                 |
| Domain Number                | 1 🗄             |
| Station Number               | 24 🛖            |
|                              |                 |
| Number                       |                 |
|                              |                 |
| Station Comment              |                 |
| Alias of Station             |                 |
| Station Status Display       |                 |
| Upper Equipment Name         |                 |
|                              | OK Cancel       |

## Figure: HIS Properties dialog

ΤΥΡΕ

♦ STATION TYPE

The following HIS station types may be specified. There are four station types for the HIS as shown below:

• PC with Operation and Monitoring Functions

- LPCKIT Enclosed Display Style Console Type HIS
- YPCKIT Open Display Style Console Type HIS

## **STATION NUMBER, DOMAIN NUMBER**

Set a domain number for a new HIS to be created. Set a domain number in the range of 1 to 16. The domain number cannot be changed once it is set. Station numbers are used to identify the devices in the same domain of the system. With HISs, the station number is generally set from the maximum number in descending order. The station number may be set for each domain in the range of 1 to 64. The station number cannot be changed once it is set.

## • COMPONENT NUMBER

Component numbers are used for devices that are configured in the project. These numbers are used to indicate the connection origin or connection destination component numbers when wiring the devices. Component number settings may be omitted.

♦ STATION COMMENTS

If more information about each station is required, the station comment may be input for each station. The station comment may be omitted. The station comment is displayed on the HIS property tab.

## ♦ ALIAS OF STATION

An alias can be used as an alternative of station name. After setting aliases, the stations displayed on the HIS will be indicated by their aliases. An alias of a station can be defined with up to 8 alphanumeric characters.

## ♦ STATION STATUS DISPLAY

A window can be designated to display the station status on HIS instead of using the HIS station status display panel. The name of this window can be designated using up to 16 alphanumeric characters.

 UPPER EQUIPMENT NAME The name of the higher-level process equipment group in plant hierarchy can be designated.

#### CONSTANT

• BUZZER ACK ID

The buzzer ACK ID is an ID that allows buzzers on other HISs with the same buzzer ACK ID to be reset when a buzzer is acknowledged on one HIS. The buzzer ACK ID can be set with up to eight single-byte characters.

## • OPERATION GROUP IDENTIFIER

The operation group identifier is used for the identification if different operation groups exist. Up to eight single-byte characters may be used for an identifier. The first two characters are identifier characters, the rest are comment text.

The default setting is [A1]. A wild card [\*] may be used as the operation group identifier.

#### NETWORK

• CONTROL BUS HOST NAME

The control bus host name is automatically determined according to the bus type, domain number and station number. In normal situations, the automatically determined host name should be used.

Mddss

M: Identifier indicating that the bus type is control bus (fixed) dd: Domain number specified during project creation Domain number specified during HIS creation ss: Station number specified during HIS creation

## ♦ CONTROL BUS IP ADDRESS

The IP addresses on the control bus are used to logically identify the HIS for communication among HISs on the control bus. The IP address on the control bus is automatically determined according to the bus type, domain number and station number. In normal situations, the automatically determined setting should be used. 172.16.dd. ss 172: System fixed

16: Identifier showing that the bus type is control bus (fixed) dd: Domain number specified during HIS creation ss: Station number specified during HIS creation

♦ CONTROL BUS SUBNET MASK

The control bus subnet mask is set to "255.255.0.0" by default. In normal situations, this default setting should be used.

• ETHERNET TCP/IP SETTINGS

Make sure that the names of HIS computer and HIS station match. Normally, there is no need to specify the Ethernet TCP/IP. Make sure to use the initial settings.

• ETHERNET HOSTNAME

The Ethernet Hostname will be automatically determined according to the bus type, domain number and station number. In normal situations, the automatically determined hostname should be used. Eddss *E:* Identifier indicating that the bus type is Ethernet (fixed) dd: Domain number specified when HIS was created ss: Station number specified when HIS was created

## • ETHERNET IP ADDRESS

Ethernet IP addresses are used to logically identify the HIS connected to the Ethernet. The Ethernet IP addresses are automatically determined according to the bus type, domain number and station number. In normal situations, the automatically determined setting should be used. 172.17.dd. ss : Ethernet IP address 172: System fixed 17: Identifier showing that the bus type is Ethernet (fixed) dd: Domain number specified during HIS creation (\*2)

ss: Station number specified during the HIS creation

 ETHERNET SUBNET MASK The Ethernet subnet mask is set to "255.255.0.0" by default. Normally, this default setting should be used.

# 2. HIS CONSTANTS BUILDER

Double click on the OpeconDef in the HIS configuration folder

| 🌯 HIS Constants Builder - [Pjt:YME3KR3 Stn:HIS0124 File:OpeconDef.edf] |                         |                      |                   |     |    |  |
|------------------------------------------------------------------------|-------------------------|----------------------|-------------------|-----|----|--|
| 🕒 File Edit View                                                       | Tools Window Help       |                      |                   |     |    |  |
| <u> </u>                                                               | <u>x 🖻 🛍 🗠 🔲 🗖</u>      |                      |                   |     |    |  |
| HIS Printer<br>Name                                                    | Printer Open Interface  | Closing Process   Lo | ng-term Data Save |     |    |  |
| 0:No<br>1:MSG1                                                         | HIS Printer Name per Me | essage Type          | Heer Groun Neme   | Tab |    |  |
| 2:MSG2<br>3:MSG3<br>4:MSG4                                             | Operation               |                      | DEFGRP            | 0   |    |  |
| 5:MSG5                                                                 | Process Alarm           | MSG1                 | DEFGRP            | 0   |    |  |
|                                                                        | System Alarm            | MSG1                 | DEFGRP            | 0   |    |  |
|                                                                        | Sequence                | MSG1                 | DEFGRP            | 0   |    |  |
|                                                                        | Operator Guide          | MSG1                 | DEFGRP            | 0   |    |  |
|                                                                        |                         |                      |                   |     |    |  |
|                                                                        |                         |                      |                   |     |    |  |
|                                                                        |                         |                      |                   |     |    |  |
|                                                                        |                         |                      |                   |     |    |  |
|                                                                        |                         |                      |                   |     |    |  |
|                                                                        |                         |                      |                   |     |    |  |
|                                                                        |                         |                      |                   |     |    |  |
|                                                                        |                         |                      |                   |     |    |  |
| Ready                                                                  | ^<br>                   |                      |                   |     | // |  |

Figure: HIS Constants builder dialog.

#### PRINTER

• HIS Printer Name

Message output may be assigned to different printers, according to the message type. The assignment is defined in the printer definition tab of the HIS Constant Builder. The messages output to printer may be assigned, similar to the example showing below, as [None], [MSG1], [MSG2], [MSG3], [MSG4], [MSG5] according to the message type. The default setting is all types of message are assigned to MSG1.

| Message type             | HIS printer name |
|--------------------------|------------------|
| System message           | MSG1             |
| Process alarm message    | MSG2             |
| Sequence message request | MSG2             |
| Operator guide message   | None             |
| Operation message        | MSG3             |

#### Table: An example of Printer output definition

As the above example, since the process alarm message, and messages in response to the sequence message request are assigned to the same printer MSG2, both types of message are printed out from the same printer in the order of their arising. The HIS printer name here requires to be assigned a real printer, and this may be defined on HIS Setup window.

• User Group

When printing, the scope of operation and monitoring of the designated user group decides the scope of the message to print out. The message outside of the operation and monitoring scope cannot be printed. The default user group is DEFGRP (all), messages of all stations may be printed out.

♦ Tab

To define the start position for different types of message, the message printout may be in easy-to-read format. The print start position may be defined on the printer definition tab of the HIS Constant Builder.

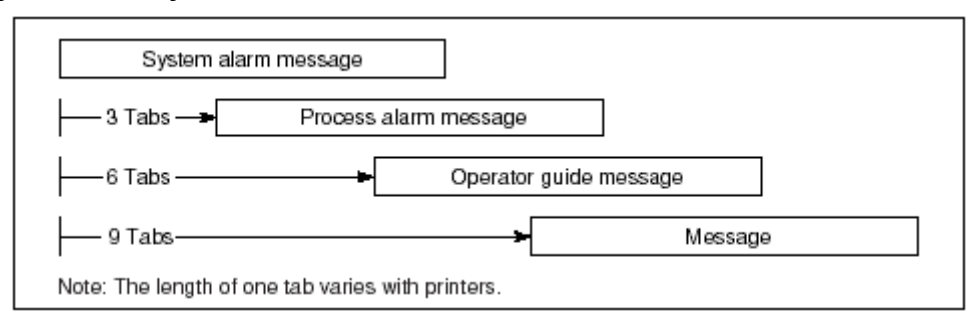

Figure Message Print Start Position

## **USER GROUP**

When printing, the scope of operation and monitoring of the designated user group decides the scope of the message to print out. The message outside of the operation and monitoring scope cannot be printed. The default user group is DEFGRP (all), messages of all stations may be printed

## CLOSING PROCESS

• Hourly Closing

In the hourly closing data process, the trend data of the previous one hour are gathered from the saved trend data file, in which the trend gathering pens specified for closing processing are also saved. The hourly closing data such as the average, total, maximum and minimum values are calculated for this one hour based on the gathered valid data. The calculated hourly closing data are stored into the hourly closing data files created for each trend gathering pen. Hourly closing data process is performed at the closing time of every hour. The number of data points used for the hourly closing processing vary depending on the trend sampling period.

- Trend of 1-minute sampling period Trend of 1-minute sampling period creates the hourly data using 60 points of data.
- Trend of 2-minute sampling period Trend of 2-minute sampling period creates the hourly data using 30 points of data.
- Trend of 5-minute sampling period Trend of 5-minute sampling period creates the hourly data using 12 points of data.
- Trend of 10-minute sampling period Trend of 10-minute sampling period creates the hourly data using 6 points of data.
- Daily Closing, Closing Time

In the daily closing data process, the hourly closing data of the previous 24 hours are gathered and the daily closing data are calculated for the day, including the average, total, maximum and minimum values. The calculated daily closing data are stored into the daily closing data files created for each trend gathering pen. Daily closing processing is performed after the hourly closing process at the daily closing time every day. The default daily closing time is 0:00 am. The daily closing time may be changed using the closing processing tab of the HIS constants builder to meet the requirement of the plant operation. Unlike the hourly and monthly closing times which are fixed by the system, whether data acquired until the daily closing time is the data of the closing day or that of the previous day may be specified, and the daily closing time may be adjusted within the range of 0:00 to 23:00 (in hour units). • Monthly Closing

In the monthly closing process, the daily closing data of the previous one month are gathered, and the monthly closing data are calculated for the month, including the average, total, maximum and minimum values. The calculated monthly data are stored into the monthly data files created for each trend gathering pen. Monthly closing processing is performed after the daily closing processing on the last day of each month.

Disk Space Used
 Each type of closing data may be saved for the following period:

| Closing data         | Save period | Number of records |
|----------------------|-------------|-------------------|
| Hourly dosing data   | 48 hours    | 9600              |
| Daily closing data   | 62 days     | 12400             |
| Monthly closing data | 24 months   | 4800              |

Table: Save Period of Closing Processed Data

## LONG-TERM DATA SAVE

• Historical Message, Hourly Closing, Daily Closing, Monthly Closing.

After trend data, closing data and historical messages are saved using the HIS standard function, they are automatically stored via the long-term data archive. The storage period in the long-term archive depends on the data type and data storage unit defined on the Trend Acquisition Pen Assignment Builder or on the HIS Constants Builder. When the storage period is defined, the required total hard disk space is calculated automatically. So long the 5 % free space is reserved in the hard disk, the data storage may take as much space as desired.

| Data type           | Storage unit for long-term data | Storage period<br>set by the builder |
|---------------------|---------------------------------|--------------------------------------|
| Trend data          | Trend block unit                | Number of days                       |
|                     | All hourly closing data         | Number of years                      |
| Closing data        | All daily closing data          | Number of years                      |
|                     | All monthly closing data        | Number of years                      |
| Historical messages | All messages                    | Number of days                       |

Table: Storage Units for Long-Term Data and Setting Units for Store Time

## Long-Term Data Save - Disk Space Used

The disk space required for long-term data storage can be calculated from the number of data points, data-sampling period and the number of days for storage.

| Type and number<br>of data     | Sampling period | Formula for calculating disk capacity                       | Data per<br>File |
|--------------------------------|-----------------|-------------------------------------------------------------|------------------|
|                                | 1 second        | 10.8 MB×(Number of days of data storage×8+1)                | 3 Hours          |
|                                | 10 seconds      | 10.8 MB×(Number of days of data storage+1)                  | 1 day            |
| For 109 trend data             | 1 minute        | 1 minute 10.8 MB×(Number of days of data storage+13)/7 (*1) |                  |
| For 128 trend data             | 2 minutes       | 10.8 MB×(Number of days of data storage+27)/14 (*1)         | 14 days          |
|                                | 5 minutes       | 10.8 MB×(Number of days of data storage+69)/35 (*1)         | 35 days          |
|                                | 10 minutes      | 10.8 MB×(Number of days of data storage+139)/70 (*1)        | 70 days          |
|                                | Hourly closing  | (Number of years of data storage+1)×0.56 MB                 |                  |
| For 1 point of<br>closing data | Daily closing   | (Number of years of data storage+3)/2×0.56 MB               |                  |
|                                | Monthly closing | (Number of years of data storage+19)/10×0.56 MB             |                  |
| Historical message             | -               | Number of days of data storage ×0.5 MB                      |                  |

\*1: The required minimum disk free space is a multiple of 10.8 MB. After the division, the later part of the formula, trunk out the decimals then times 10.8.

## Table: Formula for Calculating Disk Capacity

- Calculation of Disk Space Required
  - For an example, a datum with 1 minute sampling period and 256 samples (2 blocks), when the datum is required to be archived for 30 days. The first, (30+13)/7 = 6.14, after trunk out, it becomes 6. Thus, the space for holding one block is 6x10.8 = 64.8 MB. For two blocks, the space required is  $64.8 \times 2 = 129.6$  MB.

## PRINT WAIT TIME

The messages are not printed out until they are piled up to fit one page for print. With definition of the queuing time, the message may be sent to printer when the defined queuing time elapsed. When Queuing time is specified as 0, the auto print does not function. Auto print queuing time may be defined on the HIS Message Print Wait Time definition tab of the HIS Constant Builder. Printer queuing time: Define in minutes per HIS printer. The default is 5 minutes.

## INSTRUMENT DIAGRAM OPERATION

 Operation Message Print Specification The operation message output for the faceplate blocks may be specified. There are check boxes on the tab, check the corresponding items may be specify enable or disable the operation message output. • Switch Instrument Operation

Twice-pressed operation or two-step operation may be specified. For faceplate blocks, only two-step operation may be specified.

- Two-step Operation The following items may be defined:
  - Operation guard frame in solid line
  - Flashing to prompt for acknowledgment
  - Color change to prompt for acknowledgment
  - Guard frame color change to prompt for acknowledgment

## HIS SECURITY

The functional security level regarding operation and monitoring as well as the operation and monitoring scope can be set for the HIS itself. The HIS security check has a precedence over the user security check. On HIS Constant Builder, set the HIS security.

• Security Targets

Among the operation and monitoring scope for an HIS, operations that are performed directly on the HIS by an operator are checked. However, remote access using an OPC or DDE interface and message printing are not checked.

• HIS Attribute

Select the function security level of the HIS from the following two types:

- Dedicated monitoring machine
- Operation and monitoring machine (default)

If the HIS is set as a dedicated monitoring machine, a user can only perform monitoring on the HIS regardless of privilege levels. Operations allowed on the HIS set as an operation and monitoring machine vary depending on the user privilege level and the access level of the operation target.

• Range of Operation and Monitoring

The operation and monitoring scope of the HIS can be set for each HIS.

The operation and monitoring scope of the HIS is unrelated with the operation and monitoring scope set for each user group. In the operation and monitoring scope check, both the operation and monitoring scope of the HIS and that of the user group are checked. Any operation or monitoring that is not included in both scopes cannot be performed.

- Monitoring Range (Default: ALL)
- Operation and Monitoring Range (Default: ALL)
- Window Range (Default: ALL)
- Acknowledgment (Default: ALL)
- Process Message Receiving (Default: ALL)

- System Alarm Receiving (Default: ALL)
- Exclude Operation (Default: NONE)
- Exclude Operation and Monitoring (Default: NONE)
- Exclude Acknowledgment (Default: NONE)
- Exclude Process Message (Default: NONE)
- Exclude System Alarm (Default: NONE)

The default setting is "ALL" for INCLUDE and "NONE" for EXCLUDE.

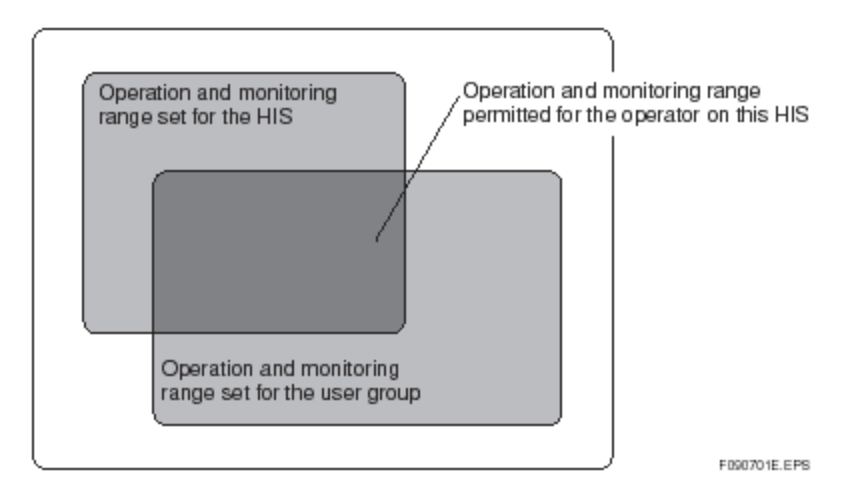

Figure: Operation and Monitoring Range Permitted for Operator

## **DEFINING PROJECTS**

Projects for operation and monitoring are defined in the "Multiple Projects" tab. The "Multiple Projects" tab can be displayed by selecting [Detailed Setting Items] from the [View] menu of the HIS Constants Builder. A list of projects to be connected will be displayed on the "Multiple Projects" tab.

| HIS Constan | ts Builder - I | Pit:MYPJT Sto:HI/ | S0164 File:Opecor | Defedfl      |                           |          |                   |
|-------------|----------------|-------------------|-------------------|--------------|---------------------------|----------|-------------------|
| File Edit   | View Tools     | Window Help       |                   |              |                           |          |                   |
|             |                |                   |                   |              |                           |          |                   |
|             | Closing P      | rocess Long-term  | Data Save Print W | ait Time Ins | trument Diagram Operation | Security | Multiple Projects |
|             |                | All Projects      |                   |              |                           |          |                   |
|             |                | ject List ———     |                   |              | I                         |          |                   |
|             |                | Project Name      | Project Alias     | ID           |                           |          |                   |
|             |                | мүрл              | PJT1              | P1           |                           |          |                   |
|             |                | мүрлг             | PJT2              | P2           |                           |          |                   |
|             |                | мүрл              | PJT3              | P3           |                           |          |                   |
|             |                |                   |                   |              |                           |          |                   |
|             |                |                   |                   |              |                           |          |                   |
|             |                |                   |                   |              |                           |          |                   |
| Message     |                |                   |                   |              |                           |          |                   |
|             |                |                   |                   |              |                           |          | ×                 |
| Ready       |                |                   |                   |              |                           |          |                   |

Figure Multiple Projects Tab

When operating and monitoring all projects, place a check in the [All Projects] checkbox. When this checkbox is left empty, you can select individual projects from the Project List.

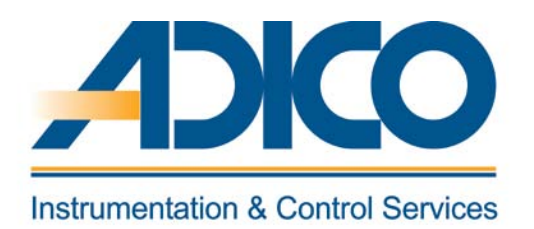

# **Table of Contents**

Objectives

- 1. GRAPHIC BUILDER OPERATION MODE
- 2. GRAPHIC WINDOW CAPACITY
- 3. RECOMMENDED GRAPHIC WINDOW SIZE
- 4. CREATING A NEW GRAPHIC WINDOW
- 5. GRAPHIC MODIFIER FUNCTION

CHAPTER 10 GRAPHIC BUILDER

# **GRAPHIC BUILDER**

The Graphic Builder is used to create and edit graphic windows for operation and monitoring. This chapter explains the functions specific to the graphic builder, including the use of tools to create/edit Graphic windows and to set properties for graphic objects.

## **1. GRAPHIC BUILDER OPERATION MODE**

The Graphic Builder is divided into the following two types of operating modes, depending on the start up method.

- Engineering mode
   The Graphic Builder becomes engineering mode when started directly from the System
   View or via other builders from the System View.
- Windows mode
   The Graphic Builder becomes Windows mode when started individually as a Windows
   application. The following table shows the differences between Graphic Builder
   functions in different modes.

| Function                                                      | Engineering mode                                    | Windows mode               |
|---------------------------------------------------------------|-----------------------------------------------------|----------------------------|
| Editing files                                                 | Builder file (.edf)<br>Working file (.sva)          | Working file (.sva) only   |
| Creating new files                                            | Disabled                                            | Enabled (select from menu) |
| Downloading files                                             | Enabled (select from menu)                          | Disabled                   |
| Checking presence/absence of<br>tags or windows at file write | User can specify whether performing a check or not. | Performs no check.         |
| Create Working File                                           | Applicable                                          | Not applicable             |

## Table: Differences between Engineering Mode and Windows Mode

## 2. GRAPHIC WINDOW CAPACITY

The capacity of one Graphic window is explained as follows. A Graphic window should not be configured beyond the limit of the capacity shown below. For some items, builder does not set restriction for the settings beyond the limit but the performance of the created Graphic window will be lowered.

- Number of Data Links
   This is a total data number for linking display objects to the process data, function block data used in the modifier condition formulas as well as the data communicated from other stations.
  - Maximum 400/Window

- Number of Modifier Conditions
  - Maximum 8/Object
  - Maximum 200/Window
- Number of Graphs

This is a total number of Line-Segment graph, User-Defined Line-Segment graph, Bar graph, Step graph, Radar chart and Two-dimensional graph.

- Maximum 4/Window
- Graphic Arithmetic Expression

This is a total number of arithmetic expressions used for data displayed for the Process Data-Character and the Process Data-Bar, and arithmetic expressions used for Modify Coordinates along the X and Y axes.

- Maximum 50/Window
- Number of Touch Targets
   This is a total number of Line-Segment graph, User-Defined Line-Segment graph, Bar graph, Step graph, Radar chart and Two-dimensional graph.
  - Maximum 400/Window
- Overview Object, Graphic Modifier Color Change and Blinking
   This is a total number of overview object, graphic modifier overview color change and overview blocking.
  - Maximum 60/Window
- Number of Instrument Faceplate
  - Maximum 16/Window
- Number of Generic Names
  - Maximum 400/Window
- Number of Generic Name Sets
  - Maximum 200/Window

# 3. RECOMMENDED GRAPHIC WINDOW SIZE

## The recommended graphic window sizes for each type of HIS are shown in the following table.

|                  | HIS setu                       | ıp    | Settings on graphic builder |                  |         |
|------------------|--------------------------------|-------|-----------------------------|------------------|---------|
| Type of HIS      | On ortigen and model Tool-butt |       | Graphic window size         |                  | Sealing |
|                  | operation panel mode siz       | size  | With softkeys               | Without softkeys | Scaling |
| Console Type HIS | Full-screen mode               | 32×32 | 1276×864                    | 1276×778         |         |
| Non-Console Type | Full-screen mode               | 24×24 | 1276×880                    | 1276×792         | Yes     |
| Non-Console Type | Windows mode                   | 24×24 | 1024×686                    | 1276×618         |         |

Table: Recommended Graphic Window Size on HIS

# 4. CREATING A NEW GRAPHIC WINDOW

System View allows the creation of a Graphic window for a selected HIS in the data tree. To create a new Graphic window, set in the Create New Window dialog box the type and name of a window, a window operation and monitoring message, and scaling.

• Create New Window Dialog Box

With a WINDOW folder under any HIS folder selected, select [Create New...] - [Window] from the [File] menu to display the Create New Window dialog box used to create a new Graphic window. The Create New Window dialog box consists of the Type tab and the Set Details tab. The Type and Set details tab settings are same as discussed in Chapter Q - HIS Window configuration.

#### **GRAPHIC BUILDER FILE MENU**

| Menu                            |                       | Function                                                  |  |
|---------------------------------|-----------------------|-----------------------------------------------------------|--|
| Create New                      |                       | Opens a new document window.                              |  |
| Open                            |                       | Opens an editor file.                                     |  |
| Close                           |                       | Closes an active document window.                         |  |
| Save                            |                       | Writes the edited contents to a file.                     |  |
| Save As                         |                       | Saves the contents under a different file name.           |  |
| Create Working                  | File                  | Creates a work file.                                      |  |
|                                 | Default               | Reads a default file.                                     |  |
| External File                   | Import                | Imports an external file.                                 |  |
| External File                   | Export                | Export graphic builder configuration to an external file. |  |
|                                 | Import CS source file | Imports a CS source file.                                 |  |
| Properties                      |                       | Displays the property sheet of a file.                    |  |
| Drint Drawiew                   | Screen Image          | Displays a print preview of printout.                     |  |
| Print Preview                   | Setting Data          | Displays a print preview of data set in objects.          |  |
| Print                           |                       | Executes printing.                                        |  |
| Download                        |                       | Downloads to HIS.                                         |  |
| Exit Graphic Definition Builder |                       | Exits the graphic builder.                                |  |

# Table: Function Overview of [File] Menu

## **GRAPHIC BUILDER EDIT MENU**

| Menu           | Function                                                     |
|----------------|--------------------------------------------------------------|
| Undo           | Cancels the previous edit operation.                         |
| Cut            | Deletes the selected objects and stores them on clipboard.   |
| Сору           | Stores the selected objects on clipboard.                    |
| Paste          | Extracts the data stored on dipboard.                        |
| Delete         | Deletes the selected objects.                                |
| Selection Mode | Sets the mode in which objects can be selected.              |
| Edit Point     | Sets the mode in which a point of an object can be modified. |
| Select All     | Selects all objects.                                         |
| Deselect All   | Deselects all the selected objects.                          |
| Find (*1)      | Searches for an object by a given string or object number.   |
| Find Next (*1) | Continue to search for the same item.                        |

# \*1: The objects and functions that cannot be selected are searched. The objects of soft-keys, functions linked to windows and elements of linked parts will be searched.

#### **GRAPHIC BUILDER VIEW MENU**

| Menu                      | Function                                                                                            |
|---------------------------|----------------------------------------------------------------------------------------------------|
| Zoom In                   | Enlarges display area.                                                                              |
| Zoom Out                  | Reduces display area.                                                                               |
| Zoom Area                 | Enlarges specific area.                                                                             |
| Whole Page                | Enlarges or reduces the display area automatically so that the<br>entire drawing area is displayed. |
| Display Foreground Image  | Displays/hides the foreground image.                                                                |
| Display Background Screen | Displays/hides the background image.                                                                |
| Display Object Number     | Displays the object number.                                                                         |
| Redraw                    | Performs redrawing.                                                                                 |
| Toolbar                   | Opens a dialog for customizing display methods of toolbars.                                         |
| Status Bar                | Switches the status bar display.                                                                    |
| Ruler                     | Switches the ruler display.                                                                         |
| Message Display Area      | Switches message area display between on and off.                                                   |

Table: Function Overview of [View] Menu

## **GRAPHIC BUILDER INSERT MENU**

| Menu               |                          | lenu                               | Function                                                 |
|--------------------|--------------------------|------------------------------------|----------------------------------------------------------|
| Diagram (P)        |                          |                                    | Imports diagrams such as bitmap from an external source. |
| Parts              |                          |                                    | Starts the parts window.                                 |
| Linked Part        |                          |                                    | Starts the linked part window.                           |
| Pen                |                          |                                    | Selects the pen tool.                                    |
|                    | Straight                 | Line                               | Draws a straight line.                                   |
| Line               | Polyline                 |                                    | Draws a polyline.                                        |
|                    | Arc                      |                                    | Draws an arc.                                            |
|                    | Rectang                  | e                                  | Draws a rectangle.                                       |
|                    | Circle                   |                                    | Draws a circle with a specified radius.                  |
| Graphic            | Ellipse                  |                                    | Draws an ellipse.                                        |
|                    | Sector                   |                                    | Draws a sector.                                          |
|                    | Fill Area                |                                    | Draws a fill area                                        |
| Marker             |                          |                                    | Draws a marker.                                          |
| Text               |                          |                                    | Draws text.                                              |
|                    | Process                  | Data-Character                     | Draws a process data character display object.           |
|                    | Data                     | Rectangular Bar                    | Draws a rectangular bar object.                          |
|                    | Bar                      | Arrow Bar                          | Draws an arrow bar object.                               |
|                    | Display                  | Circular Bar                       | Draws a circular bar object.                             |
|                    |                          | Line-segment Graph                 | Draws a line segment graph object.                       |
| Data<br>Display    | Display<br>Data<br>Graph | User-defined<br>line-segment graph | Draws a user-defined line-segment graph object.          |
|                    |                          | Bar Graph                          | Draws a bar graph object.                                |
|                    |                          | Step Graph                         | Draws a step graph object.                               |
|                    |                          | Radar Chart                        | Draws a radar chart object.                              |
|                    |                          | Two-dimensional<br>Graph (X)       | Draws a two-dimensional graph object.                    |
|                    | Touch Target             |                                    | Draws a touch target object.                             |
| Button             | Push Bu                  | tton                               | Draws a push button object.                              |
|                    | Faceplate Block Button   |                                    | Draws a faceplate block button.                          |
| Instrument Diagram |                          |                                    | Draws an instrument diagram.                             |
| Window             |                          |                                    | Draws a window object.                                   |
| Message            | Message                  |                                    | Draws a message object.                                  |
| Dialog Name        |                          |                                    | Draws a dialog name object.                              |
| Trend              |                          |                                    | Draws a trend object.                                    |
| Control            |                          |                                    | Inserts a control object.                                |
| Overview           |                          |                                    | Draws an overview object.                                |
| Soft Key           |                          |                                    | Sets up a soft key.                                      |
| Background         | Import                   |                                    | Imports a bitmap file.                                   |
| Screen             | Delete                   |                                    | Deletes an imported file.                                |
| Bitmap             | Properties               |                                    | Sets properties for the imported file.                   |

Table: Function Overview of [Insert] Menu

## **GRAPHIC BUILDER FORMAT MENU**

| Menu                   | Function                                                                        |
|------------------------|---------------------------------------------------------------------------------|
| General                | Starts the object's general tab.                                                |
| Line                   | Starts the tab that specifies lines in the object.                              |
| Fill                   | Starts the tab that specifies fill in the object.                               |
| Text                   | Starts the tab that specifies text in the object.                               |
| Modify                 | Starts the tab that specifies modifier in the object.                           |
| Default                | Starts the tab that specifies defaults for the object.                          |
| Copy Modify            | Copies the graphic modifier setting of the selected object.                     |
| Paste Modify Condition | Pastes the graphic modifier setting that is copied onto the<br>selected object. |

## Table: Function Overview of [Format] Menu

## **GRAPHIC BUILDER TOOL MENU**

| Menu                 | Function                                                                                      |
|----------------------|-----------------------------------------------------------------------------------------------|
| Debug                | Executes debugging.                                                                           |
| Tag/Window Name List | Displays the tag/window selection dialog.                                                     |
| Create Default File  | Creates a user-defined default file.                                                          |
| Delete Default File  | Deletes a user-defined default file.                                                          |
| Options              | Displays the option property sheet that sets operating<br>environment of the graphic builder. |

## Table: Function Overview of [Tool] Menu

#### **GRAPHIC BUILDER DRAW MENU**

| Menu              |                                       | Function                                                  |
|-------------------|---------------------------------------|-----------------------------------------------------------|
| Grid Option       |                                       | Specifies grid option.                                    |
|                   | Bring to Front                        | Moves the selected object to the very top.                |
| Object Order      | Send to Back                          | Moves the selected object to the very bottom.             |
| Object Order      | Bring Forward                         | Moves up the selected object by one layer.                |
|                   | Bring Backward                        | Moves down the selected object by one layer.              |
| Arrange Objects   |                                       | Opens a dialog for aligning selected objects.             |
| Rearrange Objects |                                       | Opens a dialog for arranging the selected objects evenly. |
| Group             |                                       | Groups the selected objects.                              |
| Ungroup           |                                       | Ungroups the selected objects.                            |
| Invert            | Horizontal                            | Displays the selected object horizontally in reverse.     |
| Inven             | Vertical                              | Displays the selected object vertically in reverse.       |
| Rotate            | Rotate 90 Degrees<br>Counterclockwise | Rotates the selected object 90 degrees to the left.       |
|                   | Rotate 90 Degrees<br>Clockwise        | Rotates the selected object 90 degrees to the right.      |

#### **GRAPHIC BUILDER WINDOW MENU**

| Menu                  | Function                                                                                               |
|-----------------------|----------------------------------------------------------------------------------------------------|
| New Window            | Opens the currently open file as a new document window.                                                |
| Cascade               | Displays all currently open windows stacked and offset.                                                |
| Tile Vertically       | Adjusts each document window size so that all open document windows are displayed side by side.        |
| Tile Horizontally     | Adjusts each document window size so that all open document windows are displayed one above the other. |
| Arrange Icons         | Displays document window icons aligned.                                                                |
| Document Window Title | Displays a title list of the currently open document windows.                                          |

# Table: Function Overview of [Window] Menu

## **GRAPHIC BUILDER HELP MENU**

| Menu                         | Function                                        |
|------------------------------|-------------------------------------------------|
| Using On-line Manual         | Starts the on-line manual.                      |
| Engineering Operation Manual | Displays the engineering operation manual. (*1) |
| Builder Definition Items     | Displays a list of builder definition items.    |
| Reference Index              | Displays the reference information.             |
| Version Information          | Displays the version information.               |

\*1: Not activate on product control builder.

Table: Function Overview of [Help] Menu

## **GRAPHIC BUILDER STANDARD TOOLBAR**

| Button | Tool                          | Function                                                                     |
|--------|-------------------------------|------------------------------------------------------------------------------|
|        | Save                          | Writes the edited contents to a file.                                        |
|        | Create Working File           | Creates a work file.                                                         |
| 4      | Print                         | Starts printing.                                                             |
|        | Screen Image<br>Print Preview | Displays the print preview of printout.                                      |
| Q      | Setting Data<br>Print Preview | Displays the print preview of data set for objects.                          |
| Þ      | Debug                         | Executes debugging.                                                          |
| X      | Cut                           | Deletes the selected objects and stores them on clipboard.                   |
|        | Сору                          | Stores the selected objects on clipboard.                                    |
|        | Paste                         | Extracts the data stored on clipboard.                                       |
| × ×    | Copy Modify                   | Copies the graphic modifier setting of the selected object.                  |
|        | Paste Modify                  | Pastes the graphic modifier setting that is copied onto the selected object. |

Table: Standard Toolbar Tool List (1/2)

| Button       | Tool              | Function                                              |
|--------------|-------------------|-------------------------------------------------------|
|              | Undo              | Cancels the previous edit operation.                  |
|              | Grid              | Switches the grid display between on and off.         |
| $\mathbf{i}$ | Snap to grid      | Switches the snap to grid setting between on and off. |
| <b>E</b>     | Zoom In           | Enlarges the display area.                            |
|              | Zoom Out          | Reduces the display area.                             |
|              | Area Zoom         | Enlarges a specific area.                             |
| 100% ▼       | Specify Zoom Size | Specifies the size of display area.                   |

Table: Standard Toolbar Tool List (2/2)

## **GRAPHIC BUILDER DRAW TOOLBAR**

| Button             | Tool             | Function                                        |
|--------------------|------------------|-------------------------------------------------|
| k                  | Select Mode      | Sets the mode in which objects can be selected. |
|                    | Point Correction | Enters the point correction mode.               |
|                    | Pen              | Selects the pen tool.                           |
|                    | Straight Line    | Draws a straight line.                          |
| 15                 | Polyline         | Draws a polyline.                               |
| D                  | Arc              | Draws an arc.                                   |
|                    | Rectangle        | Draws a rectangle.                              |
| M                  | Fill Area        | Draws a fill area.                              |
| Θ                  | Circle           | Draws a circle with a specified radius.         |
| 0                  | Ellipse          | Draws an ellipse.                               |
| $\bigtriangledown$ | Sector           | Draws a sector.                                 |
| * * * *            | Marker           | Draws a marker.                                 |
| Α                  | Text             | Draws text.                                     |

Table: Draw Toolbar Tool List

#### **GRAPHIC BUILDER HIS FUNCTIONS TOOLBAR**

| Button     | Tool                                       | Function                                        |
|------------|--------------------------------------------|-------------------------------------------------|
| 0.0        | Process Data-Character                     | Draws a data character display object.          |
|            | Process Data-Bar                           | Draws a rectangle data bar object.              |
| M          | Process Data-Arrow                         | Draws an arrow data bar object.                 |
| $\bigcirc$ | Process Data-Circle                        | Draws a circle data bar object.                 |
|            | Line-segment Graph                         | Draws a line-segment object.                    |
| $\sim$     | User-defined Line-<br>segment Graph Object | Draws a user-defined line-segment graph object. |
|            | Bar Graph                                  | Draws a bar graph object.                       |
|            | Step Graph                                 | Draws a step graph object.                      |
| 敛          | Radar Chart                                | Draws a radar chart object.                     |
|            | Two-dimensional Graph                      | Draws a two-dimensional graph object.           |
| <b>•</b>   | Touch Target                               | Draws a touch target object.                    |

Table: HIS Functions Toolbar Tool List (1/2)

| Button | Tool               | Function                           |
|--------|--------------------|------------------------------------|
|        | Push button        | Draws a push button object.        |
| F      | Faceplate          | Draws a faceplate block button.    |
| F      | Instrument Diagram | Draws an instrument diagram.       |
| R.     | Window             | Draws a window display object.     |
|        | Message            | Draws a message object.            |
|        | Dialog Name        | Draws a dialog object.             |
| $\sim$ | Trend              | Draws a trend object.              |
| #      | Overview           | Draws an overview object.          |
| Ţ.     | Control            | Inserts an ActiveX control object. |

Table: HIS Functions Toolbar Tool List (2/2)

## **GRAPHIC BUILDER FORMAT TOOLBAR**

| Button        | Tool           | Function                                                                      |
|---------------|----------------|-------------------------------------------------------------------------------|
| 🖣 MS Gothic 🔻 | Font Type      | Selects font type of text.                                                    |
| 10 🔻          | Font Size      | Selects font size of text.                                                    |
| B             | Bold           | Displays text in boldface.                                                    |
| Ι             | Italic         | Displays text in italics.                                                     |
| Ū             | Underline      | Underlines text.                                                              |
| Å             | Text Color     | Displays the menu from which a text color is selected.                        |
|               | Fill Color     | Displays the menu from which a fill color is selected.                        |
|               | Line Color     | Displays the menu from which a line color is selected.                        |
|               | Line Type      | Displays the menu from which a line type is selected.                         |
|               | Line Thickness | Displays the menu from which thickness of a line is selected.                 |
|               | Line End       | Displays the menu from which items such as directions of arrows are selected. |
|               | Properties     | Displays the property sheet of the selected object.                           |

Table: Format Toolbar Tool List

# GRAPHIC BUILDER EDIT OBJECT TOOLBAR

| Button   | Tool                                  | Function                                                  |
|----------|---------------------------------------|-----------------------------------------------------------|
| K        | Align                                 | Opens a dialog for aligning the selected objects.         |
|          | Distribute                            | Opens a dialog for arranging the selected objects evenly. |
|          | Group                                 | Groups the selected objects.                              |
|          | Ungroup                               | Ungroups the selected group objects.                      |
|          | Bring to Front                        | Moves the selected object to the very top.                |
|          | Send to Back                          | Moves the selected object to the very bottom.             |
|          | Bring Forward                         | Moves up the selected object by one layer.                |
|          | Send Backward                         | Moves down the selected object by one layer.              |
|          | Flip Horizontally                     | Flips the currently selected object horizontally.         |
|          | Flip Vertically                       | Flips the currently selected object vertically.           |
|          | Rotate 90 degrees<br>counterclockwise | Rotates the selected object 90 degrees to the left.       |
| <u>L</u> | Rotate 90 degrees<br>clockwise        | Rotates the selected object 90 degrees to the right.      |

Table: Edit Object Toolbar Tool List

#### PARTS TOOLBAR ON GRAPHIC BUILDER

| Button | Tool        | Function                       |
|--------|-------------|--------------------------------|
| Ð      | Parts       | Starts the parts windows       |
|        | Linked Part | Starts the linked part windows |

## Table: Parts Toolbar Tool List

FILE PROPERTY SHEET = The property sheet of the file being edited via the Graphic Builder is displayed by selecting [Properties] from the [File] menu of the Graphic Builder. The file property sheet consists of the following four types of tabs.

Outline tab

Tab used to display a file name, a project name, file creation date/time, and update date/time. The user does not need to set these items.

| File Properties     |                                  | x |
|---------------------|----------------------------------|---|
| Outline Attribute   | Data Bind Window Linked Function |   |
| ₽ <mark>₽</mark> ₽₽ | LEVEL.edf                        | _ |
| Project             | YME3KR3                          | _ |
| Modified Date       | 2002/1/10 22:40                  |   |
| Created Date        | 2002/1/9 16:53                   |   |
|                     |                                  |   |
|                     |                                  |   |
|                     | OK Cance                         | 9 |

Figure: Outline tab of file properties

• Attribute tab

Tab used to display or set properties related to the windows

| File Properties                                    | × |
|----------------------------------------------------|---|
| Outline Attribute Data Bind Window Linked Function |   |
| Panel Type Graphic Window 💌                        |   |
| Size                                               |   |
|                                                    |   |
| Small Large                                        |   |
| 1024 🔹 x 686 🛬                                     |   |
| Screen Refresh Period 1 Multiple                   |   |
| Window Background Color 🛛 🗖 Black 💌                |   |
|                                                    |   |
|                                                    |   |
|                                                    |   |
|                                                    |   |
|                                                    |   |
|                                                    |   |
|                                                    |   |
|                                                    | e |

## Figure: Attribute tab of file properties

• Panel Type

These are the types of windows displayed. They include three types of windows: [Graphic window], [Overview window], and [Control window].

Window Size

The size of new graphic windows can be set in dot units, using a slider. The following shows the selection of sizes.

- 1600x1072
- 1280x858
- 1024x686 (Default)
- 800x536
- 640x429
When setting the window to a user defined size, the number of vertical pixels and horizontal pixels can be set using the spin boxes. The setting values can also be directly entered to the boxes. One screen can display total of 3,686,400 pixels. (\*1)

\*1: 1280x720 (pixels)x4 (windows)

• Screen Refresh Cycle

This is the interval at which the entire graphic window display is updated. The unit for update intervals is a multiple of the basic update cycle unit (1 Sec.) for HIS operation and monitoring windows. The default setting is the same as the basic update cycle unit.

• Window Background Color

This is the background color used when displaying Graphic windows. The background color set here is also used in the work areas of the Graphic Builder. Choose one color from 256-color palette for the background color.

Data Bind tab

Tab used to set the Set name and comment, Generic name and data bound to the graphic generic name.

| File Properties                                    | ×    |
|----------------------------------------------------|------|
| Outline Attribute Data Bind Window Linked Function |      |
|                                                    | 1    |
| Set No. 👖 🚆 Set Name                               | _    |
|                                                    |      |
| Comment                                            |      |
| Import Export                                      |      |
| Cat Canada Marca                                   | -    |
| Set Generic Name                                   |      |
| Generic Name SVALVE_ Binding                       |      |
| Set as Default Generic Name                        |      |
|                                                    | -    |
| Type Object Na Coord Gener Binding                 |      |
| Sector Valve 11 546.5 \$VAL                        |      |
| Sector Valve 11 546.5 \$VAL                        |      |
| Sector Valve 11 546.5 \$VAL                        |      |
| Straigh Valve 11 532.5 \$VAL                       | -    |
| Straigh Valve 11 532.5 \$VAL                       |      |
| Straigh Valve 11 532.5 \$VAL                       |      |
| Fill Area Valve 11 522.5 \$VAL                     |      |
|                                                    |      |
|                                                    |      |
|                                                    |      |
|                                                    |      |
|                                                    |      |
| OK Can                                             | icel |

Figure: Data bind tab of file properties

- Set No., Set Name, Comment
   This sets the set name, set number and comment for graphic generic name set.

   Set number can be defined in the range of 1 to 200, for the set name; up to 16
   alphanumeric characters can be used. For the comment, up to 30 alphanumeric
   or 15 double-byte characters can be used.
- Import

This reads the data file created in the CSV file format. The data file can be specified in the file selection dialog displayed by clicking on the [Import] button. When reading a generic name set data file, it will replace the currently used generic name set data and do the following:

- Among "generic names" set for the generic name set data file, only those that match "generic names" currently registered in the builder file are read.
- If any data has an invalid format, only the preceding data are read. For example, if "the number of generic names" set for the generic name set data file does not match that of data items, data before "the number of generic names" are read.
- If multiple generic name sets are designated as a default generic name set, the last generic name set is read as a default generic name set.
- If one generic name set has multiple identical generic names with different initial values set for them, the first initial value is read. The generic name set data file is read as follows:

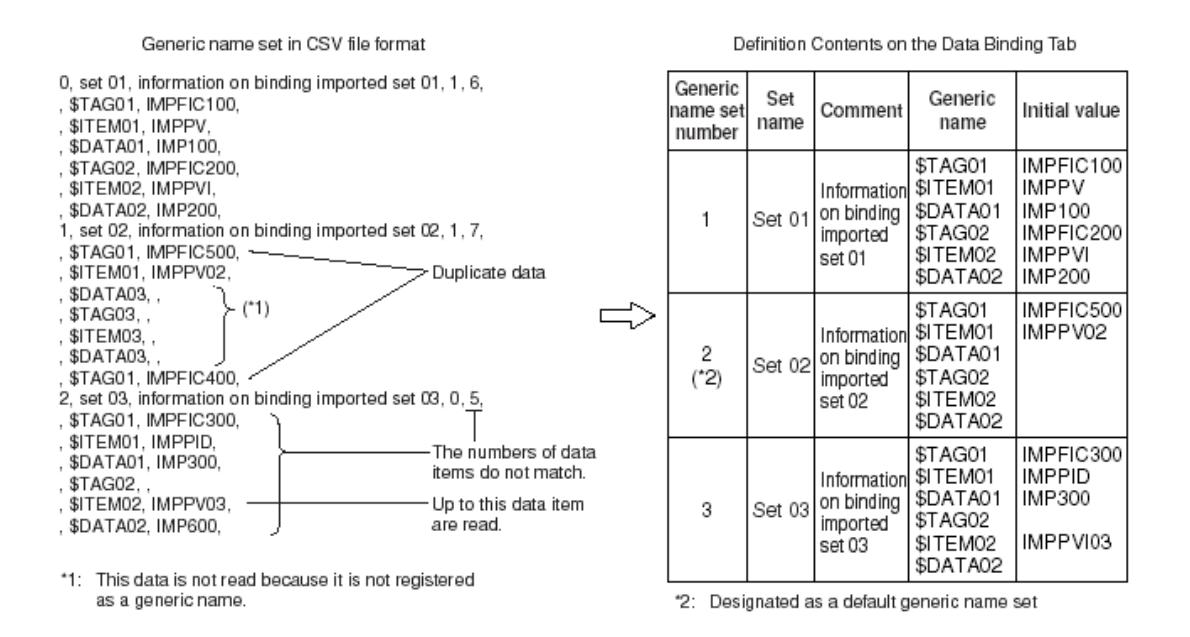

#### Figure: Reading Generic Name Set Data File

• Export

This exports the generic name set data in the CSV file format. The data file can be specified in the file selection dialog displayed by clicking on the [Export] button. The generic name set data is written in the format as shown below:

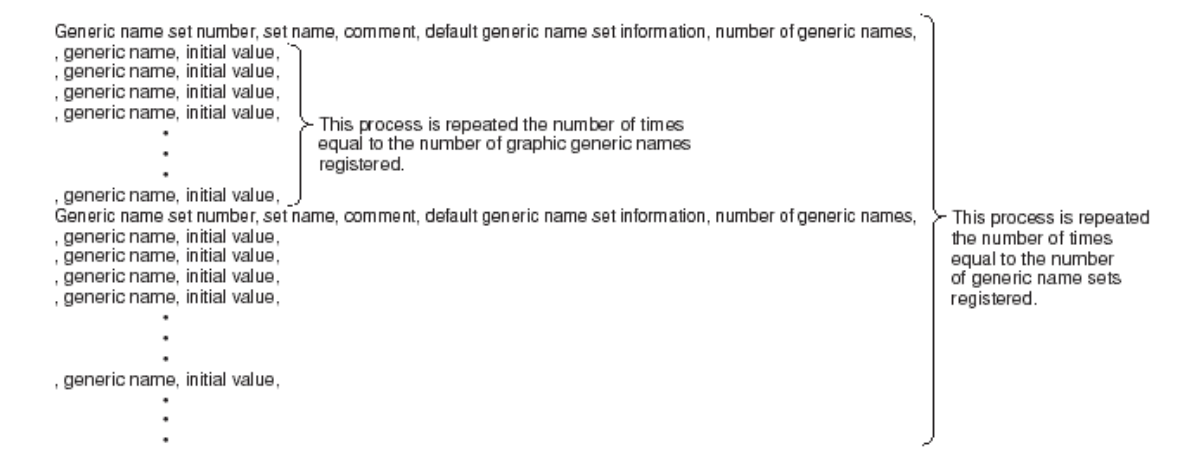

#### Figure: Generic Name Set Data Format

#### The table below shows the components of the generic name set data written:

| Components                                 | Explanation                                                                                                    |
|--------------------------------------------|----------------------------------------------------------------------------------------------------|
| Generic name<br>set number                 | Indicates the generic name set number for which an initial value is registered.<br>The generic name set number to be written is 'the registered generic name set<br>number - 1." |
| Set name                                   | Indicates the set name registered.                                                                                                    |
| Comment                                    | Indicates the set comment registered.                                                                                                    |
| Default<br>generic name<br>set information | Indicates whether the generic name set is set as a default generic name set.<br>If set as a default generic name set, 1 is written. Otherwise 0 is written.                      |
| Number of<br>generic names                 | Indicates the number of graphic generic names registered.                                                                                                    |
| Generic name                               | Indicates the graphic generic name registered.<br>This is not written if the system-fixed graphic generic name is designated.                                                    |
| Initial value                              | Indicates the initial value registered.                                                                                                    |

Table: Components of the Generic Name Set Data Written

#### The generic name set data is written as follows:

| De                            | )efinition       | Contents on the                                                                                    | Data Binding                                                                                                    | Tab                                        | Generic name set in CSV file format                                                                                                    |
|-------------------------------|------------------|----------------------------------------------------------------------------------------------------|----------------------------------------------------------------------------------------------------|--------------------------------------------|----------------------------------------------------------------------------------------------------|
| Generic<br>name set<br>number | Set<br>name      | Comment                                                                                            | Generic<br>name                                                                                                    | Initial value                              |                                                                                                    |
| 1 Se                          | Set O1           | Information<br>on binding<br>imported<br>set 01                                                    | \$TAG01<br>\$ITEM01<br>\$DATA01<br>\$TAG02<br>\$ITEM02<br>\$DATA02                                                                                                    | FIC100<br>PV<br>100<br>FIC200<br>SV<br>200 | 0, set 01, information on binding imported set 01, 0, 6,<br>, \$TAG01, FIC100,<br>, \$ITEM01, PV,<br>, \$DATA01, 100,<br>, \$TAG02, FIC200,<br>, \$ITEM02, SV,<br>, \$DATA02, 200,                                                                                                    |
| 2 Se                          | Set O2           | Information<br>on binding<br>imported<br>set 02                                                    | \$TAG01<br>\$ITEM01<br>\$DATA01<br>\$TAG02<br>\$ITEM02<br>\$DATA02                                                                                                    |                                            | 1, set 02, information on binding imported set 02, 0, 6,<br>, \$TAG01, ,<br>, \$ITEM01, ,<br>, \$DATA01, ,<br>, \$TAG02, ,<br>, \$ITEM02, ,<br>, \$DATA02, ,                                                                                                    |
| 3<br>(*1) Se                  | Set 03           | Information<br>on binding<br>imported<br>set 03                                                    | \$TAG01<br>\$ITEM01<br>\$DATA01<br>\$TAG02<br>\$ITEM02<br>\$DATA02                                                                                                    | FIC300<br>PV<br>300                        | 2, set 03, information on binding imported set 03, 1, 6,<br>, \$TAG01, FIC300,<br>, \$ITEM01, PV,<br>, \$DATA01, 300,<br>, \$TAG02, ,<br>, \$ITEM02, ,<br>, \$DATA02, ,                                                                                                    |
| 2 Se<br>3 (*1) Se             | Set 02<br>Set 03 | Information<br>on binding<br>imported<br>set 02<br>Information<br>on binding<br>imported<br>set 03 | \$ 1AG02<br>\$ITEM02<br>\$DATA02<br>\$DATA01<br>\$TAG01<br>\$TAG02<br>\$ITEM02<br>\$DATA02<br>\$DATA02<br>\$TAG01<br>\$ITEM01<br>\$DATA01<br>\$TAG02<br>\$ITEM02<br>\$DATA02<br>\$TAG02<br>\$ITEM02<br>\$DATA02<br>\$DATA02 | FIC300<br>FIC300<br>PV<br>300              | <ul> <li>, \$TAG02, FIC200,</li> <li>, \$ITEM02, \$V,</li> <li>, \$DATA02, 200,</li> <li>1, set 02, information on binding imported se</li> <li>, \$TAG01,</li> <li>, \$ITEM01,,</li> <li>, \$DATA01,,</li> <li>, \$TAG02,,</li> <li>, \$ITEM02,,</li> <li>, \$DATA02,,</li> <li>2, set 03, information on binding imported se</li> <li>, \$TAG01, FIC300,</li> <li>, \$ITEM01, PV,</li> <li>, \$DATA01, 300,</li> <li>, \$TAG02, ,</li> <li>, \$ITEM02, ,</li> <li>, \$DATA01, 20,</li> <li>, \$TAG02, ,</li> <li>, \$ITEM02, ,</li> <li>, \$DATA01, 300,</li> <li>, \$TAG02, ,</li> <li>, \$DATA02, ,</li> </ul> |

#### \*1: Designated as a default generic name set

#### Figure: Writing Generic Name Set Data

Generic Name •

> The graphic generic name selected in the list view will be displayed. The selected graphic generic name can be changed, except for the generic name of the system-specific window and the generic name of the object whose property sheet is defined with [Set an Individual

> Generic]. When a graphic generic name is changed, whether the new name is defined within 16 alphanumeric characters including underscore ( \_ ) and hyphen (-) and whether it begins with "\$" are checked. When the setting for the graphic generic name is changed, the setting for corresponding objects will be changed automatically.

Binding of Graphic Generic Name

The binding of the graphic generic name selected in list view can be defined except for the generic name of the system-specific window and the generic name of the object whose properties sheet is defined with [Set an Individual Generic].

The length of the graphic generic name will be checked for not exceeding 200 bytes. One generic name can be bound with different variants in accordance with different graphic generic name sets.

• Set Default Generic Name

A selected graphic generic name set may be specified as the default generic name set. When a graphic window is started, if the arguments for the generic name set are omitted, the default generic name set will be used. In the case that the default generic name set is not defined, the name set with the smallest number is taken as the initial generic name set.

• Window Linked Function tab

Tab used to set functions to be executed by linking with Graphic windows. The attribute tab, data bind tab and window linked function tab are specific to the Graphic Builder.

| File Properties                   | ×                   |
|-----------------------------------|---------------------|
| Outline Attribute Data Bind Windo | w Linked Function   |
| No 1 💼                            | Change              |
| Execution Timing                  | Delete              |
| ● Start ● Exit                    |                     |
| Function                          | Function Definition |
| N Execution Ti Function           |                     |
| 2                                 |                     |
| 4                                 |                     |
| 6                                 |                     |
|                                   |                     |
|                                   |                     |
|                                   |                     |
|                                   |                     |
|                                   |                     |
| ·                                 |                     |
|                                   | UK Lancel           |

### Figure: Window linked function tab

• Function Number **This is the number to assign to a function to be executed. Select from numbers 1 to 8 by using the spin box.**  • Execution Timing

This is the timing to execute the assigned function. Selected the execution timing from display start or display end of Graphic windows.

• Assigning Functions

This sets the assigning function. Functions used in soft keys and touch target can be set on this tab, as well. The assigning function is set using the dialog displayed when the [Function Definition] button is pressed.

#### SETTING THE OPTIONS

The option dialog box is used to set the Graphic Builder's operating environment, such as the properties that are used to create a new object. The Options dialog box consists of the Options and Debug tabs. The Options dialog box can be displayed by selecting [Options] from the [Tool] menu of the Graphic Builder. This section explains setup items for each tab of the Options dialog box.

| Options                                     | × |
|---------------------------------------------|---|
| Options Debug                               |   |
| Check if tag/window name exist when saving. |   |
| Property During Draw                        |   |
| Oefault Properties                          |   |
| C Previous Property                         |   |
| Double Click                                |   |
| Open Property Sheet                         |   |
| C Start Change Processing                   |   |
| Maximum Levels of [Undo]. 5 📑               |   |
| OK Cancel                                   |   |

### Figure: Options tab

• Checking the Tag Name/Window Name when Saving

When saving a file, the system checks whether or not a tag name or window name linked with an object on the graphic window exists, and determines whether or not to display the result in the message area. If the tag name or the window name linked with the object does not exist, such objects will not properly function on the graphic windows. Draw Property

*This is the setting for property values used to create a new graphic object. Select one of the following.* 

- Default property value
- Property value when the previous graphic object was created.
- Double-Click Operation

*This is the setting for operation when an object is double-clicked. Select either one of the following.* 

- Open the property setting menu dialog box for the double-clicked object.
- Start point correction of the double-clicked object.
- Maximum Number of Valid "Undo" Operations

Set the number of times to undo the most recent actions by selecting the [Undo] on the edit menu bar or standard tool bar. The maximum number of times that can be set for valid "undo" operations is five.

| C | ptions       |            |    | ×      |
|---|--------------|------------|----|--------|
|   | Options Debu | ig         |    |        |
|   | 🔲 Specify Wi | ndow Size  |    |        |
|   | Window Size  | Large Size | ~  |        |
|   | Parameter    |            |    |        |
|   |              | ,          |    |        |
|   |              |            |    |        |
|   |              |            |    |        |
|   |              |            |    |        |
|   |              |            |    |        |
|   |              |            | OK | Cancel |

### Figure: Debug tab

- Specifying Window Size
   Set whether the size of the debug window is specified or not.
- Window Size
   Specify the size of the graphic window to start up.
   Select one from [Large Size], [Medium Size], [Special Size].
- Parameter

Specify the parameter to be passed to the graphic window by start command. Limited to 2000 byte.

#### TOOLS USED TO CREATE AND EDIT GRAPHIC OBJECTS

The Graphic Builder provides specific tools to create and edit graphic objects that compose a Graphic window.

| Button             | Tool             | Button     | Tool                                | Button      | Tool                  |
|--------------------|------------------|------------|-------------------------------------|-------------|-----------------------|
| K                  | Select Mode      | * * * * *  | Marker                              |             | Two-dimensional graph |
| K                  | Point Correction | Α          | Text                                | <b>†</b> :: | Touch target          |
| $\square$          | Pen              | 0.0        | Process Data-character              |             | Push Button           |
|                    | Straight line    |            | Process Data-Bar                    | F           | Faceplate             |
| $\sqrt{2}$         | Polyline         |            | Process Data-Arrow                  |             | Instrument Diagram    |
| D                  | Arc              | $\bigcirc$ | Process Data-Circle                 | F           | Window                |
|                    | Rectangle        |            | Line-Segment graph                  |             | Message               |
| M                  | Fill area        | $\sim$     | User-defined Line-<br>segment Graph |             | Dialog Name           |
| Θ                  | Circle           |            | Bar Graph                           | M           | Trend                 |
| 0                  | Ellipse          | ۲ſ         | Step Graph                          | #           | Overview              |
| $\bigtriangledown$ | Sector           | 畲          | Radar Chart                         | L.          | Control               |

### Figure: List of Tools

- Selecting the Objects
   The selection tool is used to select the graphic object.
- Selection Mode

To switch to the selection mode, perform any one of the operations described below:

- Select [Selection Mode] from the [Edit] menu.
- Select [Select All] from the [Edit] menu.

- Select [Find...] from the [Edit] menu.
- Select the [Select Mode] button from the draw toolbar.
- Select [Selection Mode] from the pop-up menu by clicking the right mouse button in the document window.
- Double-click in the area with no objects. (\*1)
- Press the [ESC] key. (\*1)

\*1: Some types of object do not support this operation.

When an object is selected in the selection mode, the selected object is surrounded by the handles.

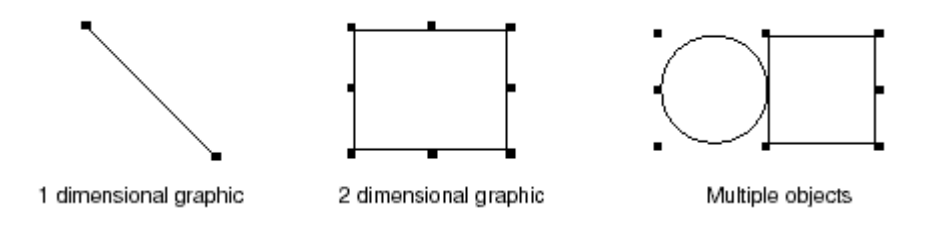

### Figure: Selected Objects

When the cursor is positioned over a handle, the cursor shape changes as shown below, enabling the handle to be selected.

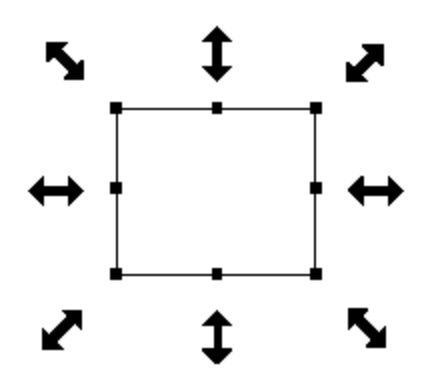

Figure: Change in the Shape of Cursor

Dragging the handle changes the size of an object. The selected object can be copied by just dragging it, or dragging it holding down the [Ctrl] key.

### • Modifying the objects

To add, move or delete the point of an object, use the point modification tool.

• Point Correction

To use the point modification tool, perform one of the following operations after selecting an object.

- Select [Edit Point] from the [Edit] menu.
- Select [Point Correction] button from the draw tool bar.
- Select [Edit Point] from the pop-up menu displayed by clicking the right mouse button after selecting an object.
- Double-click the object. (Only when the double-click operation is specified to "Start Change Processing" via the [Options] Dialog box called up from the [Tools] menu.) Perform one of the above operations, to edit the object by selecting the points of an object. At this time, the handles change as follows.

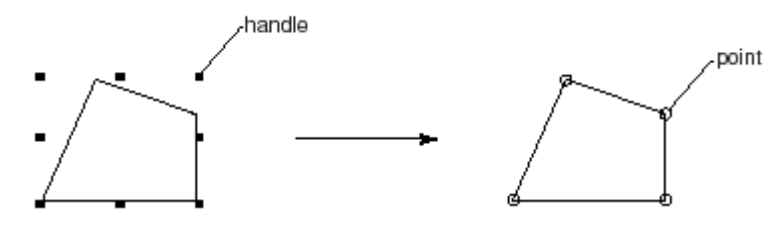

### Figure: Change in the Handles

When the cursor is positioned over the handle, it changes the shape as shown in the figure below, enabling the handle to be selected.

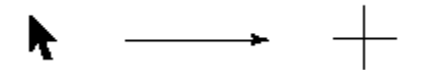

Figure: Change in the Shape of Cursor

### PROCESS DATA CHARACTER DISPLAY TOOL

Select [Data Display]-[Process Data-Character] from the [Insert] menu or [Process Data-Character] button on the HIS functions tool bar to change the cursor shape as shown below. Similarly all the other graphic builder tools are used.

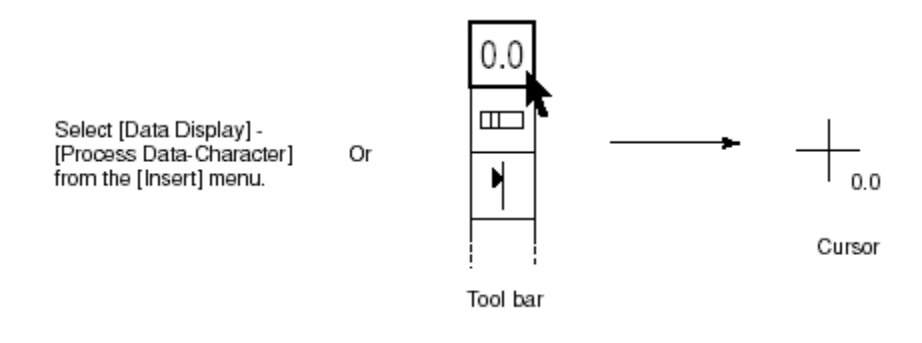

### Figure: Change in the Shape of Cursor

Click the mouse to draw a data character display object. The position clicked will be the top left corner of the drawn object. At this time, the default will be displayed as shown below.

#### RRRRRR

• Property of the Data Character Display Object

Various attributes such as name, type and display method can be set for a data character display object. The data character display property setting menu box is used to set the attributes for the text object. To display the text property setting menu box, select [Properties] from the popup menu displayed by clicking the right mouse button, while the data character display is selected. The property setting menu box of data characters display consists of the following tabs. The attributes can be set or changed in each tab.

• General Tab

This tab is used to set the attributes that are common to all graphic objects created. The tab sets the object name, position and size, as well as whether the object can be used as a tag object and whether data setting is possible during debugging.

- Text Tab This tab is used to set the text format. The color of text itself as well as its background can be set.
- Graphic Modify Tab This tab is used to set change conditions for the attributes such as color, shape and lighting/flashing status of a graphic object.
- Modify Coordinates Tab **This tab is used to set change conditions for the position of a graphic object.**
- Process Data-Character Tab
   This tab is used to set the process data to be displayed as numeric values or
   character strings. The process data-character tab is specific to the data
   character display object.
- Data Bind Tab

This tab is used to bind different variants to graphic generic names.

#### **GRAPHIC MODIFY TAB**

The graphic modify is a function that changes the object's color and blinking status based on the process data and the conditional formula. In the Graphic Modify tab, the timing for changing the object, the display status of the object such as color, shape and blinking, and conditions to modify the display attributes of a graphic object may be set.

| Process Data - Bar 🔀                                                                                                    |
|----------------------------------------------------------------------------------------------------|
| Modify Coordinates Process Data - Bar Data Bind<br>General Fill Graphic Modify                                                                                                    |
| Change Type Always Execute Modify Condition Condition Number 1 Add Change Delete Insert                                                                                                    |
| Color Change       Change Alarm-specific Color         Blink       Alarm Specific Blinking         Data Type       Process data                                                                                                    |
| Conditional Formula LIC001  Continue the Conditional Formula Parsing  Nucleology Right Condition                                                                                                    |
| Color   bink   Co   Condition   Data Type     Condition   Data Type     Condition   Data Type     The second second |
| OK Close Apply                                                                                                    |

### Figure: Graphic Modify Tab

When setting the following two objects, definition items specific to each object is added to the Graphic modify tab.

 For text object The definition items, [Modify String] and [Invert String] are available. When importing a bitmap file as an object
 The definition item [With Changes in Bitmap] and a [Preview] button are available.

### **5. GRAPHIC MODIFIER FUNCTION**

The Graphic window tests the establishment of the condition in conditional formula at each window update scan cycle. If the conditional formula is satisfied, the object will have visible change such as changing color or blinking.

Up to 8 graphic modifier conditions can be set for each graphic object. The graphic modifier conditions are tested in order of the graphic modifier condition number. And if the conditional formula is satisfied, a change action corresponding to the conditional formula is executed, thereby completing the test. Even when one of the conditions is satisfied, however, this function can continue the conditional formula testing for the next condition number.

### CHANGE TYPE

This sets when to perform the testing on graphic modifier conditions. The execution timing for the conditional testing can be selected from [Execute Always], or [Execute First Time Only].

- Always Execute While the conditional formula is true, change actions such as change color and blinking or the default drawing are performed at any given time.
- Execute First Time Only
   If the conditional formula is true when the Graphic window is called, change actions
   such as change color and blinking is performed only once.

### **GRAPHIC MODIFIER CONDITION**

The [Condition Number] item displays the condition number assigned to a graphic modifier condition currently displayed. Specifying a condition number using the spin box or selecting a condition from the graphic modifier condition list view displays the graphic modifier condition corresponding to the condition number.

- Press the [Add] button to add a new graphic modifier condition. The [Add] button is disabled when 8 conditional formulas already exist.
- Press the [Change] button to reflect the contents of the graphic modifier condition change to the data of current number.
- Press the [Delete] button to delete the graphic modifier condition currently displayed. If any of the condition numbers is freed, the remaining numbers will be automatically reassigned.

#### CHANGE ACTION

After a conditional formula is tested, visible change actions on the Graphic window screen, such as change color and blinking are executed in response to the conditional formulas. The available actions include [Color Change], [Blink], [Transparent], [Modify String], [Invert String] and [With Changes in Bitmap]. Multiple actions can be set for an object.

• Change Color

This action changes the color of an object. A change color type can be selected from the following 4 types: [Normal Color Change], [Change Alarm-Specific Color], [Overview Color], and [No Color Change]. The changed color varies by the type of change color selected.

- Normal Change Color This displays an object in the color specified. Select a color from the color palette in the [Change Color].
- Change Alarm-specific Color This displays an object in the alarm color of a function block. Set a tag name of the function block in the conditional formula.
- Overview Color This displays an object in the alarm color that is subject to monitoring specified by the tag name or window name. The tag name or window name is set in the conditional formula.
- Transparent

This action makes an object transparent upon satisfaction of modifier conditions. Upon satisfaction of modifier conditions, a push button object set to be transparent seems hidden in the Graphic window, as shown below:

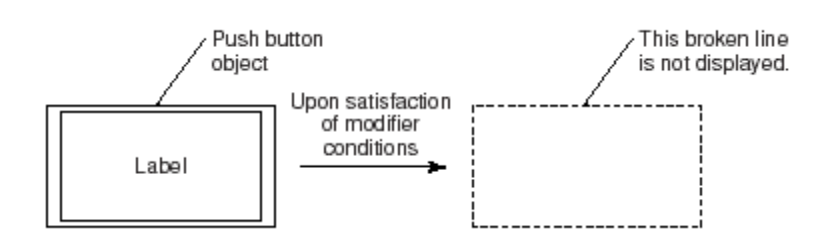

### Figure: Push Button Object upon Satisfaction of Modifier Conditions

Clicking or touching the hidden push button object will not activate the function assigned to the push button. The arrow keys on the keyboard cannot be used either to position the cursor over the push button object. The cursor will skip over the object.

#### BLINKING

This action makes an object blink (blinking action). A blinking type can be selected from the following 5 types: [Yes], [Alarm Specific Blinking], [Screen Blinking], [Overview Blinking] and [No].

♦ Yes

This enables an object to blink.

- Alarm Specific Blinking
   This makes an object blink according to the alarm status of the instrument diagram.
   Use the acknowledgment key may acknowledge the alarm message.
- Screen Blinking

This makes an object blink. If this is selected, the object blinking will be stopped when the acknowledgment operation is performed. If the status of conditional formula changes after the acknowledgment operation, the blinking will resume.

• Overview Blinking

A tag name or a window name may be defined in the formula for overview blinking test condition. The overview will have the same blinking behavior as those for the tag name and the window name defined in the formula. When a tag name is defined in the formula, the graphic object shows ON/OFF blinking in accordance to the ON/OFF alarm blinking of the instrument faceplate with the tag name. The alarm blinking may be acknowledged by acknowledgment operation. Furthermore, the tag name defined may also be treated as a representative tag name for the Graphic window.

♦ No

This disables an object from blinking. All colors may be set to blink in Graphic windows.

### **MODIFY STRING**

Only available for text object. This action changes a character string to another character string. Up to 16 alphanumeric characters for Modify String can be entered.

### INVERT STRING

This sets the character string to be displayed in reverse video.

### **BITMAP CHANGE**

This changes the bitmap that has been imported as a graphic object. When setting the bitmap change, the [Preview] button is displayed on the Graphic modify tab as shown below.

| Τ | Data Type Process data 🔻 🗖 Transparent   | Γ |
|---|------------------------------------------|---|
|   | ☑With Changes in Bit <u>m</u> ap Preview |   |
|   | Conditional Formula %SW1418S0102. PV=1   |   |
|   | Continue the Conditional Formula Parsing |   |
|   | N Color Change Blink Co Condition        |   |

Figure: Items Added When Setting the Bitmap Change

When the change bitmap enabled is set, the [Preview] button is enabled. Use this button to display the bitmap preview dialog.

|            | ר |
|------------|---|
|            |   |
|            |   |
|            |   |
|            |   |
|            |   |
| Open Close |   |

Figure: Bitmap Preview Dialog Box

Select the changed bitmap file, as a file selection common dialog is displayed when the [Open] button is pressed. The selected bitmap is displayed on the bitmap preview dialog. Use the [Close] button to close the bitmap preview dialog.

### DATA TYPE

Specify the data type.

The data types include [Process Data], [Recipe Data (Unit Name Specification)], [Recipe Data (Batch ID Specification)].

### CONTINUATION/NON-CONTINUATION OF GRAPHIC MODIFIER

This sets whether or not to continue testing of the graphic modifier conditional formula. In the default setting, the testing is performed in sequence, starting from the graphic modifier conditional formula of the condition number 1. If the condition is satisfied, the change action will be executed and the graphic modifier conditional formula testing is then completed. When the continuation of testing is selected, the graphic modifier conditional formula testing is continued even after the condition is satisfied. In this case, all change actions associated with satisfied conditions are executed. However, when multiple conditions with the same change action are satisfied, the execution of the condition of a larger number will precede.

#### **GRAPHIC MODIFIER CONDITIONAL FORMULA**

This sets the graphic modifier conditional formula to be used as the criteria of the testing that is performed when modifying a graphic. The following can be used for the graphic modifier conditional formula:

- Process data (Example) PIC300.SV
- Integer constant (Example) 100, 0
- Real number constant (Example) 50.0, 0.50
- Hexadecimal constant (Example) 0x0001
- Text constant (Example) MAN, AUT

The condition formula for graphic modification varies with the different data type. The condition formulas for different data types are described as follows.

Process Data

Process data can be used in conditional test formula for graphic modification. The formula using process data is in "TagName.DataItem" syntax format. When using the data status of a function block, the formula can be set in "TagName.#DataItem" format. Up to 45 alphanumeric can be used to script a conditional formula. Unary operators, comparison operators and brackets can be used for conditional formulas.

- The applicable unary operators are shown below.
   +, -, \*, /, & (bitwise AND), | (bitwise OR), % (remainder)
- The comparison operators may be applied to conditional formulas are shown below.

=, <> (not equal), >, <, >=, <=, and (AND conditional formulas), or (OR conditionalformulas)

 Actual notation examples are shown below. FIC100.PV > 50.0 FIC100.PV + FIC300.PV <= FIC400.PV FIC100.PV > 50.0 AND FIC200.PV < 20.0 FIC100.ALRM = "HI" or "HH" %CI0001.PV & 0x00FF <> 0 • Block mode, alarm status and block status can be applied as following.

MODE The mode with highest priority and the mode with lowest priority (String) ALARM Alarm with highest priority (String) BSTS Block status (String) @MODE Memory image of mode (unsigned integer) @ALARM Memory image of alarm (unsigned integer) @BSTS Memory image of block status (unsigned integer) @AS Memory image of alarm status (unsigned integer) They can be actually scripted as follows.

```
FIC100.ALARM="HI"
```

Since the alarm HH has the highest priority, when HH occurs, this condition will be ignored.

```
FIC100.@ALARM="HI"
```

This condition exists even when HH occurs.

Total conditional formulas can contain up to 8 data items and a total of 400 alphanumeric characters. Examples of setting data and counting data items are shown below. To display the average of process variables of the TIC100, TIC200, and TIC300, specify as follows:

(TIC100.PV+TIC200.PV+TIC300.PV)/3

In this case, the three data items are used, namely TIC100.PV, TIC200.PV and TIC300.PV.

 Recipe Data Unit Name Specification
 When recipe data (Unit name specification) is the selected data type for graphic object modification, the graphic calculation may be used. The syntax is as follows. UnitName.CommonBlockName.DataItem[X,Y] (X, Y are array data.)

Recipe Data Batch ID Specification
 When recipe data (Batch ID specification) is the selected data type for graphic object modification, the graphic calculation may be used. The syntax is as follows.

BatchID.CommonBlockName.DataItem[X,Y] (X, Y are array data.)

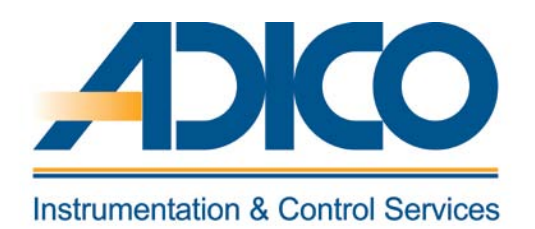

## **Table of Contents**

### Objectives

- 1. ALARM PRIORITY
- 2. USER-DEFINED ALARM STATUS CHARACTER STRING
- 3. ALARM PROCESSING TABLE BUILDER
- 4. USER DEFINED STATUS CHARACTER STRING BUILDER
- 5. PLANT HIERARCHY BUILDER
- 6. ENGINEERING UNIT SYMBOL BUILDER
- 7. SWITCH POSITION LABEL BUILDER
- 8. MULTIPLE PROJECTS CONNECTION BUILDER
- 9. OPERATION MARK BUILDER
- **10. STATION CONFIGURATIOIN VIEWER**
- 11. STATUS CHANGE COMMAND BUILDER
- **12. SYSTEM FIXED STATUS CHARACTER STRING VIEWER**
- **13. USER SECURITY**

# CHAPTER 11 PROJECT COMMON DEFINITION

### **PROJECT COMMON DEFINITION**

### **1. ALARM PRIORITY**

The alarm processing level is defined for each function block. The output operation for each alarm priority can be selected. The HIS performs alarm output action according to the alarm processing level.

#### ALARM PRIORITY AND ALARM PROCESSING

The Operation and Monitoring executes the following alarm processing according to the alarm priority:

| Alarm<br>priority | Status              | Display in<br>a window | Printout<br>to<br>a printer | Buzzer<br>sound | Log to<br>a file | Alarm flashing<br>action                | Repeated<br>warning<br>alarm | Operation upon<br>returning to<br>normal |
|-------------------|---------------------|------------------------|-----------------------------|-----------------|------------------|-----------------------------------------|------------------------------|------------------------------------------|
| High-             | Alarm<br>initiated  | Y                      | Υ                           | Υ               | Y                | Lock type                               | Y                            | Dependent on<br>the alarm in action      |
| alarm             | System<br>recovered | Y                      | Y                           | Y               | Y                | Lock type                               | Y                            | Dependent on<br>the alarm in action      |
| Medium-           | Alarm<br>initiated  | Y                      | Y                           | Y               | Y                | Lock type                               | И                            | Ν                                        |
| alarm             | System<br>recovered | Y                      | Y                           | Y               | Y                | Lock type                               | Ν                            | Ν                                        |
| Low-              | Alarm<br>initiated  | Y                      | Y                           | Y               | Y                | Non-lock type                           | Ν                            | Ν                                        |
| alarm             | System<br>recovered |                        | Y                           | Y               | Y                | Non-lock type                           | Ν                            | Ν                                        |
| Logging           | Alarm<br>initiated  | Ν                      | Y                           |                 | Y                | Self-acknowledge type<br>(system-fixed) | N                            | N                                        |
| alarm             | System<br>recovered | Ν                      | Y                           |                 | Y                | Self-acknowledge type<br>(system-fixed) | N                            | Ν                                        |
| Reference         | Alarm<br>initiated  | Ν                      | N                           |                 |                  | Self-acknowledge type<br>(system-fixed) | N                            | Ν                                        |
| alarm             | System<br>recovered | N                      | N                           |                 |                  | Self-acknowledge type<br>(system-fixed) | N                            | N                                        |

Y: Yes

### N: No

Blank: The function is unavailable.

### Table: Designating the Alarm Priority (Default)

♦ CRT

Designate in the Alarm Priority Builder whether or not the status change is to be displayed in a window upon occurrence of the alarm or upon recovery of the system.

♦ PRT

Designate in the Alarm Priority Builder whether or not the status change is to be printed out to a printer upon occurrence of the alarm or upon recovery of the system.

Historical File

Designate in the Alarm Priority Builder whether or not the status change is to be logged in a historical message save file upon occurrence of the alarm or upon recovery of the system. A message logged in a historical message save file can be displayed in a Historical Message Report window.

Alarm Action

Basically, the alarm flashing action starts upon receiving a message that indicates occurrence of an alarm. The action stops upon receiving a message that indicates returning to a normal status, or when acknowledgment operation is performed by the operator. The alarm actions are classified into the following types based on the flashing actions that correspond to alarm occurrence, returning to a normal status and acknowledgment operation:

- Lock type (for high-priority and medium-priority alarms)
- Non-lock type (for low-priority alarms)
- Self-acknowledge type (for logging alarms)

Different types of alarm flashing actions can be set for different alarm priorities.

• Rewarning

There are two types of repeated warning alarm actions, the timer type and the event type. The timer type repeated warning alarm is processed at specified time intervals. The event type repeated warning alarm processing is processed by a command issued from a sequence table block, etc.

### 2. USER-DEFINED ALARM STATUS CHARACTER STRING

Besides the system-fixed alarm status character strings, there are eight tables (USER9 to USER16) for alarm status character strings that the user can designate in the User-Defined Status Character String Builder for user-defined blocks.

| user-defined S | User-defined Status Character String Builder - [Pjt:YME3KR3 File:AlmStsLabel.edf - Alarm Status Definition] |       |            |         |         |        |        |        |        |        |
|----------------|----------------------------------------------------------------------------------------------------|-------|------------|---------|---------|--------|--------|--------|--------|--------|
| File Edit View | То                                                                                                    | ols W | indow Help |         |         |        |        |        |        |        |
| 🖻 🖶 🎒 🖪        | ¥                                                                                                    |       | 🛍 🗠 🔲      |         |         |        |        |        |        |        |
| USER9          |                                                                                                    | Bit   | USER9      | USER10  | USER11  | USER12 | USER13 | USER14 | USER15 | USER16 |
|                |                                                                                                    | 1     |            |         |         |        |        |        |        |        |
|                |                                                                                                    | 2     | 1          |         |         |        |        |        |        |        |
|                | F                                                                                                    | 3     |            |         |         |        |        |        |        |        |
|                | F                                                                                                    | 4     |            |         |         |        |        |        |        |        |
|                |                                                                                                    | 5     |            |         |         |        |        |        |        |        |
|                |                                                                                                    | 6     |            |         |         |        |        |        |        |        |
|                |                                                                                                    | 7     |            |         |         |        |        |        |        |        |
|                | F                                                                                                    | 8     |            |         |         |        |        |        |        |        |
|                | •                                                                                                    | 9     | NR         | NR      | NR      |        |        |        |        |        |
|                | F                                                                                                    | 10    | OOP        | ALARM01 | ALARM01 |        |        |        |        |        |
|                |                                                                                                    | 11    | IOP        | ALARMO2 | ALARMO2 |        |        |        |        |        |
|                |                                                                                                    | 12    | IOP-       | ALARM03 | ALARM03 |        |        |        |        |        |
|                |                                                                                                    | 13    | ESTP       | ALARM04 | ALARM04 |        |        |        |        |        |
|                |                                                                                                    | 14    |            | ALARM05 | ALARM05 |        |        |        |        |        |
|                |                                                                                                    | 15    | ніні       | ALARM06 | ALARM06 |        |        |        |        |        |
|                |                                                                                                    | 16    | TOTO       | ALARM07 | ALARM07 |        |        |        |        |        |
|                |                                                                                                    | 17    | ні         | ALARM08 | ALARM08 |        |        |        |        |        |
|                |                                                                                                    | 18    | LO         | ALARM09 | ALARM09 |        |        |        |        |        |
|                |                                                                                                    | 19    |            | ALARM10 | ALARM10 |        |        |        |        |        |
|                |                                                                                                    | 20    |            | ALARM11 | ALARM11 |        |        |        |        |        |
|                |                                                                                                    | 21    | DV+        | ALARM12 | ALARM12 |        |        |        |        |        |
|                |                                                                                                    | 22    | DV-        | ALARM13 | ALARM13 |        |        |        |        |        |

### Figure: User-Defined Status Character String Builder

The function blocks that can use the alarm status character strings designated here are faceplate blocks, SFC blocks, and unit instruments. There is a table reserved for each of these function blocks, used for designating the alarm status character strings. The figure below shows the relationship between the alarm status character string and the bit position (default) for each function block:

| For<br>bit | For<br>faceplate<br>block | For SFC<br>block | For<br>unit<br>instrument | For<br>bit | For<br>faceplate<br>block | For SFC<br>block | For<br>unit<br>instrument |
|------------|---------------------------|------------------|---------------------------|------------|---------------------------|------------------|---------------------------|
| position   | USER9                     | USER10           | USER11<br>to USER16       | position   | USER9                     | USER10           | USER11<br>to USER16       |
| 1          |                           |                  |                           | 17         | HI                        | ALARM08          | ALARM08                   |
| 2          |                           |                  |                           | 18         | LO                        | ALARM09          | ALARM09                   |
| 3          |                           |                  |                           | 19         |                           | ALARM10          | ALARM10                   |
| 4          |                           |                  |                           | 20         |                           | ALARM11          | ALARM11                   |
| 5          |                           |                  |                           | 21         | DV+                       | ALARM12          | ALARM12                   |
| 6          |                           |                  |                           | 22         | DV-                       | ALARM13          | ALARM13                   |
| 7          |                           |                  |                           | 23         |                           | ALARM14          | ALARM14                   |
| 8          |                           |                  |                           | 24         |                           | ALARM15          | ALARM15                   |
| 9          | NR                        | NR               | NR                        | 25         | TRP                       | ALARM16          | ALARM16                   |
| 10         | OOP                       | ALARM01          | ALARM01                   | 26         | SCBL                      | ALARM17          | ALARM17                   |
| 11         | IOP                       | ALARM02          | ALARM02                   | 27         | INT                       | ALARM18          | ALARM18                   |
| 12         | IOP-                      | ALARM03          | ALARM03                   | 28         | ERR                       | ALARM19          | ALARM19                   |
| 13         | ESTP                      | ALARM04          | ALARM04                   | 29         | DISC                      | ALARM20          | ALARM20                   |
| 14         |                           | ALARM05          | ALARM05                   | 30         | BLCK                      | ALARM21          | ALARM21                   |
| 15         | HIHI                      | ALARM06          | ALARM06                   | 31         |                           | ALARM22          | ALARM22                   |
| 16         | LOLO                      | ALARM07          | ALARM07                   | 32         | CNF                       | ALARM23          | ALARM23                   |
|            |                           |                  |                           | 33         |                           |                  |                           |

Table: Alarm Status Character String Definition (Default)

### PRECAUTION ON DESIGNATING THE CHARACTER STRING

Designate the character string for Nos.9 to 32 (with up to eight alphanumeric characters starting with an alphabetical character).

- Designate for No.9 the alarm status character string indicating the normal status.
- The same character string cannot be designated more than once in one table. For example, with "NR" designated for No.9, "NR" cannot be designated for Nos.10 to 32 in the same table.
- If using the same character string in multiple tables, add the same number to the string in all of the tables. For example, with "NR" designated for No.9 in table USER9, if designating "NR" in other tables (USER10 to 16), use No.9 in all of these tables.
- Designate for No.33 the character string for default processing. The character string for default processing refers to a character string output in the user-defined block status other than that for Nos.1 to 32.

### 3. ALARM PROCESSING TABLE BUILDER

The alarm status conforms to the designation performed in the Alarm Processing Table Builder and the User-Defined Status Character String Builder. The alarm status bit positions in the Alarm Processing Table Builder correspond to the character string Nos. in the User-Defined Status Character String Builder. Alarm status bit positions 1 to 6 are not displayed in a window because they are system fixed. Alarms processing level Nos. 1 to 4 are also systemfixed. The user can designate the color and the priority for alarm processing level Nos. 5 to 16 for alarm status bit positions 7 to 32. The user can change alarm status bit positions 7 and 8 that are for existing control stations.

|                    | Alarm status bit position Alarm processing level No. |              |                         |          |                     |              |                       |        |  |  |  |
|--------------------|------------------------------------------------------|--------------|-------------------------|----------|---------------------|--------------|-----------------------|--------|--|--|--|
| Alarm Proc         | essing Tab                                           | le Builder - | [Pit:MYPJT File:AlmTble | df]      | _/                  |              |                       |        |  |  |  |
| File Edit          | View Tool                                            | Window H     | lelp                    |          | _/                  |              |                       |        |  |  |  |
|                    |                                                      |              |                         |          | -/                  |              |                       |        |  |  |  |
|                    |                                                      |              |                         |          | /                   |              |                       |        |  |  |  |
| Color [5]          | Bit∕                                                 | Color [3]    | Priority[3]             | Color [4 | 1) Priority[4]      | Color [5]    | Priority[5]           |        |  |  |  |
| N. Bhat            | <b>b</b> 7                                           | Blue         | Low-priority Alarm      | Blue     | Alarm Logging Only  | Blue         | High-priority Alarm   |        |  |  |  |
| N: Black<br>B: Bed | 8                                                    | Cian         | Low-priority Alarm      | Cian     | Alarm Logging Only  | Cian         | High-priority Alarm   |        |  |  |  |
| G: Green           | 9                                                    | Green        | Low-priority Alarm      | Green    | Alarm Logging Only  | Yellow       | High-priority Alarm   |        |  |  |  |
| Y: Yellow          | 10                                                   | Red          | Low-priority Alarm      | Red      | Alarm Logging Only  | Red          | High-priority Alarm   |        |  |  |  |
| B: Blue            | 11                                                   | Red          | Low-priority Alarm      | Red      | Alarm Logging Only  | Red          | High-priority Alarm   |        |  |  |  |
| M: Magenta         | 12                                                   | Red          | Low-priority Alarm      | Red      | Alarm Logging Only  | Red          | High-priority Alarm   |        |  |  |  |
| C: Cyan            | 13                                                   | Red          | Low-priority Alarm      | Red      | Alarm Logging Only  | Orange       | High-priority Alarm   |        |  |  |  |
| W: White           | 14                                                   | Red          | Low-priority Alarm      | Red      | Alarm Logging Only  | Red          | Medium-priority Alarm |        |  |  |  |
| SB: Steel Blue     | 15                                                   | Red          | Low-priority Alarm      | Red      | Alarm Logging Only  | Red          | Medium-priority Alarm |        |  |  |  |
| SG: Spring         | 16                                                   | Red          | Low-priority Alarm      | Red      | Alarm Logging Only  | Red          | Medium-priority Alarm |        |  |  |  |
| OB: Orange         | 17                                                   | Red          | Low-priority Alarm      | Red      | Alarm Logging Only  | Red          | Medium-priority Alarm |        |  |  |  |
| YG: Yellow         | 18                                                   | Red          | Low-priority Alarm      | Red      | Alarm Logging Only  | Red          | Medium-priority Alarm |        |  |  |  |
| VO: Violet         | 19                                                   | Red          | Low-priority Alarm      | Red      | Alarm Logging Only  | Red          | Medium-priority Alarm |        |  |  |  |
|                    | 20                                                   | Red          | Low-priority Alarm      | Red      | Alarm Longing Only  | Bed          | Medium-priority Alarm |        |  |  |  |
|                    | 21                                                   | Yellow       | Low-priority Alarm      | Vellow   | Alarm Longing Only  | Yellow       | Medium-priority Alarm |        |  |  |  |
|                    | 22                                                   | Yellow       | Low-priority Alarm      | Vellow   | Alarm Longing Only  | Vellow       | Medium-priority Alarm |        |  |  |  |
|                    | 23                                                   | Vallow       | Low-priority Alarm      |          | Alarm Logging Only  | Vellow       | Medium-priority Alarm |        |  |  |  |
|                    | 24                                                   | Vallow       | Low-priority Alarm      |          | Alarm Logging Only  | Vellow       | Medium-priority Alarm |        |  |  |  |
|                    | 25                                                   | Vallow       | Low-priority Alarm      |          | Alarm Logging Only  | Vellow       | Medium-priority Alarm |        |  |  |  |
|                    | 26                                                   | Velleur      | Low-priority Alarm      |          | Alarm Logging Only  | - Vallaw     | Medium-priority Alarm |        |  |  |  |
|                    | 27                                                   | Vellow       | Low-priority Alarm      |          | Alarni Logging Only |              | Medium-priority Alarm |        |  |  |  |
|                    | 28                                                   | Yellow       | Low-priority Alarm      | Hrenow   | Alarm Logging Only  | HTellow      | Medium-priority Alarm | 느님, 날리 |  |  |  |
|                    |                                                      |              |                         | 1.7      | Amini Logging Ciny  |              | 7                     |        |  |  |  |
| Message            |                                                      |              |                         |          |                     |              | 7                     |        |  |  |  |
|                    |                                                      |              |                         | _        |                     |              | /                     |        |  |  |  |
|                    |                                                      |              |                         | /        |                     |              | /                     |        |  |  |  |
|                    |                                                      |              |                         | /        |                     |              |                       |        |  |  |  |
|                    |                                                      |              | /                       | /        |                     | /            |                       | ⊣⊣∣    |  |  |  |
| •                  |                                                      |              | /                       |          |                     | /            |                       |        |  |  |  |
| <u> </u>           |                                                      |              | /                       |          |                     |              |                       |        |  |  |  |
| Ready              |                                                      |              | /                       |          |                     |              |                       | //.    |  |  |  |
|                    |                                                      |              | 1                       |          |                     | /            |                       |        |  |  |  |
|                    |                                                      |              | System-fixed            | t l      |                     | User-defined |                       |        |  |  |  |

### Figure: Alarm Processing Table Builder

### DESIGNATING THE ALARM STATUS COLOR AND PRIORITY

Designate the color and the priority for alarm processing level Nos. 5 to 16 for alarm status bit positions 7 to 32. At the same alarm processing level, designate a higher priority in

ascending order of the bit positions. For example, with a medium-priority alarm designated for bit position 8, a high-priority alarm cannot be designated for bit positions 9 to 32.

- Color Choose from 16 colors corresponding to the alarm.
   Priority
- Designate the alarm priority.

The system-fixed alarm status character string itself cannot be changed, but its color and priority can be changed. For example, the PID controller block assigns "HI" to bit position 17. By default this will be processed as a medium-priority alarm upon its occurrence, and displayed in red. To change the above medium-priority alarm to the high-priority alarm and display "HI" in magenta, do the following:

- To change it to the high-priority alarm, use the Alarm Priority Builder. Note that changes made here will be effective for high-priority alarms of other function blocks.
- In the Alarm Processing Table Builder, select the field for alarm processing level No.5 for bit position 17, and then select [M: Magenta] for [Color (5)], and [1: High-priority Alarm] for [Priority (5)]. (The color and the priority can be changed for any of alarm processing level Nos. 5 to 16.)

| Alarm Processing Table Builder - (Pit:MYPJT File:AlmTbledf) |      |                  |           |                    |   |            |                    |                                        |             |                        |  |
|-------------------------------------------------------------|------|------------------|-----------|--------------------|---|------------|--------------------|----------------------------------------|-------------|------------------------|--|
| File Edit \                                                 | ljev | v <u>I</u> ool v | Window H  | lelp               |   |            |                    |                                        |             |                        |  |
| 684                                                         |      | <u>گ</u> 👗       |           |                    |   |            |                    |                                        |             |                        |  |
| Color [5]                                                   |      | Bit              | Color [3] | Priority[3]        |   | Color [4]  | Priority[4]        |                                        | Color [5]   | Priority[5]            |  |
| N. Direct                                                   | ►    | 7                | Blue      | Low-priority Alarm |   | Blue       | Alarm Logging Only |                                        | Blue        | High-priority Alarm    |  |
| N: Black                                                    |      | 8                | Cian      | Low-priority Alarm |   | Cian       | Alarm Logging Only |                                        | Cian        | High-priority Alarm    |  |
| G: Green                                                    |      | 9                | Green     | Low-priority Alarm |   | Green      | Alarm Logging Only | L                                      | Yellow      | High-priority Alarm    |  |
| Y: Yellow                                                   |      | 10               | Red       | Low-priority Alarm |   | Red        | Alarm Logging Only |                                        | Red         | High-priority Alarm    |  |
| B: Blue                                                     |      | 11               | Red       | Low-priority Alarm |   | Red        | Alarm Logging Only |                                        | Red         | High-priority Alarm    |  |
| M: Magenta                                                  |      | 12               | Red       | Low-priority Alarm |   | Red        | Alarm Logging Only |                                        | Red         | High-priority Alarm    |  |
| C: Cyan                                                     |      | 13               | Red       | Low-priority Alarm |   | Red        | Alarm Logging Only |                                        | Orange      | High-priority Alarm    |  |
| W: White                                                    |      | 14               | Red       | Low-priority Alarm |   | Red        | Alarm Logging Only |                                        | Red         | Medium-priority Alarm  |  |
| PK: Pink                                                    |      | 15               | Red       | Low-priority Alarm |   | Red        | Alarm Logging Only |                                        | Red         | Medium-priority Alarm  |  |
| SG: Spring                                                  |      | 16               | Red       | Low-priority Alarm |   | Red        | Alarm Logging Only |                                        | Red         | Medium-priority Alarm  |  |
| OR: Orange                                                  |      | 17               | Red       | Low-priority Alarm |   | Red        | Alarm Logging Only |                                        | Mgenta      | ,Medium-priority Alarm |  |
| YG: Yellow                                                  |      | 18               | Red       | Low-priority Alarm |   | Red        | Alarm Logging Only |                                        | R¢d /       | Medium-priority Alarm  |  |
| VO: Violet                                                  |      | 19               | Red       | Low-priority Alarm |   | Red        | Alarm Logging Only |                                        | Ŗ/ed /      | Medium-priority Alarm  |  |
| ·                                                           | _    |                  |           |                    | ~ | Red        | Alarm Logging Only |                                        | /Red /      | Medium-priority Alarm  |  |
|                                                             |      |                  |           |                    |   | -l-xallow_ | Alarm Logging Only | Ľ                                      | Yellow      | Medium-priority Alarm  |  |
| -                                                           |      |                  |           |                    |   |            |                    | L                                      | Yellow      | Medium-priority Alarm  |  |
|                                                             |      |                  |           |                    |   |            |                    | ــــــــــــــــــــــــــــــــــــــ | Yellow      | Medium-priorite-au-    |  |
|                                                             |      |                  |           |                    |   |            | Designate magenta. |                                        | [           |                        |  |
|                                                             |      |                  |           |                    |   |            | Designate th       | e h                                    | igh-priorit | iy alarm.              |  |

Figure: Designation in the Alarm Processing Table Builder

• Select the [Alarm] tab in the Function Block Detail Builder, and then select [5: User defined Alarm Process (5)] at [Alarm Processing Level].

### 4. USER DEFINED STATUS CHARACTER STRING BUILDER

When there is no block status connection, the block status strings defined on the user-defined Status Character String Builder unique to the faceplate block can be used. The default status strings for faceplate blocks are shown in the table below.

| user-defined S                                 | 🗱 User-defined Status Character String Builder - [Pjt:YME3KR3 File:BlkStsLabel.edf - Block Status Definition] |        |              |         |       |       |       |       |       |       |  |
|------------------------------------------------|----------------------------------------------------------------------------------------------------|--------|--------------|---------|-------|-------|-------|-------|-------|-------|--|
| File Edit View                                 | Too                                                                                                    | ols Wi | ndow Help    |         |       |       |       |       |       |       |  |
| <u> 28 8 8 8 8 8 8 8 8 8 8 8 8 8 8 8 8 8 8</u> | Å                                                                                                    | 暭      | <b>B</b> 🗠 🔲 |         |       |       |       |       |       |       |  |
| USER1                                          |                                                                                                    | Bit    | USER1        | USER2   | USER3 | USER4 | USER5 | USER6 | USER7 | USER8 |  |
|                                                | ►                                                                                                    | 1      |              |         |       |       |       |       |       |       |  |
|                                                |                                                                                                    | 2      | FAIL         |         |       |       |       |       |       |       |  |
|                                                |                                                                                                    | 3      | ABRT         |         |       |       |       |       |       |       |  |
|                                                |                                                                                                    | 4      | IDLE         | ABORTED |       |       |       |       |       |       |  |
|                                                |                                                                                                    | 5      | SIML         | RUNNING |       |       |       |       |       |       |  |
|                                                |                                                                                                    | 6      |              | SUSPEND |       |       |       |       |       |       |  |
|                                                |                                                                                                    | 7      |              | PAUSED  |       |       |       |       |       |       |  |
|                                                |                                                                                                    | 8      |              |         |       |       |       |       |       |       |  |
|                                                |                                                                                                    | 9      |              |         |       |       |       |       |       |       |  |
|                                                |                                                                                                    | 10     |              |         |       |       |       |       |       |       |  |
|                                                |                                                                                                    | 11     |              |         |       |       |       |       |       |       |  |
|                                                |                                                                                                    | 12     |              |         |       |       |       |       |       |       |  |
|                                                |                                                                                                    | 13     |              |         |       |       |       |       |       |       |  |
|                                                |                                                                                                    | 14     |              |         |       |       |       |       |       |       |  |
|                                                |                                                                                                    | 15     |              |         |       |       |       |       |       |       |  |
|                                                |                                                                                                    | 16     |              |         |       |       |       |       |       |       |  |
|                                                |                                                                                                    | 17     | RUN          |         |       |       |       |       |       |       |  |
|                                                |                                                                                                    | 18     | STOP         |         |       |       |       |       |       |       |  |
|                                                |                                                                                                    | 19     | STUP         |         |       |       |       |       |       |       |  |
|                                                |                                                                                                    | 20     | HOLD         |         |       |       |       |       |       |       |  |
|                                                |                                                                                                    | 21     | WAIT         |         |       |       |       |       |       |       |  |
|                                                |                                                                                                    | 22     |              |         |       |       |       |       |       |       |  |

Figure: User defined status character string builder.

### Chapter 11 PROJECT COMMON DEFINITION

| Driority |        | Block status       | States                                                                           |  |  |  |  |  |  |  |
|----------|--------|--------------------|----------------------------------------------------------------------------------|--|--|--|--|--|--|--|
| Phonty   | Symbol | Name               | States                                                                           |  |  |  |  |  |  |  |
|          | FAIL   | Fail               |                                                                                  |  |  |  |  |  |  |  |
|          | ABRT   | Abort              |                                                                                  |  |  |  |  |  |  |  |
| 5        | IDLE   | ldle               |                                                                                  |  |  |  |  |  |  |  |
|          | SIML   | Simulation         |                                                                                  |  |  |  |  |  |  |  |
|          | RUN    | Run                |                                                                                  |  |  |  |  |  |  |  |
|          | STOP   | Stop               |                                                                                  |  |  |  |  |  |  |  |
|          | STUP   | Startup            | Specific meanings of each status can be defined freely<br>using the application. |  |  |  |  |  |  |  |
| '        | HOLD   | Hold               | doing no approxim.                                                               |  |  |  |  |  |  |  |
|          | WAIT   | Wait               |                                                                                  |  |  |  |  |  |  |  |
|          | END    | End                |                                                                                  |  |  |  |  |  |  |  |
|          | SDWN   | Shutdown           |                                                                                  |  |  |  |  |  |  |  |
| 0        | ESD    | Emergency shutdown |                                                                                  |  |  |  |  |  |  |  |
|          | RSTR   | Restart            |                                                                                  |  |  |  |  |  |  |  |

### Table: Behavior of Faceplate Status without Block Status Connection

The character strings for faceplate block status are the user-defined status character string defined in column USER1 on the Status Character String Builder. In the table, the position 33 is system reserved, cannot be used. A block status string can be defined with up to 8 alphanumeric characters including underscore (\_).

### 5. PLANT HIERARCHY BUILDER

If you need equipment that is specifically designed to meet the unique operating needs of your plant, you can register the custom equipment using the Plant Hierarchy Builder. The custom equipment allows for a hierarchical structure that caters to the user's application needs. Up to 1,000 equipment IDs can be assigned for custom equipment. There are no limits on the number of function blocks and elements to be contained in a single equipment object. Custom equipment is registered using the Plant Hierarchy Builder.

| Plant Hierarchy | Replant Hierarchy Builder - [Pjt:YME3KR3 File:CustomPlant.edf] |         |              |                |         |                  |                      |  |  |  |  |  |
|-----------------|----------------------------------------------------------------|---------|--------------|----------------|---------|------------------|----------------------|--|--|--|--|--|
| File Edit View  | Too                                                            | ols Win | dow Help     | -t and and and |         |                  |                      |  |  |  |  |  |
|                 | Ă                                                              |         |              |                |         |                  |                      |  |  |  |  |  |
| Equipment ID    |                                                                | No.     | Equipment ID | Equipment name | Comment | Equipment Format | Upper Equipment Name |  |  |  |  |  |
|                 | ►                                                              | 1       |              |                |         |                  |                      |  |  |  |  |  |
|                 |                                                                | 2       |              |                |         |                  |                      |  |  |  |  |  |
|                 |                                                                | 3       |              |                |         |                  |                      |  |  |  |  |  |
|                 |                                                                | 4       |              |                |         |                  |                      |  |  |  |  |  |
|                 |                                                                | 5       |              |                |         |                  |                      |  |  |  |  |  |
|                 |                                                                | 6       |              |                |         |                  |                      |  |  |  |  |  |
|                 |                                                                | 7       |              |                |         |                  |                      |  |  |  |  |  |
|                 |                                                                | 8       |              |                |         |                  |                      |  |  |  |  |  |
|                 |                                                                | 9       |              |                |         |                  |                      |  |  |  |  |  |
|                 |                                                                | 10      |              |                |         |                  |                      |  |  |  |  |  |
|                 |                                                                | 11      |              |                |         |                  |                      |  |  |  |  |  |
|                 |                                                                | 12      |              |                |         |                  |                      |  |  |  |  |  |
|                 |                                                                | 13      |              |                |         |                  |                      |  |  |  |  |  |
|                 |                                                                | 14      |              |                |         |                  |                      |  |  |  |  |  |
|                 |                                                                | 15      |              |                |         |                  |                      |  |  |  |  |  |
|                 |                                                                | 16      |              |                |         |                  |                      |  |  |  |  |  |
|                 |                                                                | 17      |              |                |         |                  |                      |  |  |  |  |  |
|                 |                                                                | 18      |              |                |         |                  |                      |  |  |  |  |  |
|                 |                                                                | 19      |              |                |         |                  |                      |  |  |  |  |  |
|                 |                                                                | 20      |              |                |         |                  |                      |  |  |  |  |  |
|                 |                                                                |         |              |                |         |                  |                      |  |  |  |  |  |
|                 |                                                                |         |              |                |         |                  |                      |  |  |  |  |  |
|                 |                                                                |         |              |                |         |                  |                      |  |  |  |  |  |
|                 |                                                                |         |              |                |         |                  |                      |  |  |  |  |  |

### Figure: Plant hierarchy builder.

### EQUIPMENT ID

A unique ID number is assigned for each equipment. The equipment ID range is 1 to 32767 with default and custom equipment combined. The equipment ID is assigned when the equipment name is specified in the Plant Hierarchy Builder. The equipment ID is added to the message generated by the FCS as a UAID (User Application ID).

### EQUIPMENT NAME

The equipment name is assigned for each equipment object registered in the plant hierarchy. The name is specified using up to 16 alphanumeric characters. Make sure no equipment name conflicts with another within the same project. However, when registering the custom unit equipment, specify an identical equipment name for both the default and custom unit equipment.

The following cannot be used as the equipment name.

- ♦ ALL
- ♦ NONE
- Names that begin with "%DR."

The following characters cannot be used for the equipment name.

- ♦ , (comma)
- ♦ @ (at mark)
- ♦ \* (asterisk)
- ♦ : (colon)
- ◆ *△* Single-byte space

### EQUIPMENT COMMENT

A comment may be attached to an equipment object as a note when generating a system. The comment can be entered using 12 double-byte characters or 24 single-byte characters. This comment is not displayed in the operation and monitoring window. For default equipment, the comment for corresponding equipment is attached as the equipment comment. For example, the station comment is attached as the station equipment comment, and the control drawing comment is attached as the control drawing equipment. For custom equipment, the user can freely define a desired comment.

### EQUIPMENT FORMAT

The equipment format indicates the hierarchical layer in which an equipment object is located. The following lists the equipment format in descending order of hierarchy.

- ♦ Site
- ♦ Area
- ♦ Cell
- ♦ Unit
- Equipment

### UPPER EQUIPMENT NAME

The upper equipment name refers to the name of the equipment object located in the next upper layer of an equipment object in a plant hierarchy. Specifying an upper equipment name via the Plant Hierarchy Builder determines the location of an equipment object in the plant hierarchy. Only custom equipment names can be specified as the upper equipment name.

• Specifying an Upper Equipment Name for an Equipment Object

The upper equipment name can be chosen from a selection of registered names using the menu area or combo box. The upper equipment name can also be entered using up to 16 single-byte alphanumeric characters.

The following cannot be used as the equipment name.

- ALL
- NONE
- Names that begin with "%DR."

The following characters cannot be used for the equipment name.

- , (comma)
- @ (at mark)
- \* (asterisk)
- : (colon)
- *∆* Single-byte space

### 6. ENGINEERING UNIT SYMBOL BUILDER

The engineering unit symbol is a unit symbol attached to a data value including flow rate and pressure, and is used on all the projects. Up to 256 engineering unit symbols can be used for one project. One engineering unit symbol can be defined with up to six alphanumeric characters or three double-byte characters.

| Engineering Unit Symbol Builder - [Pjt:YME3KR3 File:EngUnit.edf] |          |                           |                   |                                                                                                    |           |              |               |        |           |
|------------------------------------------------------------------|----------|---------------------------|-------------------|----------------------------------------------------------------------------------------------------|-----------|--------------|---------------|--------|-----------|
|                                                                  | v mad    |                           |                   |                                                                                                    |           |              |               |        | <u>''</u> |
|                                                                  |          |                           | 100 11 10         |                                                                                                    |           |              |               |        |           |
| Unit Symbol                                                      | NO.1 - N | 0.04   NO.65 - NO.128   N | 0.129 - NO.1      | 92   NO.193 - NO.236                                                                                                    |           |              |               |        |           |
| Specify<br>Engineering                                           | No.      | Engineering Unit Symb     | ool No.           | Engineering Unit Symbol                                                                                                    | No.       | Engineering  | g Unit Symbol | No.    | Eı        |
| Unit Symbol.                                                     | 1        | (None)                    | 17                | KM                                                                                                    | 33        |              |               | 49     | A         |
|                                                                  | 2        | 8                         | 18                | RPM                                                                                                    | 34        |              |               | 50     | Ki        |
|                                                                  | 3        | S                         | 19                | M/S                                                                                                    | 35        | MBAR         |               | 51     | M         |
|                                                                  | 4        | MIN                       | 20                | <u>M/M</u>                                                                                                    | 36        | BAR          |               | 52     | v         |
|                                                                  | 5        | HR                        | 21                | M/H                                                                                                    | 37        |              |               | 53     | K         |
|                                                                  | 6        | D                         | 22                | HZ                                                                                                    | 38        |              |               | 54     | 01        |
|                                                                  | 7        | DEGC                      | 23                | KHZ                                                                                                    | 39        |              |               | 55     | Vi        |
|                                                                  | 8        |                           | 24                | KG/CM2                                                                                                    | 40        | K            |               | 56     | K         |
|                                                                  | 9        | RAD                       | 25                | G/CM3                                                                                                    | 41        | J            |               | 57     | M         |
|                                                                  | 10       | DEG                       | 26                | G/NM3                                                                                                    | 42        | W            |               | 58     | Pl        |
|                                                                  | 11       | GAL                       | 27                | KG/CM3                                                                                                    | 43        | KW           |               | 59     | Pl        |
|                                                                  | 12       | MPa                       | 28                | kg/nm3                                                                                                    | 44        | KWH          |               | 60     | Pl        |
|                                                                  | 13       | UM                        | 29                | KG/M3                                                                                                    | 45        | MU           |               | 61     | 80        |
|                                                                  | 14       | MM                        | 30                |                                                                                                    | 46        | MWH          |               | 62     | 81        |
|                                                                  | 15       | _CM                       | 31                | PA                                                                                                    | 47        |              |               | 63     | 81        |
|                                                                  | 16       | <u>M</u>                  | 32                |                                                                                                    | 48        |              |               | 64     | W.        |
|                                                                  |          |                           |                   |                                                                                                    |           |              |               |        |           |
|                                                                  |          |                           |                   |                                                                                                    |           |              |               |        |           |
|                                                                  |          |                           |                   |                                                                                                    |           |              |               |        |           |
|                                                                  |          |                           |                   |                                                                                                    |           |              |               |        |           |
|                                                                  |          |                           |                   |                                                                                                    |           |              |               |        |           |
|                                                                  |          |                           |                   |                                                                                                    |           |              |               |        |           |
|                                                                  |          |                           |                   |                                                                                                    |           |              | ,             |        |           |
|                                                                  |          |                           |                   |                                                                                                    |           |              |               |        |           |
| Start 24                                                         | s 🐑 🐻 🚳  |                           | TE System View (C | Story/JEW Wurtitled -                                                                                                    | Paint % = | ngineering U | 」<br>         | 7:40 5 | IM I      |
| 📺 Start 🛛 🚺 🌔                                                    | ; 🖓 🙆 🖏  | WITHE SKEG - MIC          | System View (C.   | Control and the second second seco | Paint R E | ngineering U | ≫∿≒‱‱ 😔 🧕     | 7:40 P | М         |

Figure: Engineering unit symbol builder

### SETTING THE AUTO OR MANUAL MODE

### The engineering unit symbol can be set either automatically or manually.

• Auto mode

Direct entry into the engineering unit symbol field in the Function Block Detail Builder will automatically define the engineering unit symbol. The Engineering Unit Symbol Builder can also be used to define the symbol.

Manual mode

The engineering unit symbol can only be defined in the Engineering Unit Symbol Builder.

Use the System View to switch between the auto and manual modes. Use the Detailed Setting tab of the project properties to switch between the modes. Check the corresponding check box to select the manual mode.

### 7. SWITCH POSITION LABEL BUILDER

Up to 64 sets numbered Nos.1 to 64 of switch position labels can be defined for one project. One set consists of four labels (label 1, label 2, label 3, and label 4).

| Switch Position      | Labe | el Builo | ler - [Pjt:YME | 3KR3 File:Ins | tLabel.edf] |                 |              |                   |                |            | _ 8     |
|----------------------|------|----------|----------------|---------------|-------------|-----------------|--------------|-------------------|----------------|------------|---------|
| File Edit View       | То   | ols W    | indow Help     |               |             |                 |              |                   |                |            | _ 5     |
|                      | %    |          | <b>6</b> 🗠 🔲   |               |             |                 |              |                   |                |            |         |
| Label 1              |      | No.      | Label 1        | Label 2       | Label 3     | Label 4         |              |                   |                |            | -       |
| Specify              |      | 1        |                |               |             |                 |              |                   |                |            |         |
| Switch               |      | 2        | ON             |               | OFF         | ON              |              |                   |                |            |         |
| Position<br>Label of | •    | 3        | RUN            |               | STOP        | RUN             |              |                   |                |            |         |
| Label 1.             |      | 4        | OPEN           |               | CLOSE       | OPEN            |              |                   |                |            |         |
|                      |      | 5        | нісн           | MIDDLE        | TOM         | HIGH            |              |                   |                |            |         |
|                      |      | 6        | RIGHT          | MIDDLE        | LEFT        | RIGHT           |              |                   |                |            |         |
|                      |      | 7        | DIRECT         | STOP          | REVERS      | DIRECT          |              |                   |                |            |         |
|                      |      | 8        | START          | HOLD          | STOP        | START           |              |                   |                |            |         |
|                      |      | 9        | 3              | 2             | 1           | 0               |              |                   |                |            |         |
|                      |      | 10       | STOP           | PAUSE         | START       | STOP            |              |                   |                |            |         |
|                      |      | 11       | UP             |               | DOWN        | UP              |              |                   |                |            |         |
|                      |      | 12       | RUN            | PAUSE         | STOP        | RUN2            |              |                   |                |            |         |
|                      |      | 13       | START          | PAUSE         | RESTART     | START2          |              |                   |                |            |         |
|                      |      | 14       | LOCAL          |               | REMOTE      | LR              |              |                   |                |            |         |
|                      |      | 15       |                |               |             |                 |              |                   |                |            |         |
|                      |      | 16       |                |               |             |                 |              |                   |                |            |         |
|                      |      | 17       |                |               |             |                 |              |                   |                |            |         |
|                      |      | 18       |                |               |             |                 |              |                   |                |            |         |
|                      |      | 19       |                |               |             |                 |              |                   |                |            |         |
|                      |      | 20       |                |               |             |                 |              |                   |                |            |         |
|                      |      | 21       |                |               |             |                 |              |                   |                |            |         |
|                      |      | 22       |                |               |             |                 |              |                   |                |            |         |
|                      |      | 23       |                |               |             |                 |              |                   |                |            |         |
|                      |      | 24       |                |               |             |                 |              |                   |                |            |         |
|                      |      | 25       |                |               |             |                 |              |                   |                |            |         |
| Ready                | ,    |          |                |               |             | · · · · ·       |              |                   | Position: Line | 3 Column 2 |         |
| 🏽 🚮 Start            | § 🗳  | 0        | 🖄 🌌 🛛          | 🗑 ҮМЕ ЗКЕС    | 5 - Mic     | 5ystem View (C. | 🤯 Story VIEW | Tuntitled - Paint | Switch Positio | S44 2000 1 | 7:46 PM |

### Figure: Switch position label builder

### SETTING THE AUTO OR MANUAL MODE

The switch position label can be set either automatically or manually.

♦ Auto mode

Direct entry into the switch position label field in the Function Block Detail Builder will automatically define the switch position label. The Switch Position Label Builder can also be used to define the symbol.

- Manual mode
  - The switch position label can only be defined in the Switch Position Label Builder.

Use the System View to switch between the auto and manual modes. Use the Detailed Setting tab of the project properties to switch between the modes. Check the corresponding check box to select the manual mode.

How to Define the Switch Position Label

The switch position label can be defined with up to eight alphanumeric characters or four double-byte characters. The label 4 character string is not displayed on the instruments with up to three switches. Define a unique character string for each set. Note that the following characters cannot be used to define the switch position label:

, (comma), | (pipe), ' (single quotation mark), " (double quotation mark), @, \ (backslash), and #

Switch position labels Nos.1 and 2 cannot be changed or deleted:

Define the switch position label starting from No.3.

Default values are predefined for Nos.3 to 13. No default values are predefined for the subsequent Nos. The figure below shows an example of the label for switch position list file.

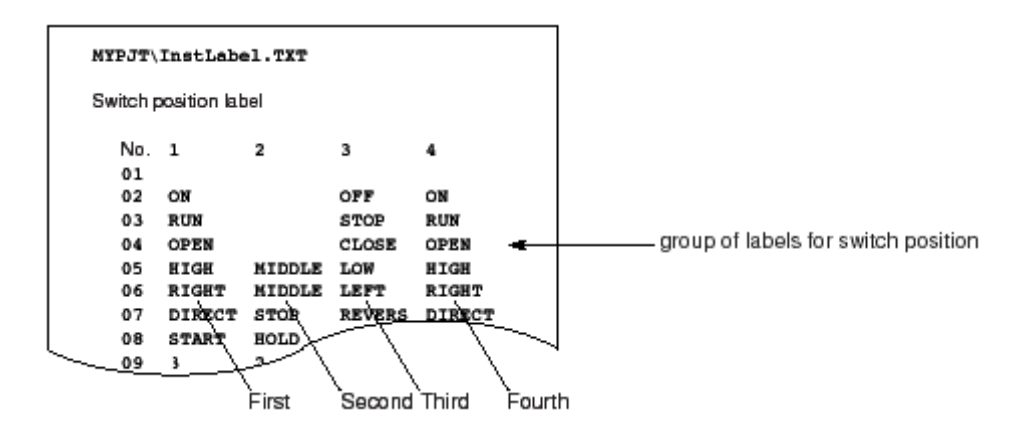

*Figure: Label for Switch Position List* 

### 8. MULTIPLE PROJECTS CONNECTION BUILDER

The following describes how to operate and Monitor multiple projects that have been connected.

#### ALLOW IDENTICAL TAG NAMES

If tag names between integrated projects are identical, a project ID will be added to the tag name as a suffix in order to avoid identical tag names between projects. Project ID can be defined in multiple projects connection builder of the upper project, with two alphanumeric characters.

| 💑 Multiple Projects (      | Connection Builder - [Pjt:YME3KR3 File:MultiPjt.edf] |
|----------------------------|------------------------------------------------------|
| 🔏 File Edit View 🗎         | Tools Window Help                                    |
|                            |                                                      |
| Allow                      | Identical Tag Names Projects                         |
| lientical<br>0:No<br>1:Yes | Allow identical tag names                            |

Figure: Multiple project connection builder

 Project ID Attachment Format
 "Tag Name" + "@" + "Project ID" (a maximum of 16 characters) (Example) FIC100@P1

Without adding a project ID suffix to the tag name, specify the operation to be performed when the function block/element is called. In the Multiple Project Connection Builder of the upper project, specify the operation by choosing "Unique Tag Name Range" from the following two options:

- No identical tag names (unique for all projects)
   If there are no duplicate tag names in any of the projects, select "No" for
   "Allow identical tag names" in the Multiple Project Connection Builder. This
   will search all projects. If the specified tag name is unique for all the projects,
   the function block/element to which the tag name is attached will be called. If
   there are duplicate tag names, it is not predictable as to which of the function
   blocks/elements having the same tag name will be called.
- Identical tag names (unique within the current project) If tag names conflict between the integrated projects, specify "Yes" for "Allow identical tag names" in the Multiple Project Connection Builder. This will search

all projects. If the specified tag name exists in the current project, the function block/element to which that tag name is attached will be called. If the called tag name doesn't exist in the current project, an error will be generated.

A tag can be called without the use of suffixes within the range in which tag names are all unique. However, suffixes are required if all tag names are not unique. This rule regarding the tag name call applies to the CS3000 system. Examples of tag name calls include calling instruments and tuning windows in the Operation and Monitoring, and handling tag names via the Graphic Builder and Trend Collection Pen Assignment Builder in the Engineering.

|                       | Location of function       | Calling procedure                              |        |  |  |
|-----------------------|----------------------------|------------------------------------------------|--------|--|--|
| Unique tag name range | block/element to be called | hent to be called No Suffix<br>Example: FIC100 |        |  |  |
| All projects          | Current project            | × (*1)                                         | ×      |  |  |
| All projects          | Other project              | × (*1)                                         | ×      |  |  |
| Current project       | Current project            | × (*1)                                         | ×      |  |  |
| ourrent project       | Other project              | -                                              | × (*1) |  |  |

x : Calling enabled

- : Calling disabled (Suffixes are required even if tag name is unique for all projects.)

\*1 : Tag names used for the Process Report window, Message window, and message printing.

When there are identical tag names within the range that should be unique, the function blocks/elements having the same tag name to be called will be unreliable. The Tag Name Duplication Check Function can be used to check for duplicate tag names.

### **DEFINING PROJECTS TO BE CONNECTED**

Define a list of all projects to be connected in the "Projects" tab. Up to 16 projects can be defined including the current project.
| 🧸 Multiple Project | L Multiple Projects Connection Builder - [Pjt:YME3KR3 File:MultiPjt.edf] |                             |           |        |       |        |       |      |       |        |      |        |     |       |     |      |      |    |         |
|--------------------|--------------------------------------------------------------------------|-----------------------------|-----------|--------|-------|--------|-------|------|-------|--------|------|--------|-----|-------|-----|------|------|----|---------|
| 👗 File Edit View   | Too                                                                      | ols Wi                      | ndow Help |        |       |        |       |      |       |        |      |        |     |       |     |      |      |    |         |
| <b>B B B</b>       | \$                                                                       | <b>B</b>                    | 201       | ō      |       |        |       |      |       |        |      |        |     |       |     |      |      |    |         |
| Project Name       | Id                                                                       | dentical Tag Names Projects |           |        |       |        |       |      |       |        |      |        |     |       |     |      |      |    |         |
|                    |                                                                          | No.                         | Project   | : Name | Alias | of Pro | oject | Name | Proje | ect II | Prod | uct Na | ame | PC Na | une | Host | Name | IP | Address |
|                    | +                                                                        | 1                           |           |        |       |        |       |      |       |        |      |        |     |       |     |      |      |    |         |
|                    |                                                                          | 2                           |           |        |       |        |       |      |       |        |      |        |     |       |     |      |      |    |         |
|                    |                                                                          | 3                           |           |        |       |        |       |      |       |        |      |        |     |       |     |      |      |    |         |
|                    |                                                                          | 4                           |           |        |       |        |       |      |       |        |      |        |     |       |     |      |      |    |         |
|                    |                                                                          | 5                           |           |        |       |        |       |      |       |        |      |        |     |       |     |      |      |    |         |
|                    |                                                                          | 6                           |           |        |       |        |       |      |       |        |      |        |     |       |     |      |      |    |         |
|                    |                                                                          | 7                           |           |        |       |        |       |      |       |        |      |        |     |       |     |      |      |    |         |
|                    |                                                                          | 8                           |           |        |       |        |       |      |       |        |      |        |     |       |     |      |      |    |         |
|                    |                                                                          | 9                           |           |        |       |        |       |      |       |        |      |        |     |       |     |      |      |    |         |
|                    |                                                                          | 10                          |           |        |       |        |       |      |       |        |      |        |     |       |     |      |      |    |         |
|                    |                                                                          | 11                          |           |        |       |        |       |      |       |        |      |        |     |       |     |      |      |    |         |
|                    |                                                                          | 12                          |           |        |       |        |       |      |       |        |      |        |     |       |     |      |      |    |         |
|                    |                                                                          | 13                          |           |        |       |        |       |      |       |        |      |        |     |       |     |      |      |    |         |
|                    |                                                                          | 14                          |           |        |       |        |       |      |       |        |      |        |     |       |     |      |      |    |         |
|                    |                                                                          | 15                          |           |        |       |        |       |      |       |        |      |        |     |       |     |      |      |    |         |
|                    |                                                                          | 16                          |           |        |       |        |       |      |       |        |      |        |     |       |     |      |      |    |         |
|                    |                                                                          |                             |           |        |       |        |       |      |       |        |      |        |     |       |     |      |      |    |         |

### Figure: Multiple project connection builder

The following describes definition items for the Project tab. By default, all of its fields are blank.

Project Name

Enter the project name using up to 8 characters.

- Alias of Project Name
  If there are duplicate project names, enter an alias. Enter the project name set in the properties of that project as the alias.
- Project ID
  Enter the project ID using up to 2 characters. The project ID must be unique across all projects.
- Product Name
  Select an applicable product name from "CS," "CS1000," or "CS3000."
- PC Name

This field is enabled only when "CS 1000" or "CS 3000" is selected in the Product Name. Enter the computer name of the HIS in which the project is located.

- Host Name
  This field is enabled only when "CS" is selected in the Product Name. Enter the EWS host name.
- IP Address

This field is enabled only when "CS" is selected in the Product Name. Enter the EWS IP address.

User Name

This field is enabled only when "CS" is selected in the Product Name. Enter the username of the CS Project.

- Alias of Host Name This field is enabled only when "CS" is selected in the Product Name. Enter an alias of the host name using up to 8 characters when EWS host name conflict with a station name in CS 1000/CS 3000 project.
- Saving the Definition Contents
  To save the changes made to definition contents, select [Save] from the [File] menu of the Multiple Project Connection Builder.
- Importing/Exporting the Definition Contents

The contents defined in the Multiple Project Connection Builder can be imported and exported. In a hierarchical connection, the connected projects are defined only from the upper level, so this function is not used. This function is useful for bi-directional connections when two projects must be defined in the same manner. To export or import definition contents, select [External File] from the [File] menu in the Multiple Project Connection Builder.

# 9. OPERATION MARK BUILDER

| 🔢 Operation Mark | : Buil | der - [P | jt:YME3KR3 Fil | e:Op | eMarkDef.edf] |              |                |
|------------------|--------|----------|----------------|------|---------------|--------------|----------------|
| 🖪 File Edit View | To     | ols Win  | dow Help       |      |               |              |                |
| <b>6 8 8</b>     | ¥      |          |                |      |               |              |                |
| Tag Label        |        | No.      | Tag Label      |      | Color         | Tag Level    | Install/Remove |
|                  |        | 1        | CAUTION        |      | Red           | Comment Type | All Privileges |
|                  |        | 2        | DONT OPR       |      | Cyan          | Comment Type | All Privileges |
|                  |        | 3        | ALRM OFF       |      | Steel Blue    | Comment Type | All Privileges |
|                  |        | 4        | MAINTEN        |      | Orange        | Comment Type | All Privileges |
|                  |        | 5        | FAULTY         |      | Red           | Comment Type | All Privileges |
|                  | ►      | 6        | OPMARK06       |      | White         | Comment Type | All Privileges |
|                  |        | 7        | opmark07       |      | White         | Comment Type | All Privileges |
|                  |        | 8        | OPMARK08       |      | White         | Comment Type | All Privileges |
|                  |        | 9        | opmark09       |      | White         | Comment Type | All Privileges |
|                  |        | 10       | OPMARK10       |      | White         | Comment Type | All Privileges |
|                  |        | 11       | OPMARK11       |      | White         | Comment Type | All Privileges |
|                  |        | 12       | OPMARK12       |      | White         | Comment Type | All Privileges |
|                  |        | 13       | OPMARK13       |      | White         | Comment Type | All Privileges |
|                  |        | 14       | OPMARK14       |      | White         | Comment Type | All Privileges |

Figure: Operation mark builder

#### TAG LABEL

Operation mark's label can be set using the Operation Mark Builder. Up to 4 double-byte characters or 8 single-byte characters can be entered as the text on the label (string). The operation mark label may be temporarily changed during the operation on Operation Mark tab on the HIS Setup window.

#### COLOR

# The color of the operation mark may be defined on the Operation Mark Builder. The following colors may be used on operation marks.

| Color   | Color Code | Color         | Color Code |
|---------|------------|---------------|------------|
| Black   | N          | Steel Blue    | SB         |
| Red     | R          | Pink          | PK         |
| Green   | G          | Spring Green  | SG         |
| Yellow  | Y          | Orange        | OR         |
| Blue    | В          | Yellow Green  | YG         |
| Magenta | М          | Violet        | VO         |
| Cyan    | С          | Deep Sky Blue | DB         |
| White   | W          | Gray          | GR         |

## Table: Colors of Operation Mark

The color of the operation mark may be temporarily changed on Operation Mark tab on the HIS Setup window.

### INSTALL OR REMOVE OPERATION MARK

The unauthorized user is prohibited to install or remove the operation mark. The setting of installing/removing is performed in Operation Mark Builder.

♦ Install/Remove

Select from "All privileges," "S2, S3 Privileges" and "S3 Privilege." The default is "All privileges." The relationship between user's privilege level and the operation rights on installing/removing mark authority is shown below:

| Install/Demons Operation Mark | Privilege level |    |    |  |  |
|-------------------------------|-----------------|----|----|--|--|
| Install/Remove Operation Mark | S1              | S2 | S3 |  |  |
| All Privileges                | Y               | Y  | Y  |  |  |
| S2, S3 Privileges             | N               | Y  | Y  |  |  |
| S3 Privilege                  | N               | N  | Y  |  |  |

# Y: Installing/removal operation permitted N: Installing/removal operation not permitted

Table: User's rights on Installing/Removing Operation Mark

# Chapter 11 PROJECT COMMON DEFINITION

| No | Tag Lable   | Color   | Tab Level            | Install/Remove    |
|----|-------------|---------|----------------------|-------------------|
| 1  | RUNING      | Blue    | Comment Type         | All Privileges    |
| 2  | ABNORMAL    | Red     | S3 Privileges        | S3 Privilege      |
| 3  | MAINTENANCE | Cyan    | S2, S3 Privileges    | S3 Privilege      |
| 4  | PROHIBIT    | Magenta | Operation Guard Type | S2, S3 Privileges |

Table: Examples of the Operation Mark Setting

# **10. STATION CONFIGURATIOIN VIEWER**

This is a station configuration viewer and a read-only file. This file is updated for every new station added to the configuration.

| 섊 | 😹 Station Configuration Viewer - [Pjt:YME3KR3 File:StnConf.edf] |                      |                |              |                  |                                                      |  |  |  |  |  |  |  |
|---|-----------------------------------------------------------------|----------------------|----------------|--------------|------------------|------------------------------------------------------|--|--|--|--|--|--|--|
| 묊 | File \                                                          | ile View Window Help |                |              |                  |                                                      |  |  |  |  |  |  |  |
| 8 |                                                                 |                      |                |              |                  |                                                      |  |  |  |  |  |  |  |
|   | No.                                                             | Domain number        | Station number | Station Name | Alias of Station | Station                                              |  |  |  |  |  |  |  |
|   | 001                                                             | 1                    | 1              | FCS0101      |                  | PFCD-H Duplexed Field Control Station(Compact Type)  |  |  |  |  |  |  |  |
|   | 002                                                             | 1                    | 2              | FCS0102      |                  | AFS40D Duplexed Field Control Unit(for FIO, with Cak |  |  |  |  |  |  |  |
|   | 003                                                             | 1                    | 24             | HISO124      |                  | PC With Operation and monitoring functions           |  |  |  |  |  |  |  |
|   | 004                                                             |                      |                |              |                  |                                                      |  |  |  |  |  |  |  |
|   | 005                                                             |                      |                |              |                  |                                                      |  |  |  |  |  |  |  |
|   | 006                                                             |                      |                |              |                  |                                                      |  |  |  |  |  |  |  |
|   | 007                                                             |                      |                |              |                  |                                                      |  |  |  |  |  |  |  |
|   | 008                                                             |                      |                |              |                  |                                                      |  |  |  |  |  |  |  |
|   | 009                                                             |                      |                |              |                  |                                                      |  |  |  |  |  |  |  |
|   | 010                                                             |                      |                |              |                  |                                                      |  |  |  |  |  |  |  |

Figure: Station configuration viewer

# **11. STATUS CHANGE COMMAND BUILDER**

The character strings for user-defined status change commands can be specified in tables of CUSER1 to CUSER8 in Status Change Command Character String builder. The user-defined status change command character strings (CUSER1 to CUSER8) can be used only when they are designated in State Transition Matrix builder. A character string for a status change command can be defined using up to 8 alphanumeric characters including underscore (\_) started with an alphabet letter. The identical character strings cannot defined in the same table. The reserved strings [RUN], [STOP] and [PAUS] can not be defined.

The following default character strings for status changes commands cannot be changed by user.

| String Number 1 | PSTART |
|-----------------|--------|
| String Number 2 | STEP   |

| String Number 3  | SCOMP   |
|------------------|---------|
| String Number 4  | EXECERR |
| String Number 21 | MSTART  |
| String Number 22 | ABORT   |

| 👷 Status Change  | Comr | nand  | Character St | ring Builder - | [Pjt:YME3KR | 3 File:StsCha | nge.edf] |         |         |         |
|------------------|------|-------|--------------|----------------|-------------|---------------|----------|---------|---------|---------|
| 🙀 File Edit View | Тос  | ols ₩ | indow Help   |                |             |               |          |         |         |         |
| <u> 28 8 8 8</u> | *    |       |              |                |             |               |          |         |         |         |
| CUSER1           |      | No.   | CUSER1       | CUSER2         | CUSER3      | CUSER4        | CUSER5   | CUSER6  | CUSER7  | CUSER8  |
|                  |      | 1     | PSTART       | PSTART         | PSTART      | PSTART        | PSTART   | PSTART  | PSTART  | PSTART  |
|                  |      | 2     | STEP         | STEP           | STEP        | STEP          | STEP     | STEP    | STEP    | STEP    |
|                  |      | 3     | SCOMP        | SCOMP          | SCOMP       | SCOMP         | SCOMP    | SCOMP   | SCOMP   | SCOMP   |
|                  |      | 4     | EXECERR      | EXECERR        | EXECERR     | EXECERR       | EXECERR  | EXECERR | EXECERR | EXECERR |
|                  | ►    | 5     | RESTART      | RESTART        | RESTART     | RESTART       | RESTART  | RESTART | RESTART | RESTART |
|                  |      | 6     | END          | END            | END         | END           | END      | END     | END     | END     |
|                  |      | 7     | SUSPEND      | SUSPEND        | SUSPEND     | SUSPEND       | SUSPEND  | SUSPEND | SUSPEND | SUSPEND |
|                  |      | 8     | PAUSE        | PAUSE          | PAUSE       | PAUSE         | PAUSE    | PAUSE   | PAUSE   | PAUSE   |
|                  |      | 9     | RESET        | RESET          | RESET       | RESET         | RESET    | RESET   | RESET   | RESET   |
|                  |      | 10    |              |                |             |               |          |         |         |         |
|                  |      | 11    |              |                |             |               |          |         |         |         |
|                  |      | 12    |              |                |             |               |          |         |         |         |
|                  |      | 13    |              |                |             |               |          |         |         |         |
|                  |      | 14    |              |                |             |               |          |         |         |         |
|                  |      | 15    |              |                |             |               |          |         |         |         |
|                  |      | 16    |              |                |             |               |          |         |         |         |
|                  |      | 17    |              |                |             |               |          |         |         |         |
|                  |      | 18    |              |                |             |               |          |         |         |         |
|                  |      | 19    |              |                |             |               |          |         |         |         |
|                  |      | 20    |              |                |             |               |          |         |         |         |
|                  |      | 21    | MSTART       | MSTART         | MSTART      | MSTART        | MSTART   | MSTART  | MSTART  | MSTART  |
|                  |      | 22    | ABORT        | ABORT          | ABORT       | ABORT         | ABORT    | ABORT   | ABORT   | ABORT   |

Figure: Status change command character string builder

# **12. SYSTEM FIXED STATUS CHARACTER STRING VIEWER**

This is a system fixed status character string viewer and a read-only file.

### DATA STATUS

Data status is the information that represents the quality of data. It is used for judging the proper operations according to the reliability of the data.

| Symbol | Name                   | Description                                                                                                    |
|--------|------------------------|----------------------------------------------------------------------------------------------------|
| BAD    | BAD value              | Indicates a state in which a normal data value cannot be obtained. The data value stored<br>when this status occurs may be a meaningless value or the last normal value which has<br>been stored.                                                                                                    |
| QST    | QueSTionable value     | Indicates that the data value is questionable and cannot be determined whether it is normal<br>or bad. The data value stored when this status occurs may be a value inputted from outside<br>while it is in the QST status, a manually set value using the CAL function, or the last<br>normal value which has been stored.                                                                                    |
| NCOM   | No COMmunication       | Indicates that when data is inputted or outputted through communication, the<br>communication has been disconnected and the data has not been updated.<br>Used only for I/O data that is exchanged with other control stations.                                                                                                    |
| NFP    | Not From Process       | Indicates that the data value is not derived from a process I/O. The data value stored when this status occurs may be a value inputted from outside while it is in the NFP status, a calculated value, or a manually set value using the CAL function.                                                                                                    |
| PTPF   | Path To Process Failed | Indicates a state in which output is being disabled due to the abnormality of the block itself<br>or the output destination.<br>If the output destination is a PI/O, this status occurs when output open (OOP), not ready<br>(NRDY) or power failure has occurred. If the output destination is a function block, this<br>status occurs when the output destination block is in the out of service (O/S) mode. |
| CLP+   | CLamP high             | Indicates that output is clamped at the high-limit value.<br>This status occurs when the block itself is limited by the output high limit or when the data<br>status of the output destination is clamp high (CLP+).                                                                                                    |
| CLP-   | CLamP low              | Represents that output is clamped at the low-limit value.<br>This status occurs when the block itself is limited by the output low limit or when the data<br>status of the output destination is clamp low (CLP-).                                                                                                    |
| CND    | CoNDitional            | Indicates that cascade connection is open.<br>This status occurs when a downstream function block changes to the non-cascade mode or<br>the cascade connection path has been disconnected due to switching, etc. Used only for<br>data that is the object of cascade connection (MV, CSV, etc.)                                                                                                    |
| CAL    | CALibration            | Indicates a state in which the data value can be replaced manually as an emergency<br>This status occurs when a downstream function block changes to the non-cascade mode or<br>value will not be updated until it is replaced manually.                                                                                                    |
| NEFV   | Not EFfecTive          | Indicates a state in which the data value is invalid.<br>This is a state in which no setpoint value has been set manually after the CAL status was<br>obtained or the value is yet to be updated after the CAL status was turned off.                                                                                                    |

Table: Data Status (1/2)

| Symbol | Name                       | Description                                                                                                    |
|--------|----------------------------|----------------------------------------------------------------------------------------------------|
| O/S    | Out of Service             | Indicates that the function block of the I/O destination is in O/S mode. If the operation is input, the data value is not updated.                                                                                                    |
| MNT    | MaiNTenance                | Indicates that the function block of the I/O destination is undergoing online maintenance.<br>If the operation is input, the data value is not updated. Normally, data reference is not<br>performed while this data status in on, since online maintenance is performed as a group<br>between function block executions and data access processing. |
| IOP+   | Input Open high            | Indicates that the process I/O of the input destination is in a high limit input open state due to disconnection or other failure. The data value is not updated. The PV value is forcibly set to a special value only when the PV overshoot function is activated.                                                                                  |
| IOP-   | Input OPen Iow             | Indicates that the process I/O of the input destination is in a low limit input open state due<br>to disconnection or other failure. The data value is not updated. The PV value is forcibly<br>set to a special value only when the PV overshoot function is activated.                                                                             |
| OOP    | Output OPen                | Indicates that the process I/O of the output destination is in an output open state due to<br>disconnection or other failure.                                                                                                    |
| NRDY   | PI/O Not ReaDY             | Indicates that the process I/O of the I/O destination is in an operation disabled state due to<br>power failure, maintenance or a failure. If the operation is input, the data value is not<br>updated.                                                                                                    |
| PFAL   | PI/O Power FAiLure         | Indicates that the process I/O of the I/O destination is not responding due to power failure<br>or other reason and is in an operation disabled state. If the operation is input, the data<br>value is not updated.                                                                                                    |
| LPFL   | PI/O Long Power<br>FaiLure | Indicates that the process I/O of the I/O destination has been non-responsive for a long time due to power failure or other reason and is in an operation disabled state. If the operation is input, the data value is not updated.                                                                                                    |
| MINT   | Master INiTialize          | Indicates that the upstream side of the cascade connection is in a state where a balance<br>operation should be performed.                                                                                                    |
| SINT   | Slave INiTialize           | Indicates that the downstream side of the cascade connection is in a state where a balance<br>due to power failure or other reason and is in an operation disabled state. If the operation                                                                                                    |
| SVPB   | SV PushBack                | Indicates that the downstream side of the cascade connection is in a state where the CSV should be made to match SV by the SV pushback operation.                                                                                                    |

# Table: Data Status (2/2)

### BASIC BLOCK MODE

# The following table lists the basic block modes. The basic block mode that can be applied to the particular function block varies from the types of the function block.

| Symbol | Name                  | Description                                                                                                    |
|--------|-----------------------|----------------------------------------------------------------------------------------------------|
| O/S    | Out of Service        | All functions of the function block are currently stopped.                                                                                                    |
| IMAN   | Initialization MANual | Calculation processing and output processing are currently stopped.                                                                                                    |
| TRK    | TRacKing              | Calculation processing is currently stopped and the specified value is forced to be output.                                                                                                    |
| MAN    | MANual                | Calculation processing is currently stopped and the manipulated output value, which is<br>set manually, is output.                                                                             |
| AUT    | AUTomatic             | Calculation processing is being executed and the calculation result is output.                                                                                                    |
| CAS    | CAScade               | Calculation processing is being executed, the set value CSV is from the cascade<br>connected upstream block, and the calculation result referred to this CSV is output.                        |
| PRD    | PRimary Direct        | Calculation processing is currently stopped, the set value CSV is from the cascade<br>connected upstream block, this CSV is output directly.                                                   |
| RCAS   | Remote CAScade        | An control and calculation processing is being executed using the remote setpoint value (RSV) which is set remotely from a supervisory system computer, and the calculation results is output. |
| ROUT   | Remote OUTput         | Calculation processing is currently stopped, and the remote manipulated output value<br>(RMV) which is set remotely from a supervisory system computer is output directly.                     |

### Table: Basic Block Modes

## **BLOCK STATUS**

# The operating state of a function block may be monitored via block status.

|                                                                      |              |                                                                                             |                    |              | Function                                                   | block nam          | e                  |                |                |                |  |  |  |  |
|----------------------------------------------------------------------|--------------|---------------------------------------------------------------------------------------------|--------------------|--------------|------------------------------------------------------------|--------------------|--------------------|----------------|----------------|----------------|--|--|--|--|
| Priority<br>level MC-2<br>MC-3<br>3 ANCK<br>2 OFF<br>LOCK<br>NR<br>1 | Regula       | atory contro                                                                                | l block            |              | Sequence control block                                     |                    |                    |                |                |                |  |  |  |  |
|                                                                      | MC-2<br>MC-3 | BSETU-1<br>BSETU-2                                                                          | PTC                | SO-1<br>SO-2 | SIO-11<br>SIO-12<br>SIO-21<br>SIO-22<br>SIO-12P<br>SIO-22P | TM<br>CTP          | стѕ                | СІ             | со             | INTEG<br>AVE-C |  |  |  |  |
| 3                                                                    | ANCK -       |                                                                                             | -                  | -            | ANCK                                                       | PAUS -             |                    | ERR -          |                | -              |  |  |  |  |
| 2                                                                    | OFF<br>LOCK  | -                                                                                           | PAUS               | -            | -                                                          | PALM<br>CTUP<br>NR | PALM<br>CTUP<br>NR | HI<br>LO<br>NR | HI<br>LO<br>NR | -              |  |  |  |  |
| 1                                                                    | SIM<br>NR    | STRT<br>IBCH<br>STUP<br>STDY<br>ERLY<br>PBCH<br>END<br>NCNT<br>RSET<br>EMST<br>EEMS<br>RSTR | CTUP<br>PALM<br>NR | SIM<br>NR    | SIM<br>NR                                                  | RUN<br>STOP        | RUN<br>STOP        | -              | -              | RUN<br>STOP    |  |  |  |  |

Table: Block Status of Each Function Block

## ALARM STATUS

### The process alarm may be monitored and managed via alarm statuses of data items.

| Symbol | Name                        | Description                                                                                                    |
|--------|-----------------------------|----------------------------------------------------------------------------------------------------|
| NR     | Normal                      | Indicates a state in which no alarm has occurred.                                                                                                    |
| OOP    | Output OPen Alarm           | Indicates a state in which the output data status has become output failure (PTPF) as a<br>result of the failure or disconnection of an operation terminal or process I/O device or the<br>abnormality of output destination data. Normally, the output function is stopped.                                                                                                    |
| IOP    | High Input Open<br>Alarm    | Indicates a state in which the input data status has become bad value (BAD) as a result of<br>the failure or disconnection of a detection terminal or process I/O device or the abnormality<br>of input destination data. Normally, any processing that uses input signals is stopped. If the<br>input signal has been overshot due to disconnection, etc., this alarm indicates a state in<br>which input is overshot to the high-limit direction. |
| IOP-   | Low Input Open Alarm        | Indicates a state in which the input signal has been overshot to the low-limit direction due<br>to disconnection, etc. The input data status becomes bad value (BAD). Normally, any<br>processing that uses input signals is stopped.                                                                                                    |
| НН     | High High Alarm             | Indicates a state in which the process variable exceeds the high high-limit alarm setpoint.                                                                                                    |
| LL     | Low Low Alarm               | Indicates a state in which the process variable falls below the low low-limit alarm setpoint.                                                                                                    |
| HI     | High Alarm                  | Indicates a state in which the process variable exceeds the high-limit alarm setpoint.                                                                                                    |
| LO     | Low Alarm                   | Indicates a state in which the process variable falls below the low-limit alarm setpoint.                                                                                                    |
| DV+    | Deviation Alarm +           | Indicates a state in which the deviation between the process variable and the setpoint value<br>exceeds the deviation alarm setpoint in the positive direction.                                                                                                    |
| DV-    | Deviation Alarm -           | Indicates a state in which the deviation between the process variable and the setpoint value<br>exceeds the deviation alarm setpoint in the negative direction.                                                                                                    |
| VEL+   | Velocity Alarm +            | Indicates a state in which the change amount of the input signal within a specified time<br>exceeds the velocity limit alarm setpoint in the positive direction.                                                                                                    |
| VEL-   | Velocity Alarm -            | Indicates a state in which the change amount of the input signal within a specified time<br>exceeds the velocity limit alarm setpoint in the negative direction.                                                                                                    |
| мні    | Output High Alarm           | Indicate a state in which the output signal almost exceeded the output high-limit value.<br>The actual output is limited to the output high-limit value.                                                                                                    |
| MLO    | Output Low Alarm            | It indicates a state in which the output signal almost fell below the output low-limit value.<br>The actual output is limited to the output low-limit value.                                                                                                    |
| CNF    | Connection Failure<br>Alarm | Indicates a state in which a block mode of the function block in the I/O connection<br>destination is in the out of service (O/S) mode. This alarm controls a temporary out of<br>service state due to maintenance, and indicates a function block which is still in operation.<br>Normally, IOP or OOP occurs simultaneously.                                                                                                    |

## Table: Alarm Status Common to Regulatory Control Blocks

### ALARM FLASHING STATUS, ALARM OUTPUT OFF STATUS, ALARM DETECTION

The alarm status character string is displayed in the system-fixed status character string viewer. By designating the alarm status character string color in the Alarm Processing Table Builder, the display color of the alarm status will change when the corresponding alarm occurs.

| Bit      | Alarm flashing<br>status | Alarm off status | Alarm detection<br>designation |
|----------|--------------------------|------------------|--------------------------------|
| position | AFLS                     | AOFS             | AF                             |
| 1        | AFL                      |                  |                                |
| 2        |                          | AOF              |                                |
| 3        |                          |                  | AF                             |
| 4        |                          |                  |                                |
| 5        |                          |                  |                                |
| 6        |                          |                  |                                |
| 7        |                          |                  |                                |
| 8        |                          |                  |                                |
| 9        |                          |                  |                                |
| 10       |                          |                  |                                |
|          |                          |                  |                                |
| 32       |                          |                  |                                |
| 33       |                          |                  |                                |

Table: System-Fixed Alarm Status Character String (Other than the Alarm Status)

# **13. USER SECURITY**

The operators performing the operation and monitoring functions are classified based on their privilege level (authority). This classification is called user.

#### USER NAME, COMMENT

User name definition may be carried out on the Security Builder. Each user name must be unique, consisting of eight alphanumeric characters or fewer. Up to 250 users can be defined. Upper- and lower-case letters are not distinguished.

Up to 32 single-byte characters or 16 double-byte characters may be entered as comment for each user name.

#### USER GROUP

The users are classified into groups based on their operation and monitoring authorities. Each group is called user group. For each user, an user group is defined on the Security Builder by selecting one from the [User Group Name] on the user group tab.

### PRIVILEGE LEVELS

The users' operation and monitoring rights on HIS are defined according to privilege levels. The following attributes are assigned to each privilege level:

- Whether or not monitoring is permitted
- Whether or not operation is permitted
- Whether or not operation and monitoring on windows is permitted

| Privilege level | Monitoring | Operation | Maintenance (*1) |
|-----------------|------------|-----------|------------------|
| S1              | Y          | N         | N                |
| S2              | Y          | Y         | N                |
| S3              | Y          | Y         | Y                |

Y: Authorized

N: Unauthorized

\*1: Rights on operating and monitoring the window for system administration.

### Table: Rights and Abilities of three levels of privilege

#### AUTOMATIC USER-OUT TIME

When automatic users out-time is defined, the user automatically changes to the OFFUSER when the automatic user-out time elapsed. However, automatic User-out may be delayed when waiting for a confirmation upon an operation of function block. User may be automatically be logged out under the following optional conditions.

- Automatically Logout due to No operation timeout If the keyboard or the mouse has not been touched for a designated time period, the user is automatically logged out.
- A certain time elapsed since user logged In User may automatically logs out after a certain time elapsed since the user logged in.

### USER GROUP NAME, COMMENT

The user group name may be defined on the Security Builder.

Each user group name must be unique and in 8 or less alphanumeric characters. 50 user groups may be assigned to one project. There is no distinction using capital or small case characters when defining the user group names. User group may be used to classify the messages sent to different printers.

Up to 32 single -byte characters or 16 double-byte characters may be entered as the comment for a user group name.

#### **INCLUSIVE DEFINITION**

Monitoring Range, Operation and Monitoring Range, Window Range, Acknowledgment, Process Message Receiving, System Alarm Receiving Specify the following items:

- Monitoring Range
  Specify the scope of data to be read. Specify a plant hierarchy name.
- Operation and Monitoring Range
  Specify the scope of data to be read and written. Specify a plant hierarchy name.
  Operation and Monitoring Range should be within the Monitoring Range.
- Window Range Specify a window name a user can operate and monitor after user-in. Specify window name.
- Acknowledgment
  Specify the scope of acknowledged process alarms. Specify a plant hierarchy name.
- Process Message Receiving
  Specify the scope of monitored messages. Specify a plant hierarchy name.
- System Alarm Receiving
  Specify the scope of monitored system alarms by station name.
  The following keywords are used in setting operation and monitoring scope:
- ♦ ALL

Operation and monitoring rights on all stations and windows connected to the control bus

NONE
 No monitoring rights on any station

When setting operation and monitoring rights on designated station names or window names, the wild card character "\*" can be used instead of part or all characters in a character string.

The default setting is that all stations and windows are within the operation and monitoring range.

# **EXCLUSIVE DEFINITION**

Exclude Operation, Exclude Operation and Monitoring, Exclude Acknowledgment, Exclude Process Message, Exclude System Alarm

Specify the following items:

- Exclude Operation
  Specify the scope of data not to be written. Specify a plant hierarchy name.
- Exclude Operation and Monitoring
  Specify the scope of data not to be read or written. Specify a plant hierarchy name.
- Exclude Acknowledgment
  Specify the scope of non-acknowledged process alarms. Specify a plant hierarchy name.
- Exclude Process Message

Specify the scope of non-monitored messages. Specify a plant hierarchy name.

Exclude System Alarm
 Specify the scope of non-monitored system alarms by station name.

#### WINDOW MONITORING

Specifies whether the window can be displayed or not for each user-defined privilege level and for each window access level in the Window Monitoring tab of Security Builder.

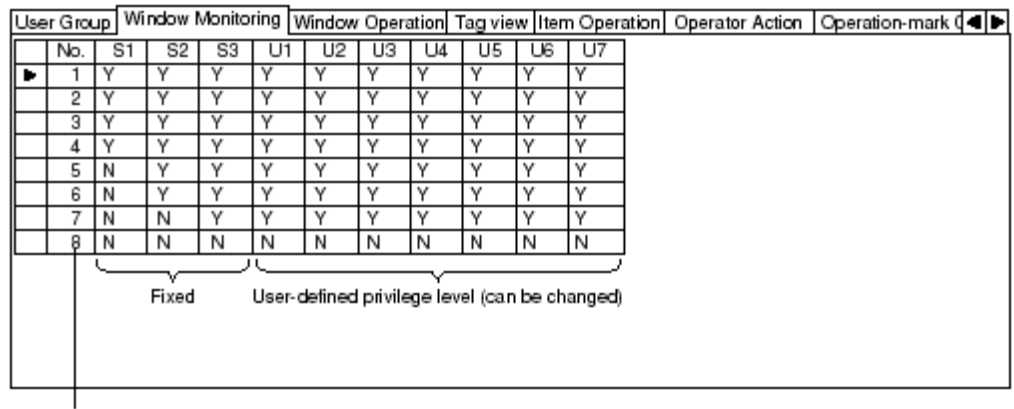

Window access level

F090603E.EPS

Y: Window can be displayed N: Window <mark>cannot be displayed</mark>

# Figure: Window Monitoring Tab (default setting)

#### WINDOW OPERATION

Specifies whether the following windows can be operated for each user-defined privilege level and for each window access level in the Window Operation tab of Security Builder.

- Batch trend starting and stopping in the Trend window
- Starting and stopping of control station and downloading to IOM in the system maintenance window

| Use | r Gro | up Wi | ndow I | Monito | ring V  | Vindow  | Opera   | ation  | Γag vie≀ | w Iten | n Oper | ation | Operato | r Action | Operatio | n-mark | ¢- |  |
|-----|-------|-------|--------|--------|---------|---------|---------|--------|----------|--------|--------|-------|---------|----------|----------|--------|----|--|
|     | No.   | S1    | S2     | S3     | U1      | U2      | U3      | U4     | U5       | U6     | U7     | ]     |         |          |          |        |    |  |
| ►   | 1     | Y     | Υ      | Y      | Y       | Y       | Y       | Y      | Y        | Y      | Y      | ]     |         |          |          |        |    |  |
|     | 2     | Ν     | Υ      | Y      | Y       | Y       | Y       | Y      | Y        | Y      | Y      | ]     |         |          |          |        |    |  |
|     | 3     | Ν     | Ν      | Y      | Y       | Y       | Y       | Y      | Y        | Υ      | Υ      | ]     |         |          |          |        |    |  |
|     | 4     | Ν     | Ν      | Ν      | N       | Ν       | Ν       | Ν      | Ν        | Ν      | N      | ]     |         |          |          |        |    |  |
|     | 5     | Ν     | Υ      | Υ      | Y       | Υ       | Y       | Υ      | Υ        | Υ      | Υ      | ]     |         |          |          |        |    |  |
|     | 6     | Ν     | Ν      | Υ      | Y       | Υ       | Y       | Υ      | Υ        | Υ      | Υ      | ]     |         |          |          |        |    |  |
|     | 7     | Ν     | Ν      | N      | N       | N       | Ν       | Ν      | Ν        | Ν      | N      | ]     |         |          |          |        |    |  |
|     | 8     | Ν     | Ν      | Ν      | Ν       | N       | Ν       | Ν      | Ν        | Ν      | Ν      | ]     |         |          |          |        |    |  |
|     |       |       | Fixed  |        | \User-o | defined | privile | ge lev | el (can  | be ch  | anged) |       |         |          |          |        |    |  |

Window access level

F090604E.EPS

Y: Operation is allowed N: Operation is not allowed

Figure: Window Operation Tab (default setting)

## TAG VIEW

Specifies whether the Tuning and Faceplate windows of a function block are displayed or not for each user-defined privilege level and for each function block security level in the Tag View tab of Security Builder.

| Use | er Gro                                              | up Wi | indow l | Monito | ring V | /indow | Opera | ation | Fag vie | w Iter | n Opera | ation | Operator / | Action | Operation-mark 💜 🕨 |
|-----|-----------------------------------------------------|-------|---------|--------|--------|--------|-------|-------|---------|--------|---------|-------|------------|--------|--------------------|
|     | No.                                                 | S1    | S2      | S3     | U1     | U2     | U3    | U4    | U5      | U6     | U7      |       |            |        |                    |
| ►   | 1                                                   | Y     | Y       | Υ      | Υ·     | γ      | Υ     | Y     | Y       | γ      | Y       |       |            |        |                    |
|     | 2                                                   | Y     | Y       | Y      | Y      | γ      | Y     | Y     | Υ       | γ      | Y       |       |            |        |                    |
|     | 3                                                   | Υ     | Y       | Y      | Y      | γ      | Y     | Y     | Υ       | γ      | Υ       |       |            |        |                    |
|     | 4                                                   | Υ     | Y       | Y      | Y      | γ      | Υ     | Y     | Υ       | γ      | Υ       |       |            |        |                    |
|     | 5                                                   | N     | Y       | Υ      | Y      | γ      | Υ     | Y     | Υ       | γ      | Υ       |       |            |        |                    |
|     | 6                                                   | N     | Y       | γ      | Y      | γ      | γ     | γ     | Υ       | γ      | Υ       |       |            |        |                    |
|     | 7                                                   | N     | N       | Y      | Y      | γ      | Y     | Y     | Υ       | γ      | Υ       |       |            |        |                    |
|     | 8                                                   | N     | N       | Ν      | N      | Ν      | N     | N     | N       | N      | N       |       |            |        |                    |
|     | Fixed User-defined privilege level (can be changed) |       |         |        |        |        |       |       |         |        |         |       |            |        |                    |

Function block security level

Y: Tuning and Faceplate windows can be displayed N: Tuning and Faceplate windows cannot be displayed

Figure: Tag View Tab (default setting)

### ITEM OPERATION

As for each user-defined privilege level, whether writing a data item of a function block is allowed or not can be changed for each data item definition table number. Whether writing a

data item of a function block is allowed or not is defined for each user-defined privilege level and for each data item definition table number in the Item Operation tab of Security Builder.

| Use | er Gro | oup W | indowl | Monito | ring V | Vindow  | Opera     | ation 7 | fag vie | w Iten  | n Operation | Operator Action | Operation-mark 🕻 📢 🖡 |
|-----|--------|-------|--------|--------|--------|---------|-----------|---------|---------|---------|-------------|-----------------|----------------------|
|     | No.    | S1    | S2     | S3     | U1     | U2      | U3        | - U4    | U5      | U6      | U7          |                 |                      |
| ►   | 1      | Y     | Y      | Υ      | Υ      | Y       | Y         | Υ       | Υ       | Y       | Y           |                 |                      |
|     | 2      | N     | Y      | Y      | γ      | Y       | Y         | Υ       | Y       | Y       | Y           |                 |                      |
|     | 3      | N     | N      | Y      | Y      | Y       | Y         | Υ       | Y       | Y       | Y           |                 |                      |
|     | 4      | Ν     | Ν      | Ν      | Ν      | Ν       | Ν         | Ν       | Ν       | Ν       | N           |                 |                      |
|     | 5      | Ν     | Υ      | Υ      | Υ      | Y       | Υ         | Υ       | Υ       | Υ       | Y           |                 |                      |
|     | 6      | Ν     | Ν      | Υ      | Y      | Y       | Υ         | Υ       | Y       | Y       | Y           |                 |                      |
|     | 7      | N     | Ν      | N      | N      | N       | N         | Ν       | Ν       | Ν       | N           |                 |                      |
|     | 8      | N     | N      | Ν      | N      | N       | N         | Ν       | N       | Ν       | N           |                 |                      |
|     |        |       | Fixed  |        | User-o | defined | l privile | ege lev | el (car | n be ch | anged)      |                 |                      |

Data item definition table number

### *Y: Data items can be written N: Data items cannot be written*

#### Figure: Item Operation Tab (default setting)

#### **OPERATOR ACTION**

Specifies whether a function block can be operated or not for each user-defined privilege level and for each operation mark security level in the Operator Action tab of Security Builder.

| Use | er Gro | up Wi | ndow I | Monito | ring V | Vindow  | r Opera   | ation 1 | Fag vie | w Iter  | n Operation | n Operator | Action | Operation-mark ( |
|-----|--------|-------|--------|--------|--------|---------|-----------|---------|---------|---------|-------------|------------|--------|------------------|
|     | No.    | S1    | S2     | S3     | U1     | U2      | U3        | U4      | U5      | U6      | U7          |            |        |                  |
| ►   | 1      | Y     | γ      | Υ      | Υ      | Y       | Y         | Y       | Y       | Y       | Y           |            |        |                  |
|     | 2      | Ν     | γ      | γ      | Υ      | Y       | γ         | γ       | Y       | γ       | Y           |            |        |                  |
|     | 3      | N     | N      | Υ      | Υ      | Y       | Υ         | Υ       | Y       | γ       | Y           |            |        |                  |
|     | 4      | N     | Z      | Ν      | Ν      | N       | Ν         | Ν       | N       | Ν       | N           |            |        |                  |
|     | 5      | N     | Y      | γ      | Y      | Υ       | γ         | γ       | Y       | γ       | Y           |            |        |                  |
|     | 6      | N     | N      | γ      | Υ      | Y       | γ         | γ       | Y       | γ       | Y           |            |        |                  |
|     | 7      | Ν     | Ν      | Ν      | Ν      | N       | Ν         | Ν       | N       | Ν       | N           |            |        |                  |
|     | 8      | N     | N      | N      | Ν      | N       | N         | N       | N       | N       | N           |            |        |                  |
|     |        |       | Fixed  |        | User-o | lefined | l privile | ge lev  | el (car | i be ch | anged)      |            |        |                  |
|     |        |       |        |        |        |         |           |         |         |         |             |            |        | F090620E.EPS     |

Operation mark security level

- 1: Comment type
- 2: S2, S3 Privileges
- 3: S3 Privilege
- 4: Operation Guard type
- Y: Operation of function blocks allowed by the operation mark security level
- N: Operation of function blocks prohibited by the operation mark security level

Figure: Operator Action Tab (default setting)

#### **OPERATION-MARK ON**

If an operation mark is installed to a Function Block, the operation and monitoring rights of the corresponding Function Block will be temporarily changed. The attachment/removal attribute of an operation mark is defined in the Operation-mark On tab of Security Builder.

| Use | r Gro | up Wi    | ndow I | Monito | ring V | Vindow  | Opera   | ation 1 | fag vie | witter  | n Oper | ation O | perator | Action | Opera | ation-r | nark C | )n 📢 |
|-----|-------|----------|--------|--------|--------|---------|---------|---------|---------|---------|--------|---------|---------|--------|-------|---------|--------|------|
|     | No.   | S1       | S2     | S3     | U1     | U2      | U3      | U4      | U5      | U6      | U7     | ]       |         |        |       |         |        |      |
| ►   | 1     | Y        | Y      | γ      | Υ·     | Y       | Y       | γ       | Y       | γ       | Y      | ]       |         |        |       |         |        |      |
|     | 2     | N        | Y      | Y      | Y      | Y       | Y       | Y       | Y       | Y       | Y      | 1       |         |        |       |         |        |      |
|     | 3     | N        | N      | Υ      | Y      | Y       | Y       | Y       | Y       | Y       | Y      | 1       |         |        |       |         |        |      |
|     |       | <u> </u> | Fixed  |        | User-c | lefined | privile | ge lev  | el (car | i be ch | anged) |         |         |        |       |         |        |      |

Operation mark attachment/removal attribute

1: All Privileges

2: S2, S3 Privileges

3: S3 Privilege

Y: Installing and removal are allowed.

N: Neither installing nor removal is allowed.

Figure: Operation-mark On Tab (default setting)